# OMRON

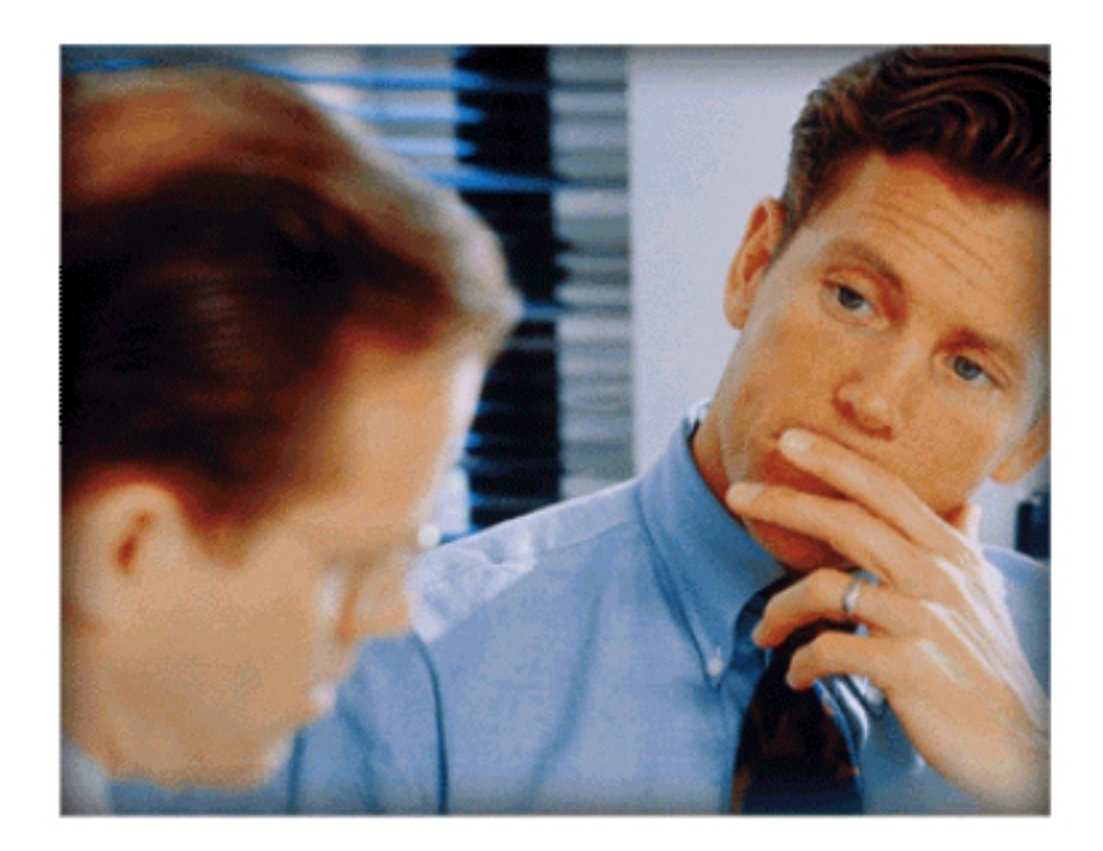

#### Tecnologías de Automatización al servicio de la Sociedad

## **Objetivos del curso**

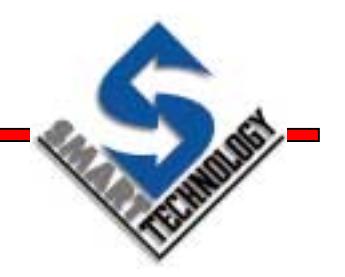

- Presentar CX-Supervisor y su uso
- Proporcionar una formación básica en las características principales de CX-Supervisor
- Desarrollar el conocimiento del producto mediante un único proyecto práctico que se llevará a cabo a lo largo de todo el curso

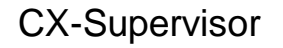

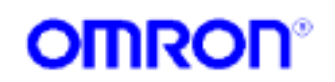

## Estructura del curso

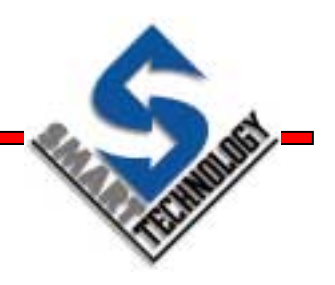

- 01.- Comenzando con CX-Supervisor
- 02.- Editor de proyectos
- 03.- Puntos y variables
- 04.- Páginas y objetos gráficos
- 05.- Librería gráfica
- 06.- Animación
- 07.- Scripts
- 08.- Recetas

**CX-Supervisor** 

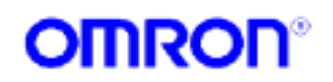

## Estructura del curso

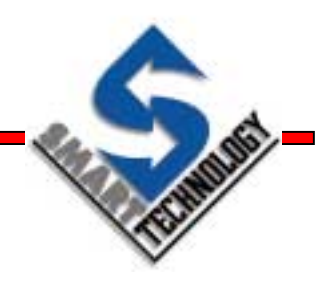

- 09.- Alarmas
- 10.- Representación gráfica
- 11.- Adquisición de datos
- 12.- Manejo de ficheros
- 13.- Generación de informes
- 14.- Base de datos
- 15.- Comunicaciones DDE

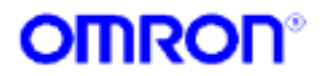

# Estructura del curso

TUMUS

- 16.- Objetos OLE
- 17.- Automatización OLE
- 18.- Controles ActiveX
- 19.- Seguridad
- 20.- Comunicaciones PLC
- 21.- Cliente OPC
- 22.- Diseño y optimización de aplicaciones
   SCADA

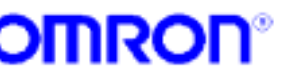

#### El reto...

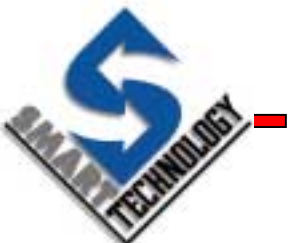

- El rápido crecimiento de la economía global produce nuevos retos como...
  - » Reducir costes de producción
  - » Reducir existencias (requiere rapidez de producción)
- Al mismo tiempo nos fuerza a...
  - Identificar nuevos mercados y procesos de producción
  - » Incrementar la productividad
  - » Adaptarnos rápidamente a las nuevas orientaciones que se produzcan en los mercados

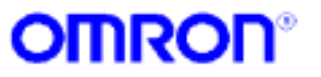

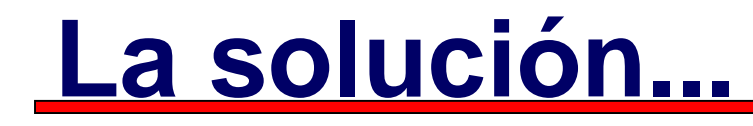

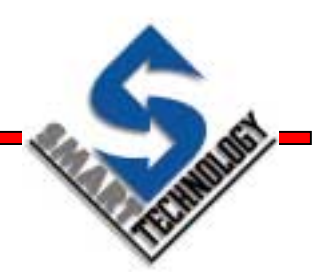

 Incrementar la flexibilidad y reducir los tiempos de respuesta mediante los cuales las compañías, fabricas, sistemas y productos puedan rápidamente adaptarse a dichos cambios

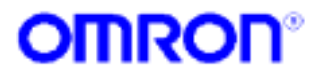

#### **Flexibilidad**

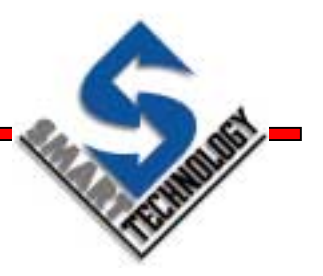

- Sistemas capaces de adaptarse a los cambios rápidamente y con un coste mínimo
- Sistemas desarrollados desde el punto de vista de componentes / módulos
- Fácil adaptación y comprensión del software con interfaces simples y fáciles de usar
- Incorporación de tecnologías estándar para facilitar la relación con otros entornos / aplicaciones

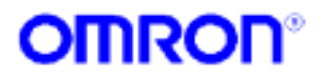

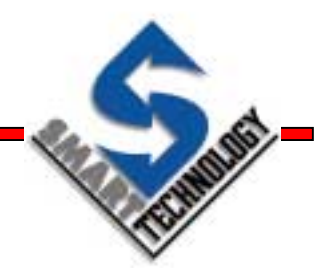

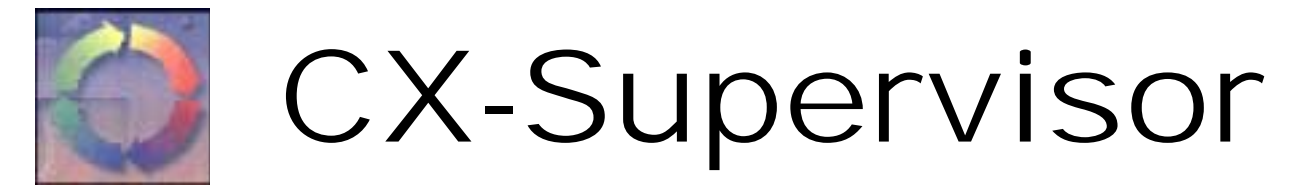

#### The easy way to sophisticated supervisory control

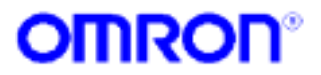

**CX-Supervisor** 

# ¿Qué es CX-Supervisor?

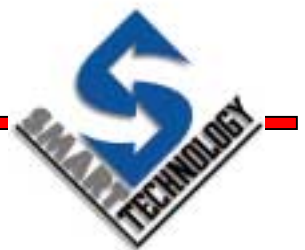

- Es el módulo de CX-Automation Suite que permite desarrollar Interfaces Hombre / Máquina (HMI)
- CX-Supervisor es un sistema SCADA (Supervisory, Control And Data Acquisition)

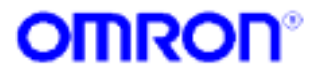

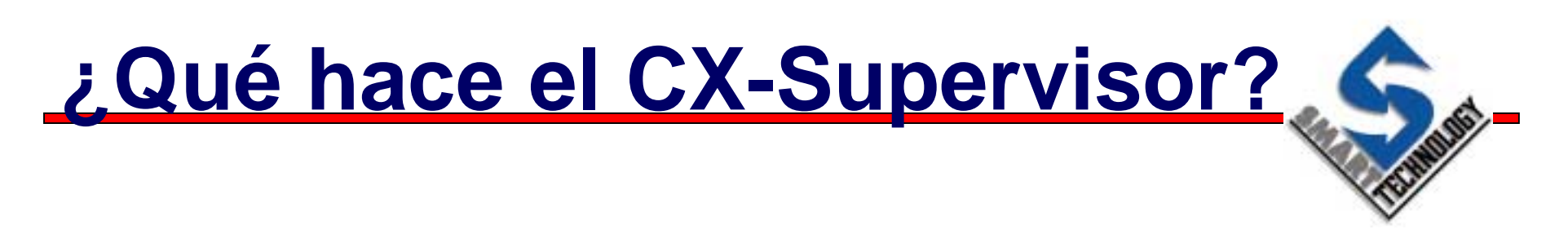

- Proporciona la funcionalidad y flexibilidad necesaria para crear y ejecutar aplicaciones / interfaces gráficos desarrollados por el usuario
- Trabaja en conjunto con CX-Server para controlar y monitorizar el hardware de planta
- Presenta la información al usuario de una manera clara, concisa y unívoca

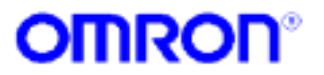

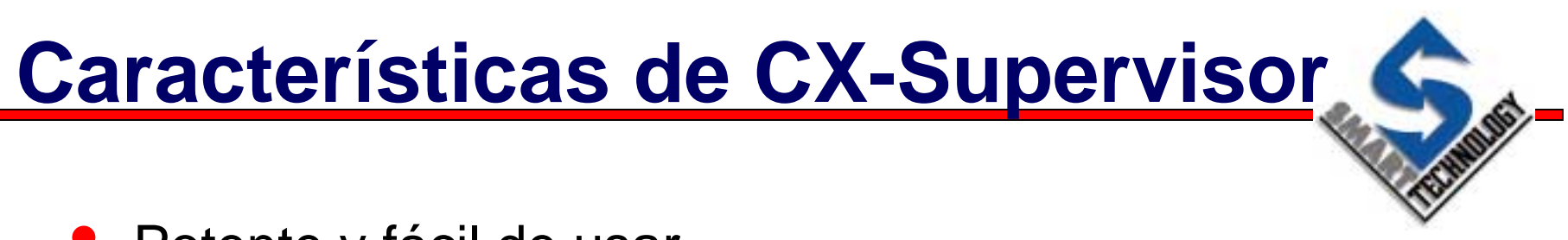

- Potente y fácil de usar
- Contiene objetos gráficos que ayudan a presentar la información de planta de una manera más "real"
- Amplio rango de herramientas intuitivas que facilitan el desarrollo de aplicaciones
- Utiliza tecnologías COM, OLE y ADO para interactuar con otras aplicaciones del entorno MS-Windows

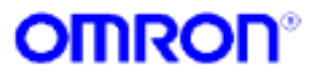

# Características de operación

- Hace de interfaz entre los procesos y los operarios
- Visualización y adquisición de datos
- Manejo de información
- Control de producción
- Control de supervisión
- Control de procesos continuos
- Sistema de gestión de alarmas
- Simulación y modelado de procesos
- Manejo de errores
- Conexión con base de datos

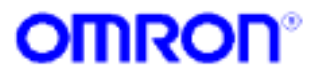

# **Funcionalidad**

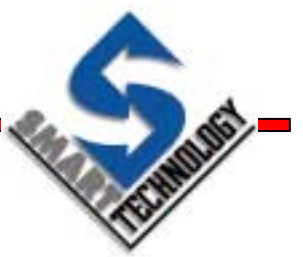

- Potente e intuitivo entorno de desarrollo de 32 bits
- Soporta todos los PLC's y algunos TC's de OMRON
- Potente lenguaje scripts
- Conectividad con aplicaciones Windows
- Sistema de gestión de alarmas
- Sistema de gestión de recetas
- Sistema de adquisición y visualización de datos offline
- Generación de reportes (incluye HTML)
- Librería de objetos gráficos
- Conectividad con base de datos relacionales

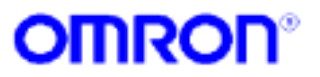

#### **Editores dedicados**

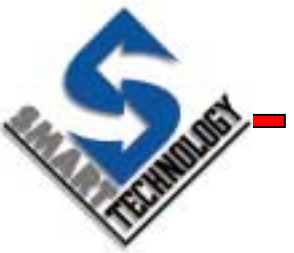

- CX-Supervisor ofrece la facilidad de usar editores dedicados
  - » Editor de proyectos: Gestiona las páginas de la aplicación
  - » Editor de puntos: Maneja todos los puntos de la aplicación. Pueden ser importados desde CX - Programmer
  - » Editor de alarmas: Permite fijar, procesar y visualizar alarmas
  - » Editor de recetas: Proporciona control por parte del usuario sobre los distintos modos de producción que puede tener un proceso
  - » Editor de animación: Proporciona movimiento al interfaz gráfico.

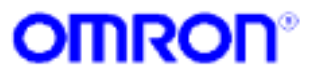

# **CX-Supervisor - Productos**

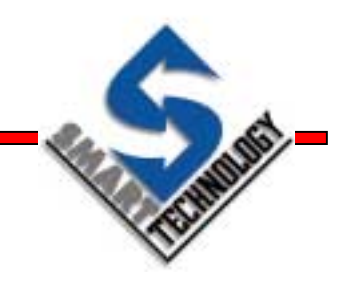

#### Paquete de desarrollo

» Para desarrollar aplicaciones

#### Paquete Runtime + protección hardware

Permite ejecutar la aplicación. Las llaves de protección se venden también por separado

#### Paquete de Demo

» Paquete para evaluar y mostrar el producto. Comunicaciones limitadas a 50 puntos y 2 horas (no arrays)

#### Paquete actualización

» CD + número de licencia para usuarios registrados de SCS 2.2

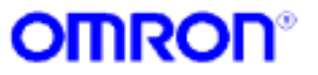

## **Requerimientos Software**

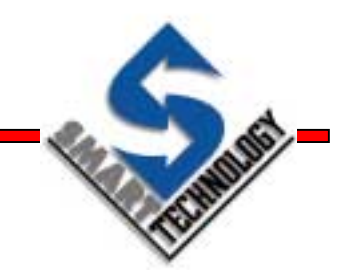

- Microsoft Windows 95 ó 98
- Microsoft Windows 2000
- Microsoft Windows NT 4.0 (Service Pack 5)
- Software especifico para conectividad ADO
- Internet Explorer 5.0 (Windows Scripting Host)

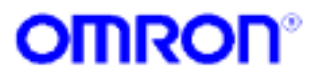

## **Requerimientos Hardware**

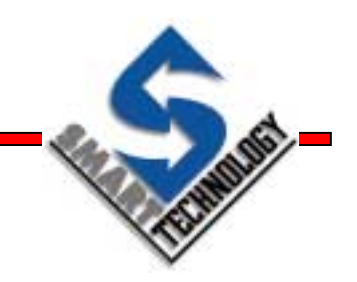

- IBM PC o compatible (200 Mhz Pentium o superior)
- 64 Mb RAM (128 Recomendados)
- 40 Mb de espacio disponible en disco
- VGA 640 x 480 (1024 x 768 recomendados)
- CD-ROM para el proceso de instalación

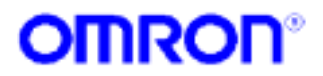

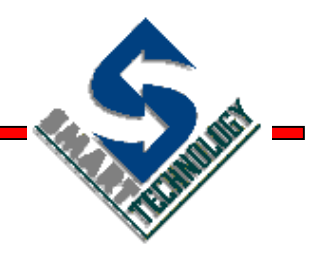

#### 01.- Comenzar con CX-Supervisor

Primeros pasos

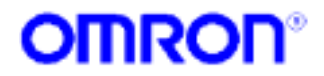

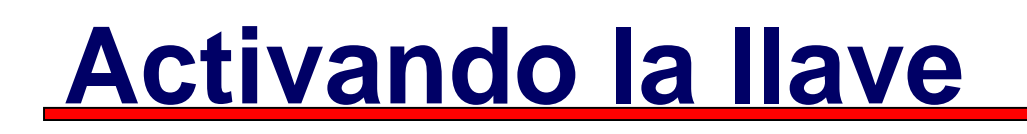

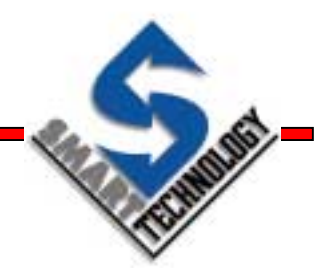

 Lanzar la utilidad desde el menú de Inicio / Programas / Omron / CX-Supervisor / Dongle Installer

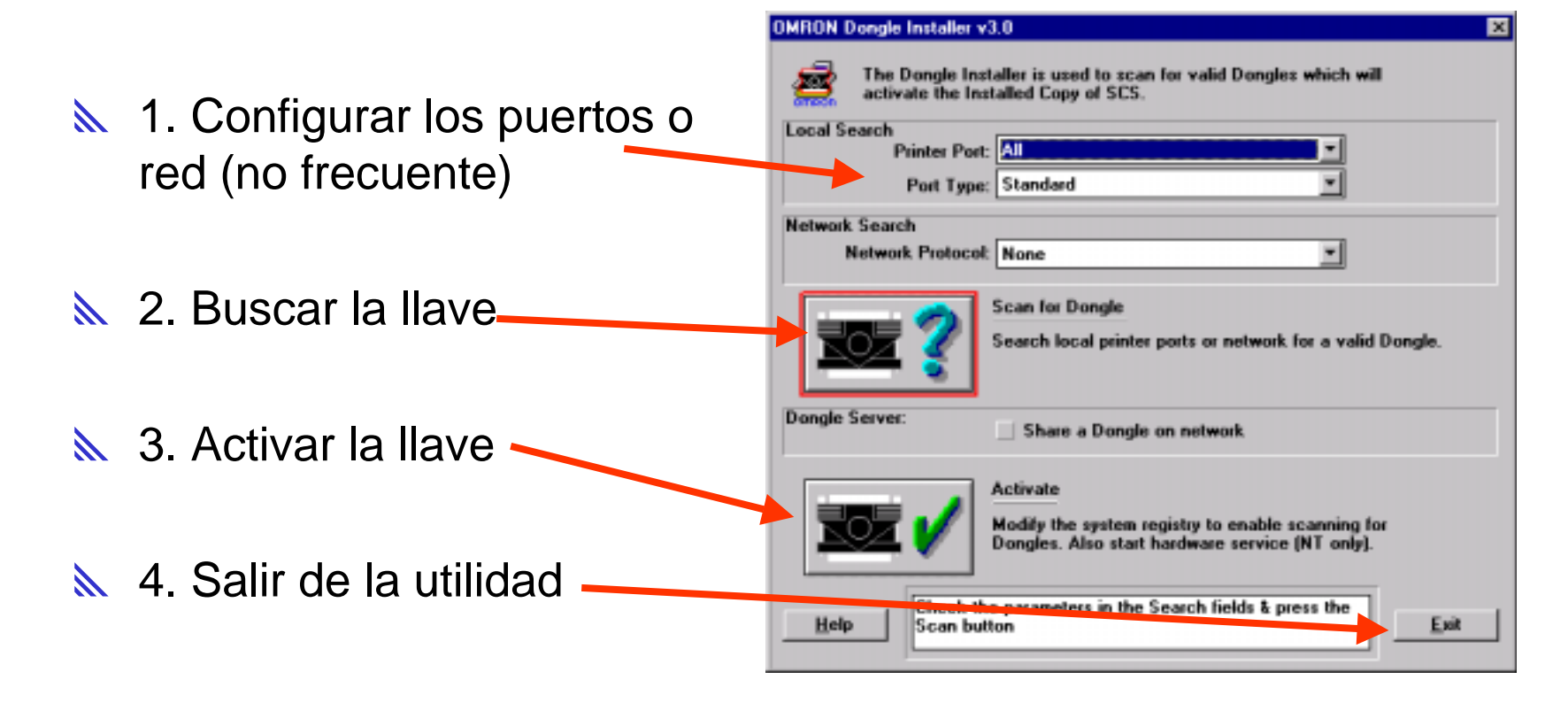

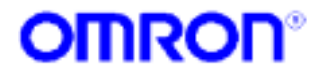

## **Arrancando CX-Supervisor**

 Lanzar la aplicación desde el menú de Inicio / Programas / Omron / CX-Supervisor / Developer

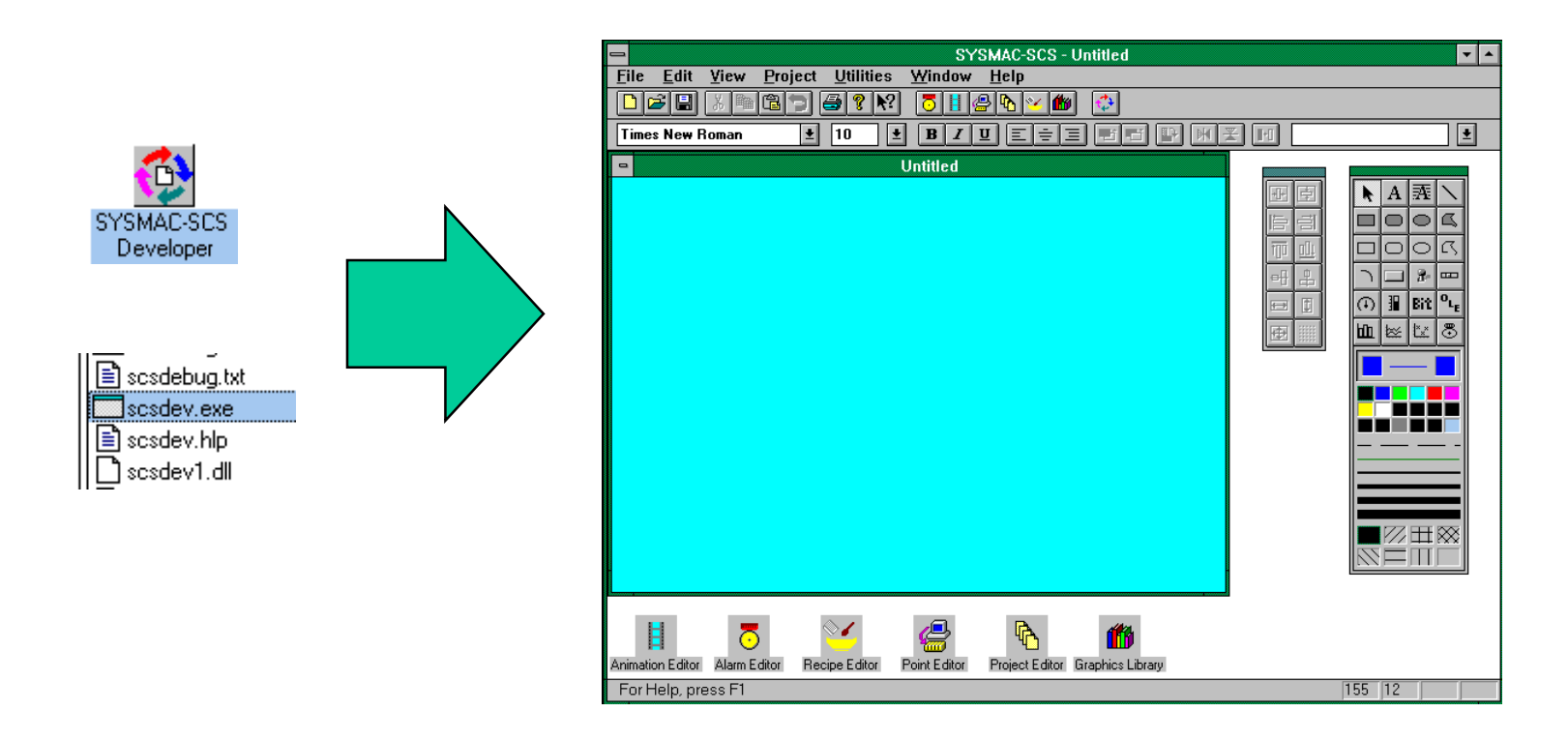

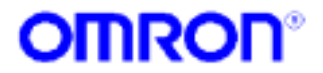

#### **Proyectos**

TIME -

- Una aplicación en CX-Supervisor se representa por un proyecto
- Un proyecto es un juego de objetos asociados con una aplicación
  - » Páginas
  - Informes
  - » Gráficos
  - » Alarmas
  - » Configuración de puntos
  - » Recetas

**»** ...

**CX-Supervisor** 

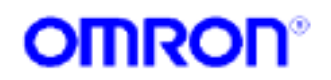

# Creando un nuevo proyecto

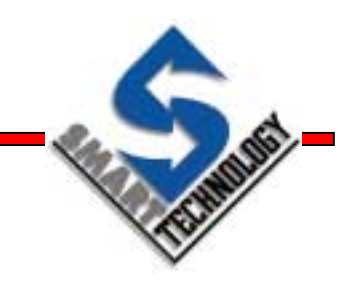

#### ▶ Desde el menú File / New Project...

| SYSMAC-SCS                                                                                               |                                  |                         |
|----------------------------------------------------------------------------------------------------|----------------------------------|-------------------------|
| <u>File</u> <u>H</u> elp                                                                                 |                                  |                         |
| New Project       Open Project       5 Test.scs                                                          | New Project Project Name: Instar | ОК                      |
| 6 C:\PROYECTOS\tutor3\Tutor3.scs<br>7 C:\PROYECTOS\tutor2\Tutor2.scs<br>8 C:\PROYECTOS\tutor1\Tutor1.scs | Project Path:<br>c:\projects     | Cancel<br>Project Info. |
| Exit                                                                                                    | Folder:                          | Net <u>w</u> ork        |
| Introducir nombre de                                                                                     | New Project <u>F</u> older:      |                         |
| proyecto y localización                                                                                  | Dri <u>v</u> es:                 |                         |

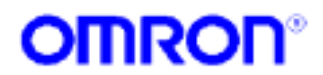

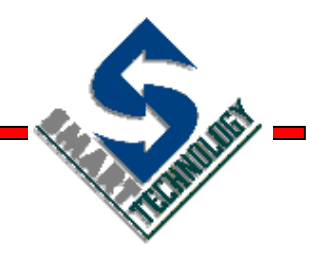

#### **02.- Editor de proyectos**

El punto de partida

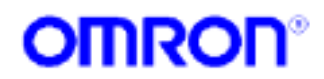

### Editor de proyectos

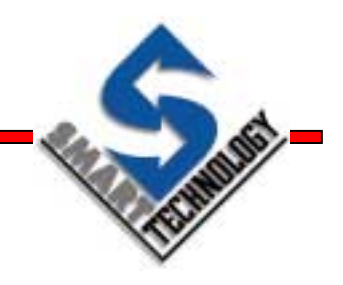

- Desde el editor de proyectos se puede...
  - » Añadir o quitar páginas del proyecto

» Abrir páginas

- » Especificar qué páginas deben visualizarse al arrancar la aplicación Runtime
- » Configurar distintos parámetros del proyecto

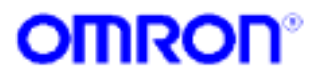

#### Acceso al editor de proyectos

Desde el menú Utilities / Project
 Editor...

- Con la combinación de teclas CTRL + J
- Desde el icono del Editor de proyectos en la barra de controles

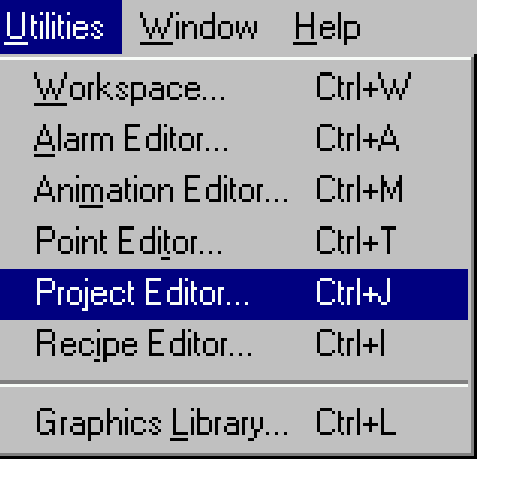

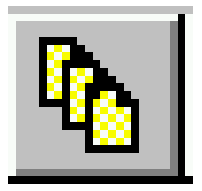

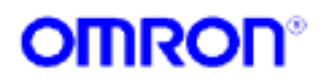

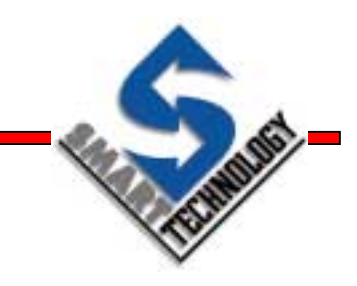

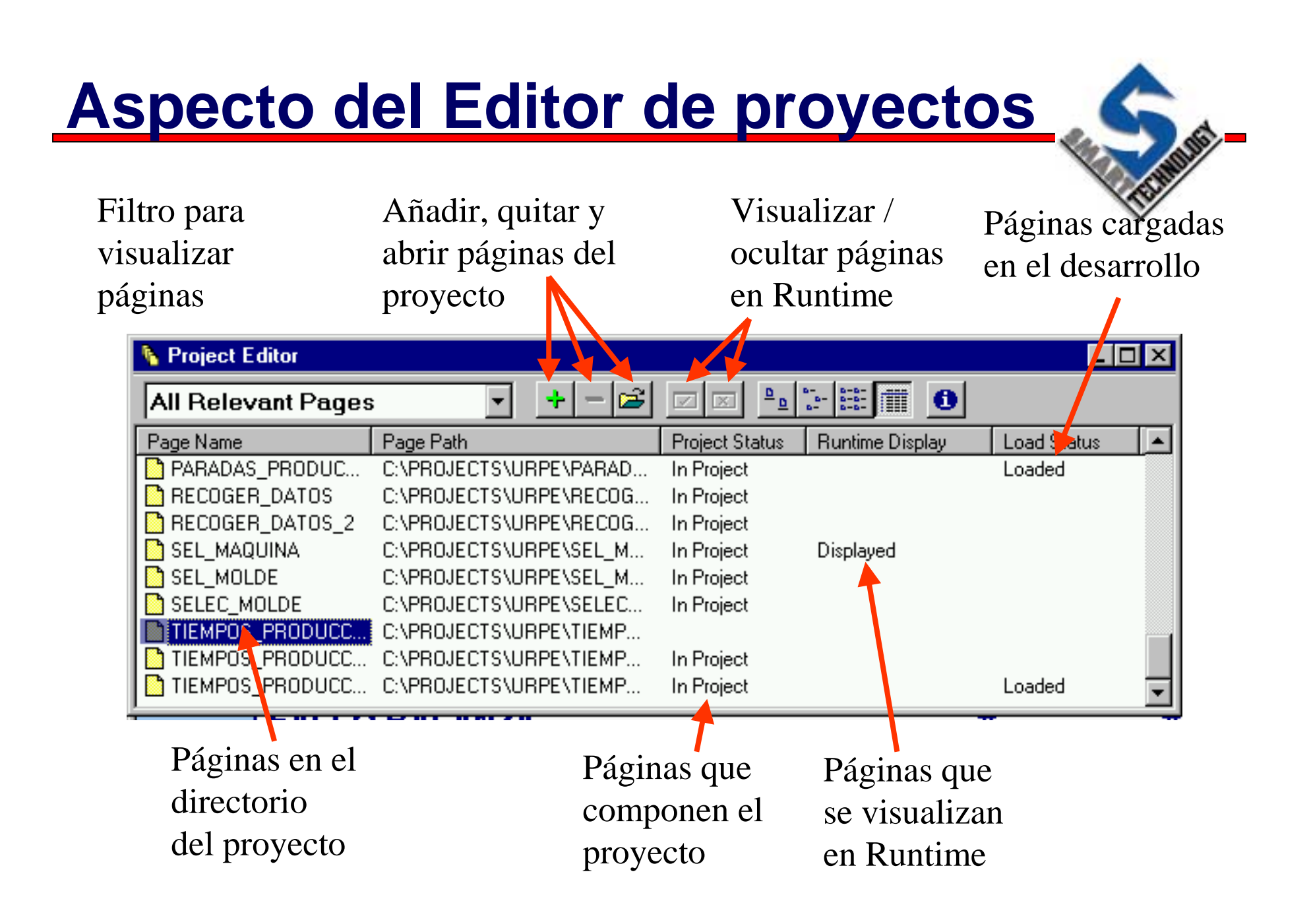

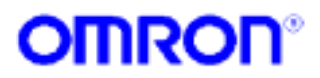

## **Detalles del proyecto**

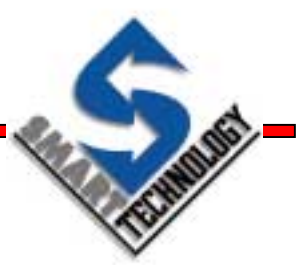

 Se puede visualizar detalles del proyecto tales como su título, descripción o fichero que lo contiene

| Project Information                  |           |
|--------------------------------------|-----------|
| Title:                               | OK        |
| Description:                         | Cancel    |
| 2-Stroke Engine Demo                 |           |
| File: C:\SYSMAC\SCS\DEMOS\2STROKE\2S | TROKE.SCS |

Desde el icono de Información de proyecto de la barra de controles del Editor de proyectos

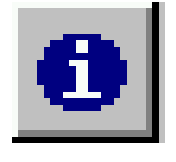

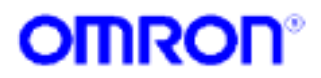

## **Workspace**

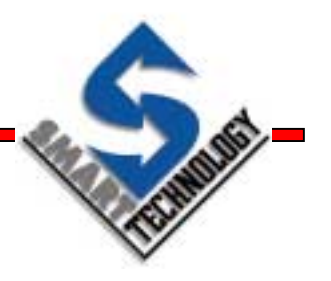

- Nos proporciona una vista detallada del proyecto con una estructura de árbol
- Proporciona fácil acceso a...
  - » Páginas
  - » Scripts
  - » Objetos
  - » Acciones
  - » Alarmas
  - » Recetas
  - » Adquisición de datos
  - » Base de datos

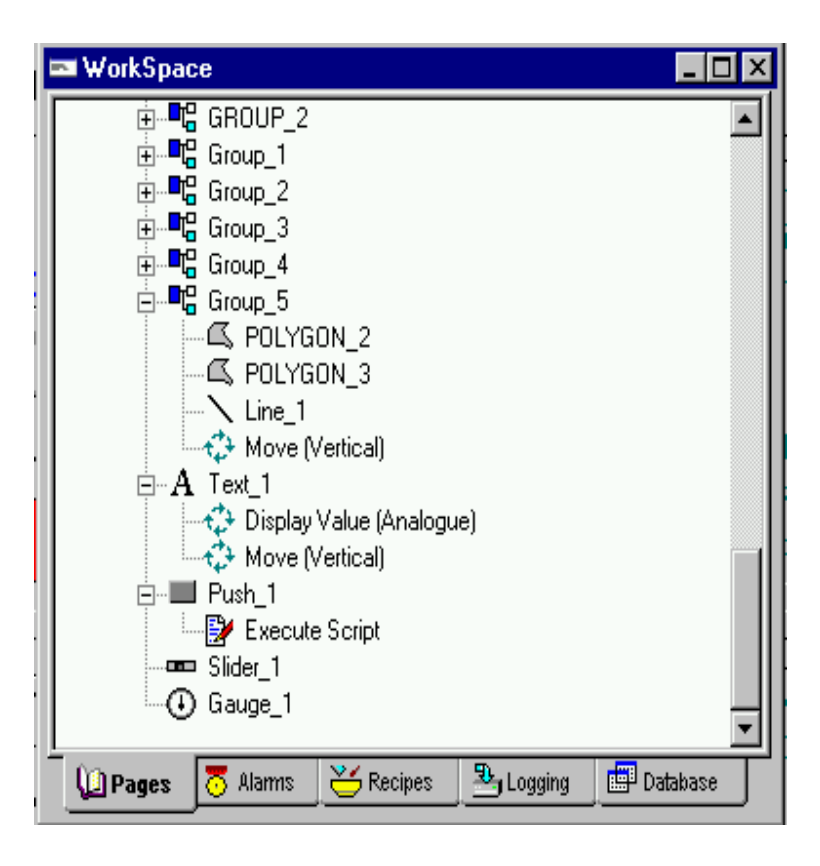

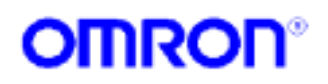

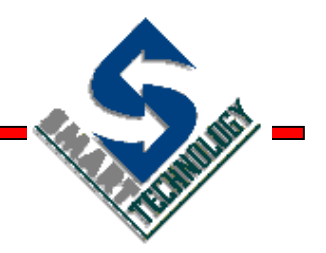

#### **Puntos**

Unidades contenedoras de información

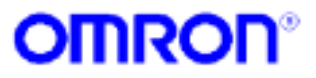

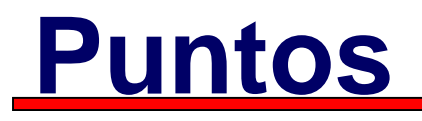

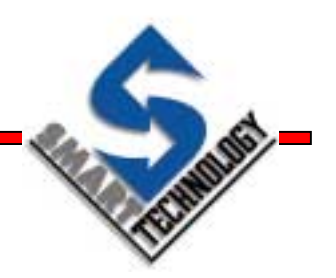

- Un punto es una variable de CX-Supervisor
- Contienen datos de los dispositivos y / o procesos
- Se pueden ordenar por grupos
- Existe un editor de puntos para realizar la configuración de los mismos

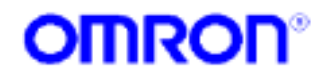

#### Tipos de puntos

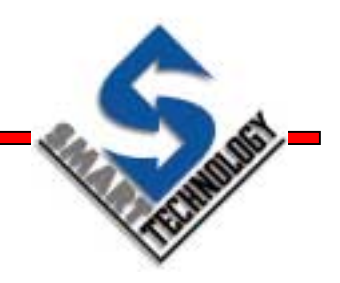

Según el valor que pueden almacenar

#### » BOOLEANOS

- 1/0, on/off, true/false ...
- » ENTEROS
  - -99999999 / 99999999
- » REALES
  - -99999999 / 99999999
- » TEXTO
  - 255 caracteres máximo

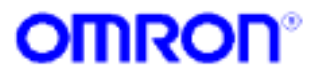

#### Tipos de puntos

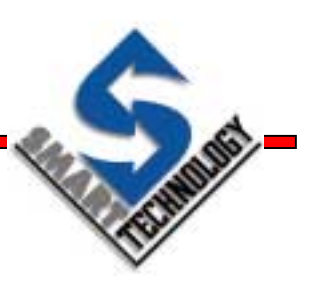

- Según la procedencia / localización de los datos
  - » Puntos internos o de memoria
    - Sistema (Predefinidos)
    - Usuario
  - » Puntos de E/S (distintas fuentes / orígenes)
    - Aplicaciones Windows vía DDE
    - Hardware de proceso (PLCs OMRON)
    - OPC / Otros

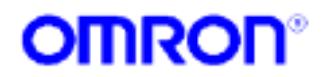

# Editor de puntos

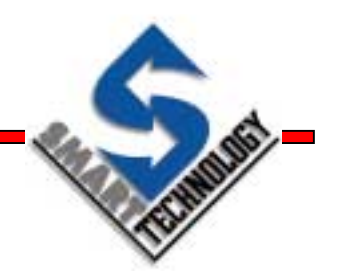

- Desde el editor de puntos se puede...
  - » Añadir, modificar y borrar puntos
  - » Añadir modificar y borrar configuraciones de PLCs
  - Configurar puntos DDE / PLC
  - » Ordenar, filtrar y agrupar los puntos de la base de datos
  - » Utilizar las funciones estándar de Copiar, Cortar y Pegar
  - » Obtener información sobre el número y tipo de puntos del proyecto
  - » Funcionalidad Drag & Drop
  - » Funciones para importar de otros proyectos CX-Server

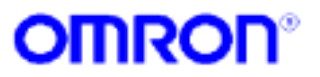

## Acceso al editor de puntos

Mediante el menú Utilities / Point Editor...

| <u>U</u> tilities | <u>W</u> indow      | <u>H</u> elp |
|-------------------|---------------------|--------------|
| <u>W</u> orks     | space               | Ctrl+W       |
| <u>A</u> larm     | Editor              | Ctrl+A       |
| Ani <u>m</u> a    | tion Editor         | Ctrl+M       |
| Point I           | Edi <u>t</u> or     | Ctrl+T       |
| Projec            | t Editor            | Ctrl+J       |
| Recipe Editor     |                     | Ctrl+l       |
| Graph             | ics <u>L</u> ibrary | Ctrl+L       |

- Usando la combinación CTRL + T
- Desde el icono de Editor de Puntos

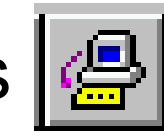

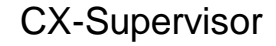

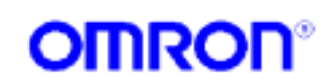

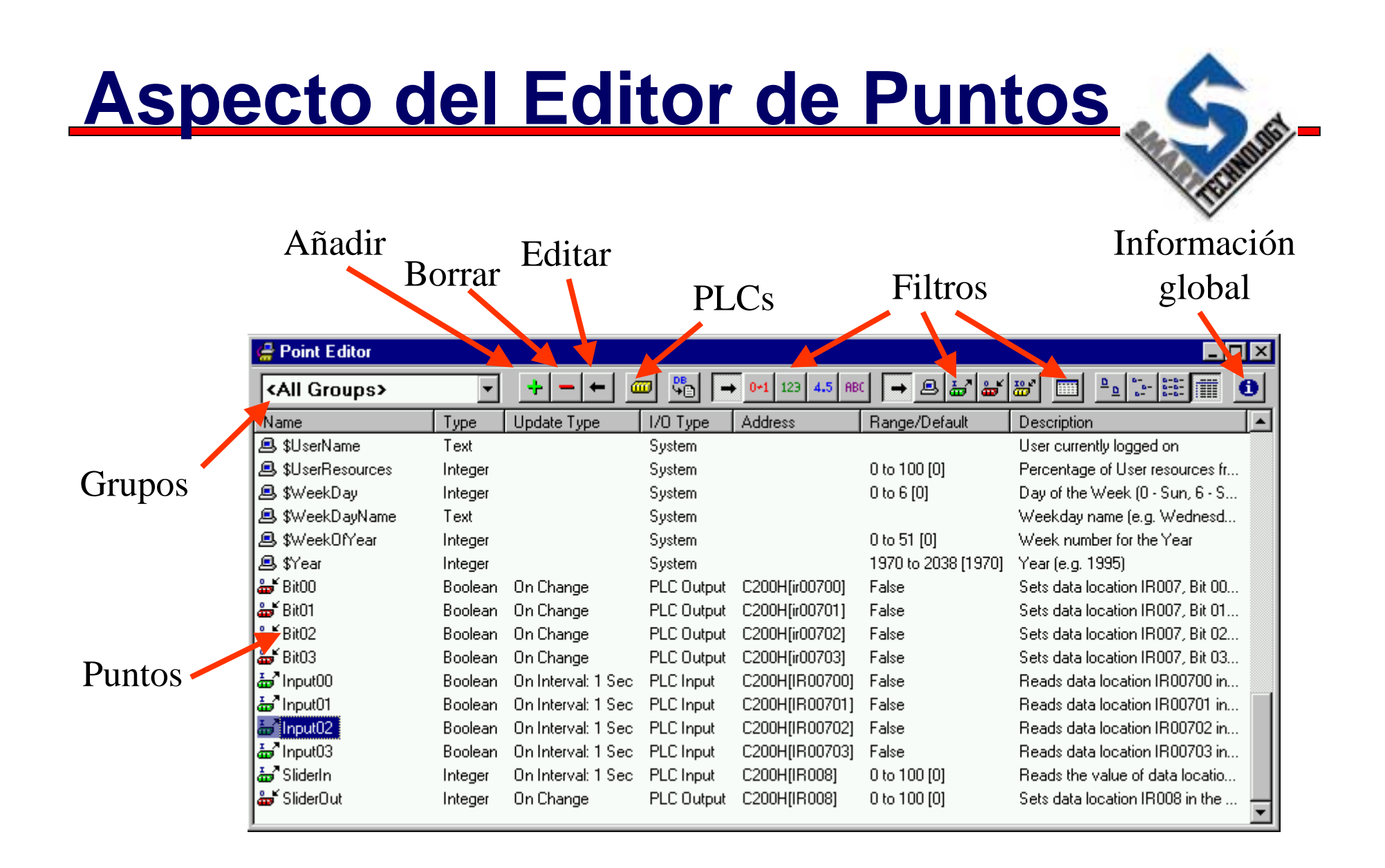

**CX-Supervisor** 

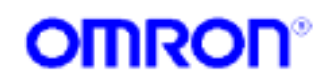
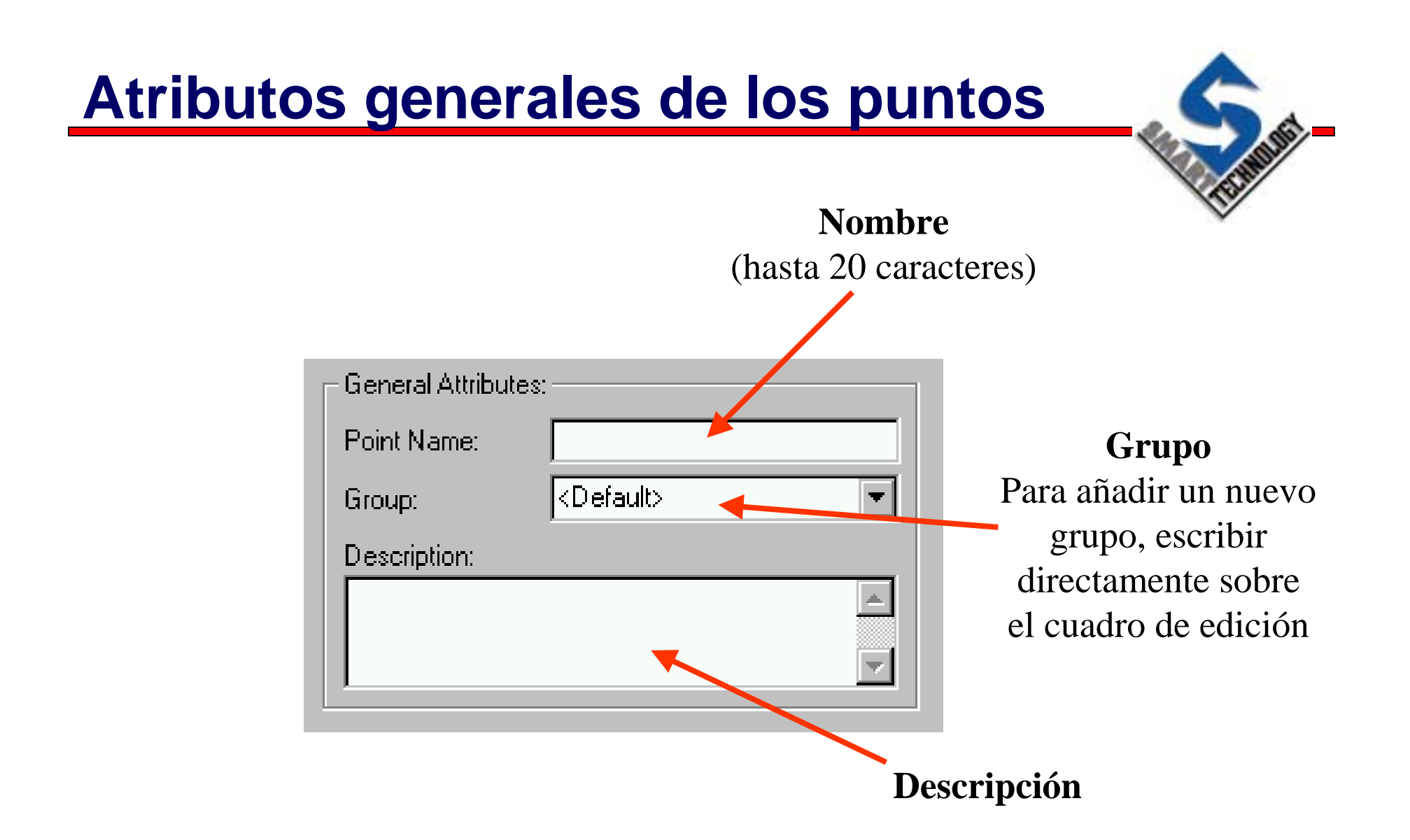

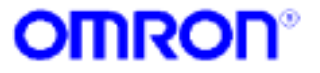

# Tipo de punto y atributos

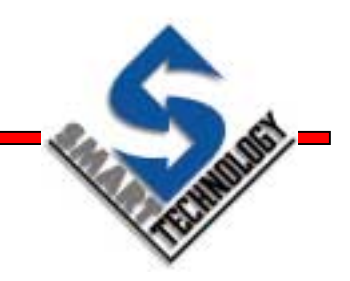

#### Booleanos

| Point Type: | Point Attributes:             |
|-------------|-------------------------------|
| Soolean     | Default State / Default Text: |
| C Integer   | State 0 Off                   |
| C Real      | O State 1 On                  |
| C Text      |                               |

## Enteros

| Point Type: | Point Attributes: - |           |
|-------------|---------------------|-----------|
| C Boolean   | Minimum Value:      | -99999999 |
| Integer     | Maximum Value:      | 99999999  |
| C Text      | Default Value:      | 0         |

### Reales

| - Point Type: | Point Attributes: - |           |
|---------------|---------------------|-----------|
| 🔿 Boolean     | Minimum Value:      | -99999999 |
| C Integer     | Maximum Value:      | 99999999  |
| C Text        | Default Value:      | 0         |

## Texto

| – Point Type: ––– | Point Attributes: |
|-------------------|-------------------|
| 🔿 Boolean         | Text:             |
| 🔘 Integer         |                   |
| 🔿 Real            |                   |
| Text              |                   |

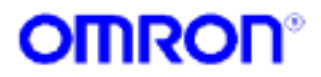

# Tipo de Entrada / Salida

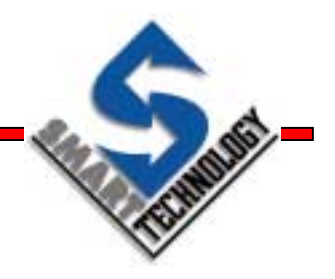

- Define el alcance de un punto.
  - » Puntos de Memoria son internos de CX-Supervisor
  - » Puntos de Entrada reciben información de una fuente externa (PLC o DDE)
  - » Puntos de Salida envían información a una fuente externa (PLC o DDE)
  - Puntos de Entrada/Salida ofrecen ambas posibilidades

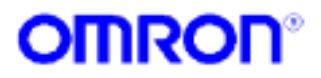

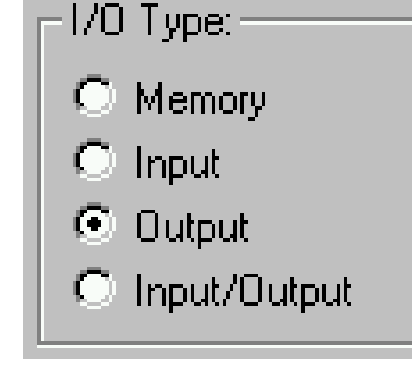

# Atributos en función de su E/S

Puntos de Memoria
 » Se pueden crear Arrays

| Г | Memory Attrib | utes: |
|---|---------------|-------|
|   | Array Size:   | 4     |
|   |               |       |
|   |               |       |
| L |               |       |

Puntos de Entrada, Salida ó Entrada / Salida

**On Change**: Se actualiza cuando el valor cambia

**On Request**: Se actualiza cuando se hace una petición

**On Interval**: Se actualiza regularmente en un periodo de tiempo

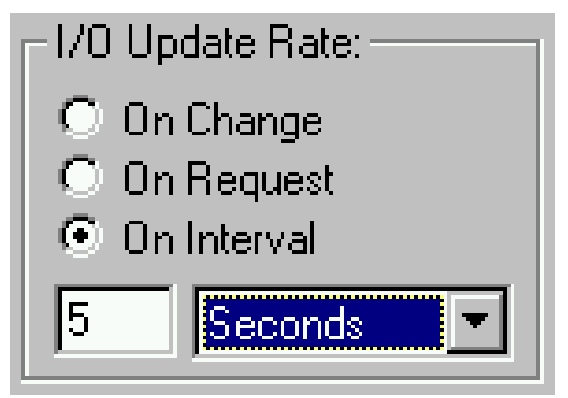

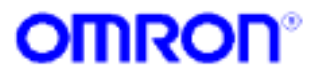

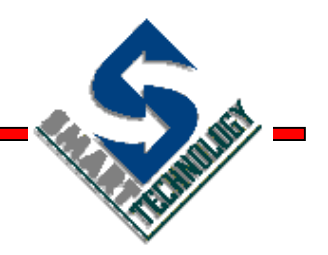

## Páginas gráficas

Interfaz real de visualización

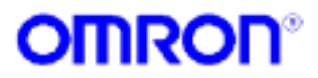

# Páginas gráficas

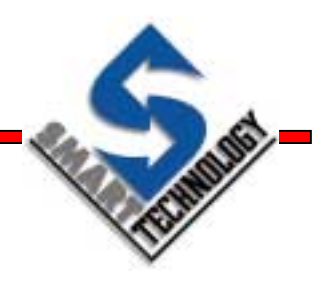

- Componen el interfaz visual de las aplicaciones SCADA
- Nos permiten representar el mundo real
- Los objetos gráficos pueden ser simples formas primitivas o complejos objetos con funcionalidad propia
- Un proyecto se compone de una o más páginas que presentan información específica sobre un elemento, proceso, o actividad

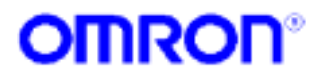

# Editor gráfico

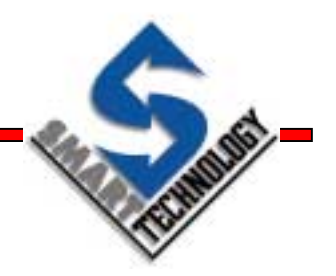

- El editor gráfico nos proporciona:
  - » Herramientas para crear el interfaz de usuario (páginas) para la posterior operación en Runtime
  - » Mecanismos para crear y redimensionar objetos en una página
  - » Facilidades de alineación y zoom para crear páginas con precisión

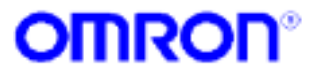

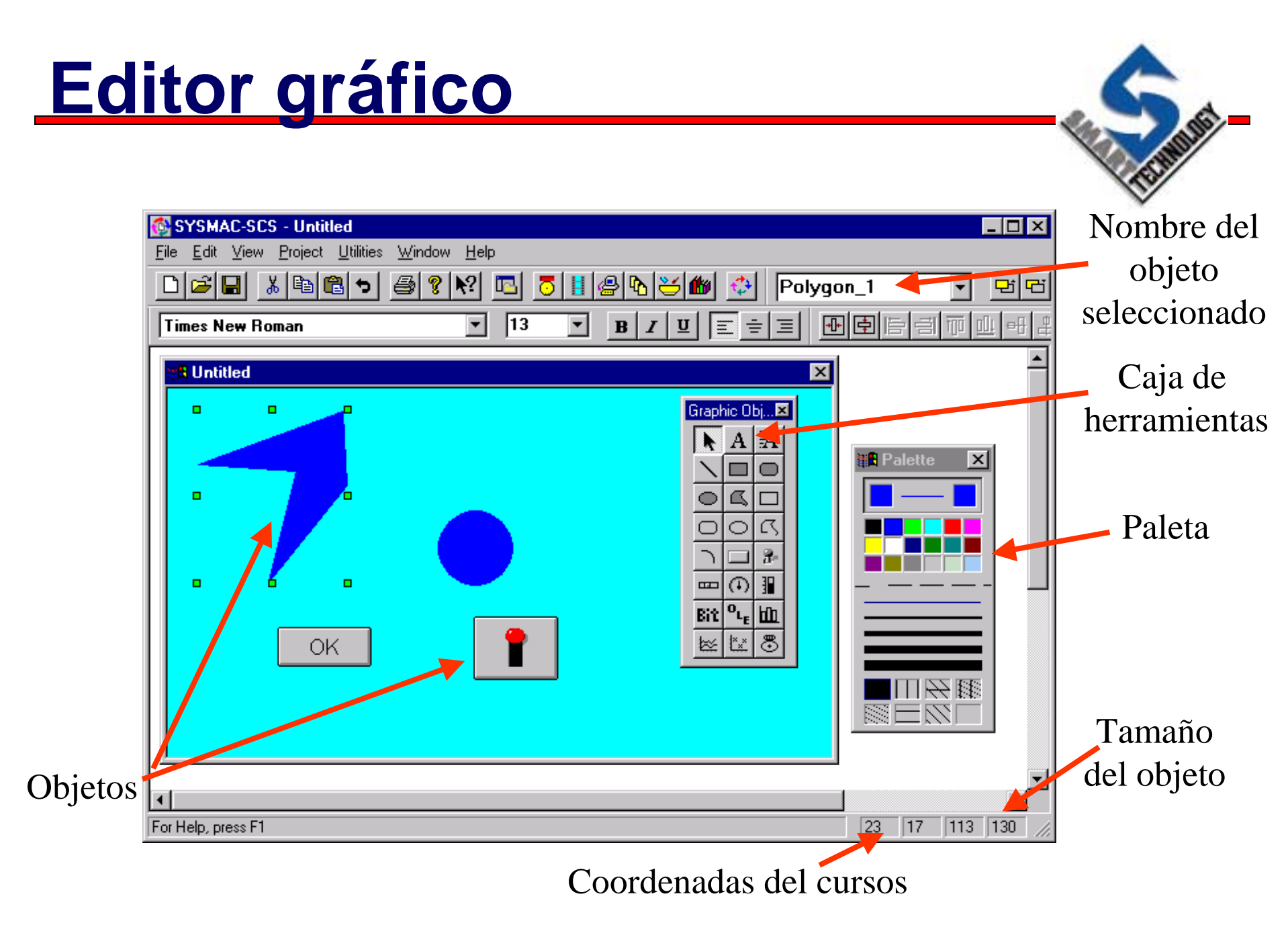

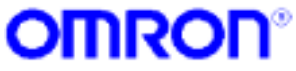

# Accediendo al Editor gráfico

- Es el editor principal por defecto
- Siempre esta activo cuando una página está abierta
   » Para crear o abrir una página desde el menú File / New Page... o File / Open Page...

| 🚯 S          | YSM/         | AC-SC         | 5 - Nuev        | /o01.scs          | :              |              |  |        |
|--------------|--------------|---------------|-----------------|-------------------|----------------|--------------|--|--------|
| <u>F</u> ile | <u>E</u> dit | ⊻iew          | <u>P</u> roject | <u>U</u> tilities | <u>W</u> indow | <u>H</u> elp |  |        |
| <u>N</u> e   | ew Pag       | je            |                 |                   |                |              |  | Ctrl+N |
| <u>0</u> p   | ben Pa       | ge            |                 |                   |                |              |  | Ctrl+O |
| <u>C</u> lo  | ose Pa       | ge            |                 |                   |                |              |  |        |
| Cje          | ose All      | Pages         |                 |                   |                |              |  |        |
| <u>S</u> a   | ive Pa       | ge            |                 |                   |                |              |  | Ctrl+S |
| Sa           | ive Pa       | ge <u>A</u> s |                 |                   |                |              |  |        |

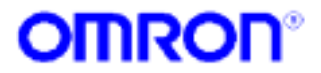

# Propiedades de las páginas

- Para acceder a las propiedades, hacer doble clic en el fondo de una página
  - Cambiar el título de la página
  - Añadir una descripción a la página
  - Cambiar el borde
  - Cambiar el tipo de ventana
  - Cambiar el color de fondo
  - Redimensionar la página y su posición

| Page Properties Page Title: Untitled Page Description:                                                                                  | DisplayTitle Display Background                                                             | OK<br>Cancel<br>Colour<br>Background |
|----------------------------------------------------------------------------------------------------|---------------------------------------------------------------------------------------------|--------------------------------------|
| Border Style:<br>O None<br>O Thin<br>O Thick<br>O Sizeable<br>Display Mode:<br>O Overlap<br>O Replace<br>O Popup<br>Keep Page in Memory | Size / Position Attributes:<br>Top: 0 Height: 400<br>Left: 0 Width: 600<br>Centre Full Size |                                      |

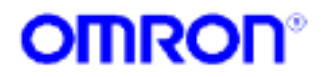

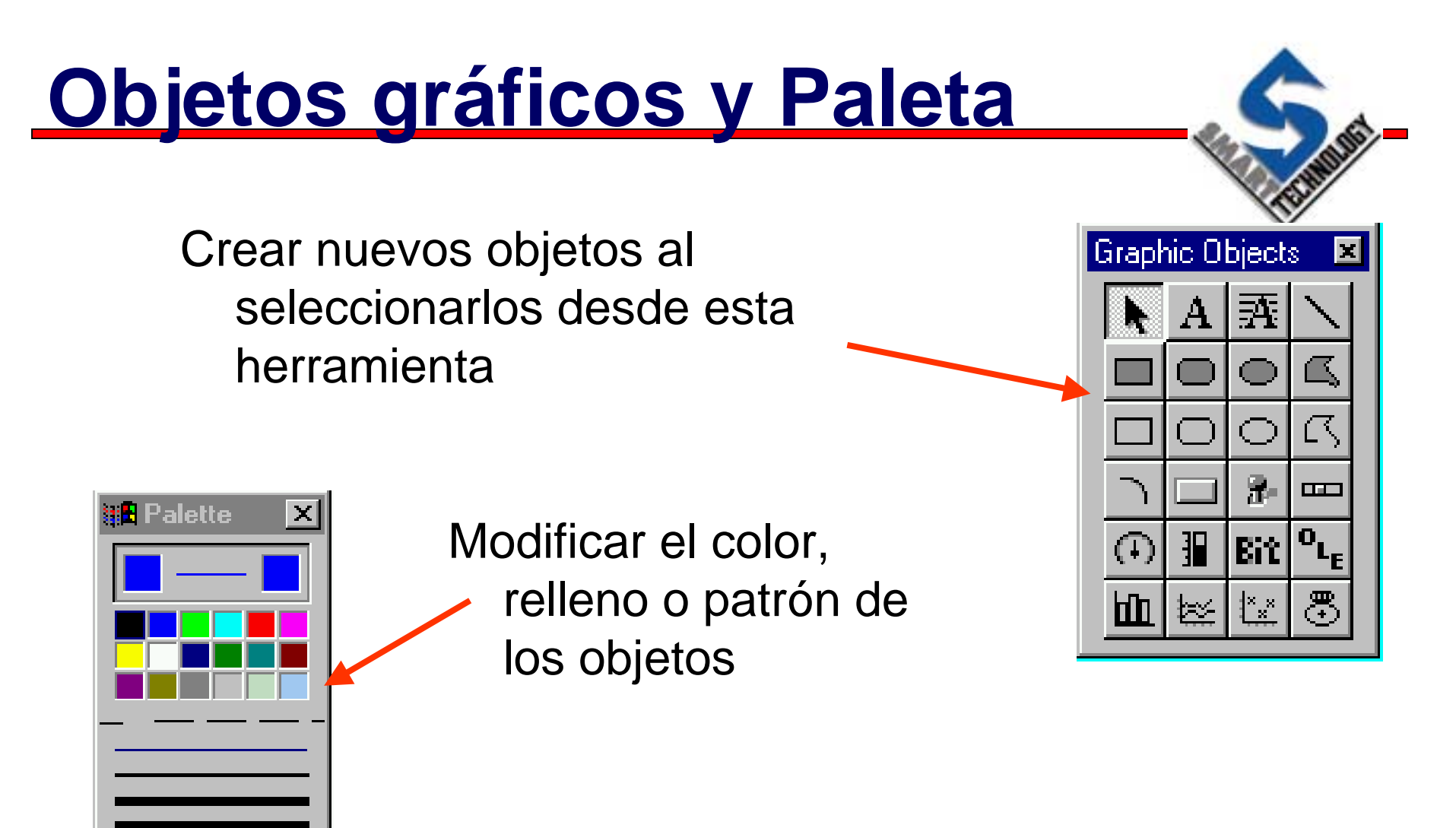

Se pueden activar / desactivar desde el menú View

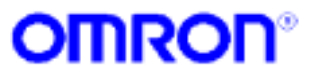

# **Objetos gráficos**

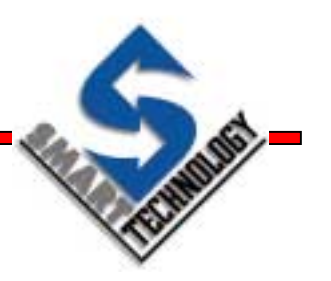

## Objetos simples

» Texto, líneas, rectángulos, rectángulos redondeados, círculos, elipses, arcos y polígonos

## Objetos de control

» Botones, interruptores, indicadores lineales y circulares, barras de desplazamiento y bitmaps

## Controles de tareas específicos

- » Controles de alarmas, gráficos de tendencia, barras y dispersos
- Posibilidad de incluir objetos compatibles OLE y controles ActiveX

**CX-Supervisor** 

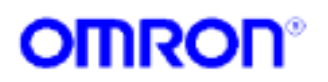

# Creando un objeto

- Seleccionar la herramienta de dibujo de la barra de objetos gráficos
- Hacer clic en la página y arrastrar hasta alcanzar la dimensión deseada

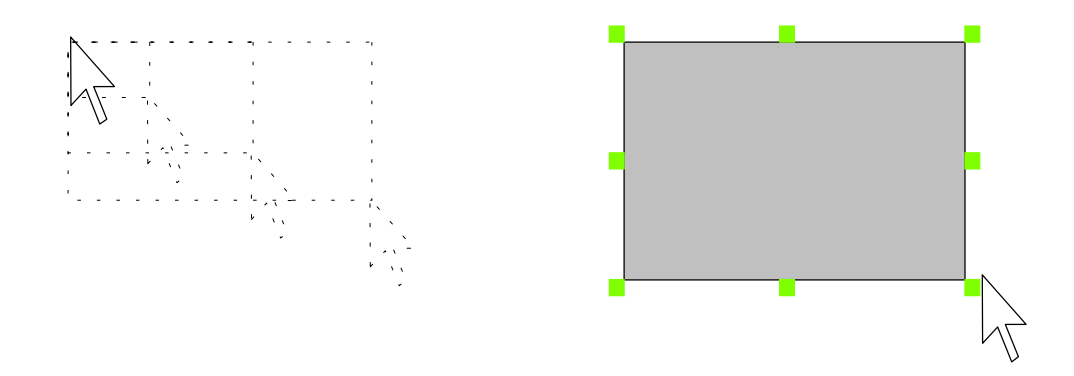

 Clic en el nombre del objeto para cambiarlo a otro más adecuado

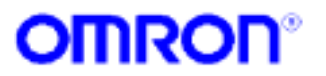

# Coloreando un objeto

- FILMENT-
- Se puede cambiar el color de un objeto usando la paleta de color.
- Seleccionar el objeto. Utilizar el botón izquierdo del ratón para el color de la línea y el botón derecho para el fondo

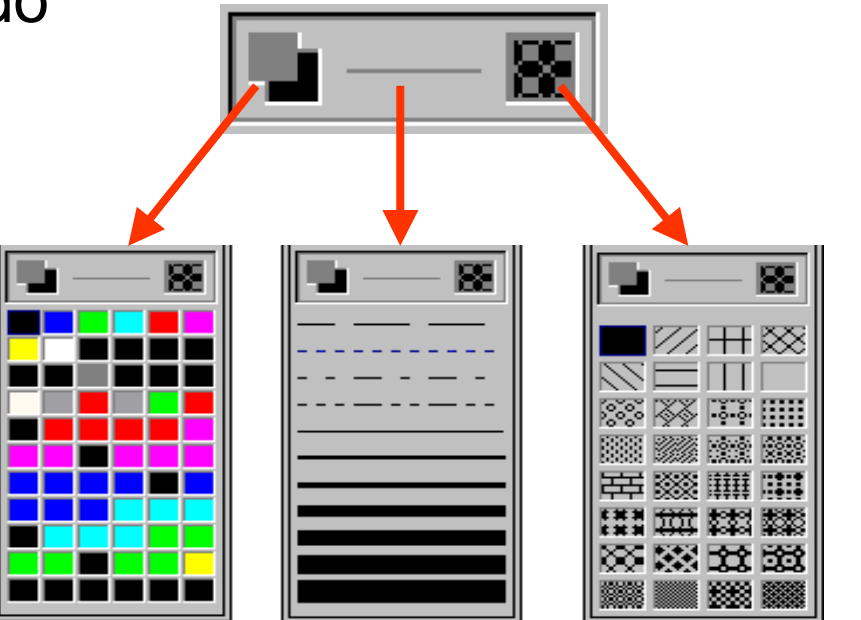

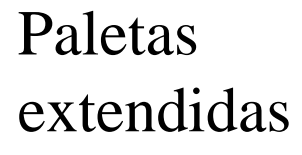

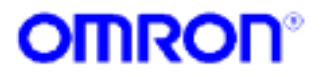

# Redimensionando un objeto

 Clic en uno de los puntos de selección y arrastrar hasta conseguir el tamaño deseado

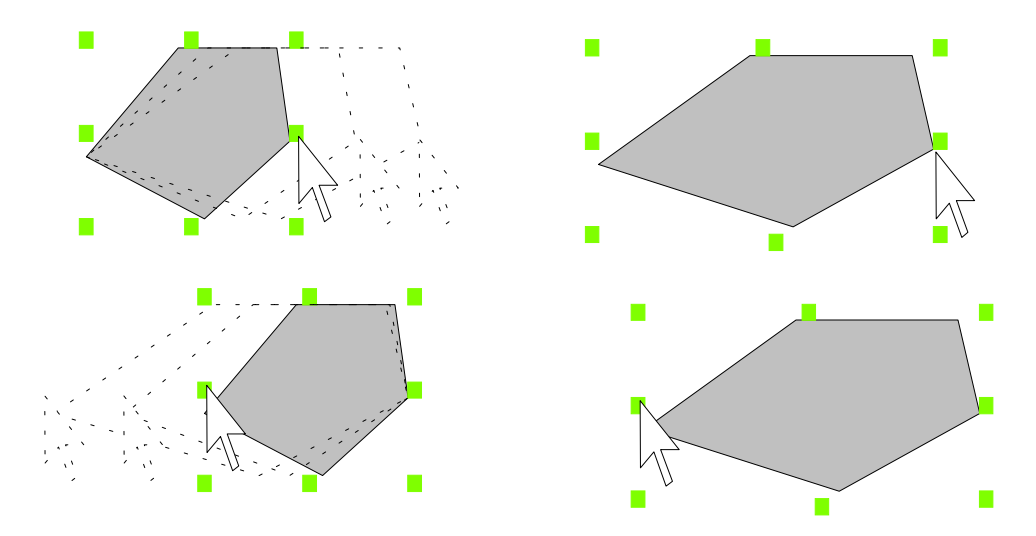

Si se selecciona más de un objeto, todos los objetos se redimensionarán en la misma proporción.

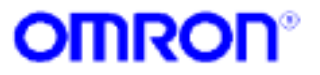

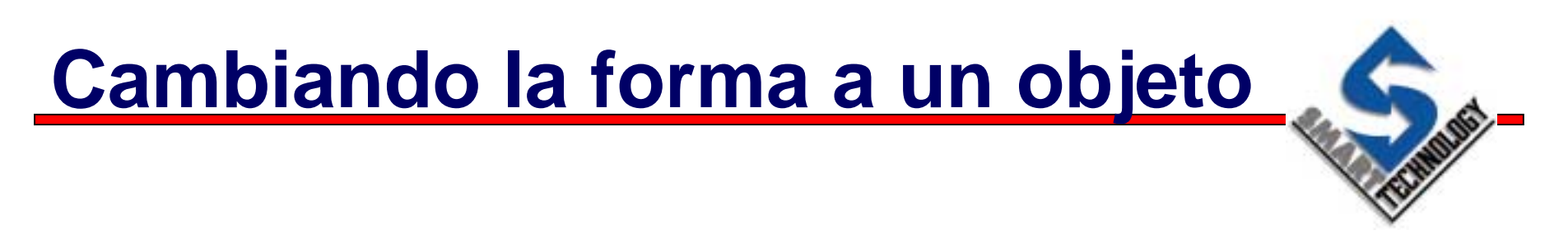

 A los polígonos, polilíneas, arcos, texto y rectángulos se les puede cambiar la forma con la opción de menú, Edit / Edit Object

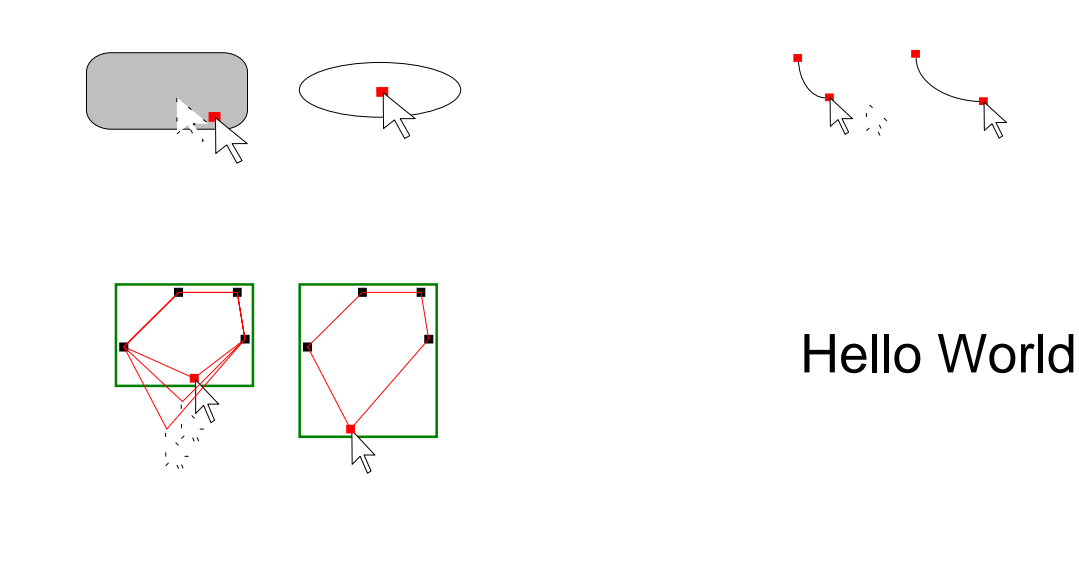

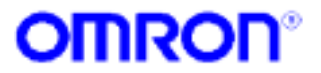

## Usar asistentes para cambiar objetos

- Algunos objetos incorporan asistente para la modificación de su aspecto
- Se puede acceder a ellos desde el menú Edit / Edit object o simplemente haciendo doble clic sobre ellos
- El aspecto del asistente varia en función del objeto

| rm Wizar                                                                                         | d                                                                                                    |                                                                                                    |                                                                                                    |
|--------------------------------------------------------------------------------------------------|----------------------------------------------------------------------------------------------------|----------------------------------------------------------------------------------------------------|----------------------------------------------------------------------------------------------------|
| Display Ala                                                                                      | ums From Selec                                                                                                    | ted Group:                                                                                                    | OK                                                                                                    |
| Group:                                                                                           | <all groups=""></all>                                                                                                    | <b>T</b>                                                                                                    | Cancel                                                                                                    |
| Varm Stati                                                                                       | e Coloure:                                                                                                    |                                                                                                    | Font                                                                                                    |
| sam otoro                                                                                        |                                                                                                    |                                                                                                    |                                                                                                    |
| nto Alarm (                                                                                      | Condition:                                                                                                    |                                                                                                    |                                                                                                    |
|                                                                                                  |                                                                                                    |                                                                                                    |                                                                                                    |
| Alarm Ackr                                                                                       | iowledged:                                                                                                    |                                                                                                    |                                                                                                    |
| Alarm Ackr<br>Alarm Conc                                                                         | iowledged:<br>dition Cleared:                                                                                                    |                                                                                                    |                                                                                                    |
| Alarm Ackr<br>Alarm Conc                                                                         | iowledged:<br>dition Cleared:                                                                                                    |                                                                                                    |                                                                                                    |
| Alarm Ackr<br>Alarm Cono<br>Style Attribu                                                        | iowledged:<br>dition Cleared:<br>utes:                                                                                                    |                                                                                                    |                                                                                                    |
| Alarm Ackr<br>Alarm Cono<br>Style Attribu                                                        | iowledged:<br>dition Cleared:<br>utes:                                                                                                    | ☑ Display Time                                                                                                    | 🔽 Display Alarm Status                                                                                                    |
| Alarm Ackr<br>Alarm Conc<br>Style Attribu<br>IV Displa<br>IV Displa                              | iowledged:<br>dition Cleared:<br>utes:<br>y Date<br>y Column Titles                                                                                                    | I Display Time<br>I J-D Frame                                                                                                    | I Display Alarm Status<br>I Highest Priority at Top                                                                                                    |
| Alarm Ackr<br>Alarm Cond<br>Style Attribu<br>IV Displa<br>9 Da                                   | iowledged:<br>dition Cleared:<br>utes:<br>y Date<br>y Column Titles<br>te Width 9                                                                                                    | I Display Time<br>I 3-D Frame<br>Time Width                                                                                                    | ア Display Alarm Status<br>ア Highest Priority at Top<br>Status Width 20                                                                                                 |
| Alarm Ackr<br>Alarm Cond<br>Style Attribu<br>IF Displa<br>9 Dat<br>Date                          | iowledged:<br>dition Cleared:<br>utes:<br>y Date<br>y Column Titles<br>te Width 9<br>Time                                                                                                    | IF Display Time<br>IF 3-D Frame<br>Time Width<br>Message                                                                                                    | Display Alarm Status     Highest Priority at Top     Status Width 20     Status                                                                                        |
| Alarm Ackr<br>Alarm Cond<br>Style Attribu<br>I Displa<br>9 Dar<br>Date<br>Date                   | intering of the second second se                                                                                                    | IF Display Time<br>IF 3:D Frame<br>Time Width<br>Message<br>Message                                                                                                    | Display Alarm Status     Highest Priority at Top     Status Width 20     Status     Cleared                                                                            |
| Alarm Ackr<br>Alarm Cond<br>Style Attribu<br>IV Displa<br>Displa<br>Date<br>Date<br>Date<br>Date | International States States St | Image: Provide the second second | <ul> <li>☞ Display Alarm Status</li> <li>☞ Highest Priority at Top</li> <li>Status Width</li> <li>20</li> <li>Status</li> <li>Cleared</li> <li>Acknowledged</li> </ul> |

#### Asistente de gráficos

| Configuration Attributes:      | ОК                         |
|--------------------------------|----------------------------|
| Chart Title:                   | Cancel                     |
|                                | Scaling.                   |
| Chart Style: 2D Bar (Vertical) | Font                       |
| Chart Background Colour:       |                            |
| Project Colours V 3-D Frame    |                            |
| Auto Size Font Auto Fit Bars   |                            |
|                                | Browse                     |
|                                | Browse                     |
|                                |                            |
|                                | Browse                     |
|                                | Browse<br>Browse           |
|                                | Browse<br>Browse<br>Browse |

# Asistente de pulsadores

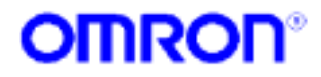

# Función de espejo

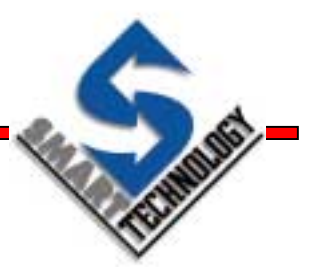

 A algunos objetos se les puede aplicar la función de espejo desde el menú Edit / Mirror / Horizontal y Edit / Mirror / Vertical

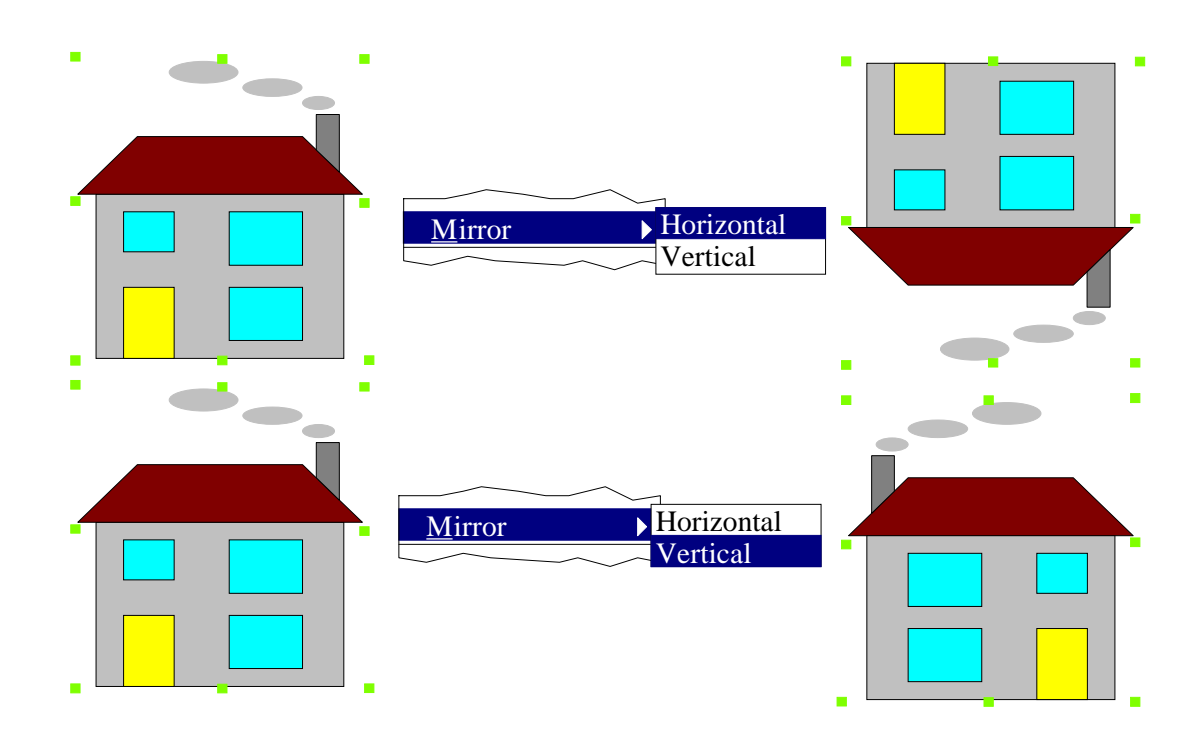

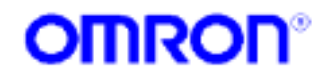

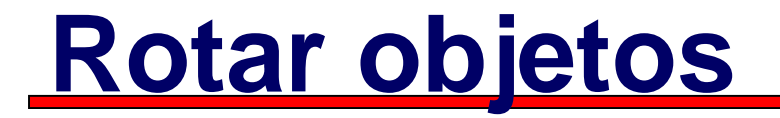

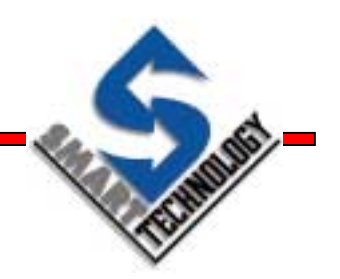

- Algunos objetos pueden ser rotados utilizando la función Edit / Rotate
- Aparece un diálogo para introducir el ángulo de rotación

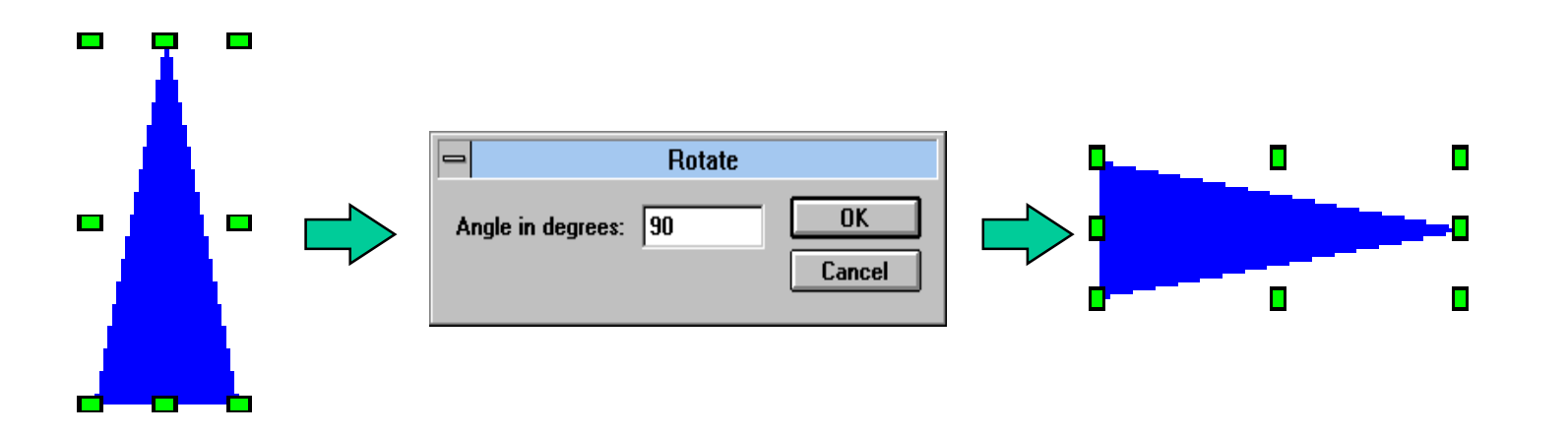

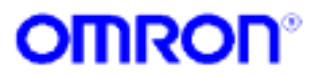

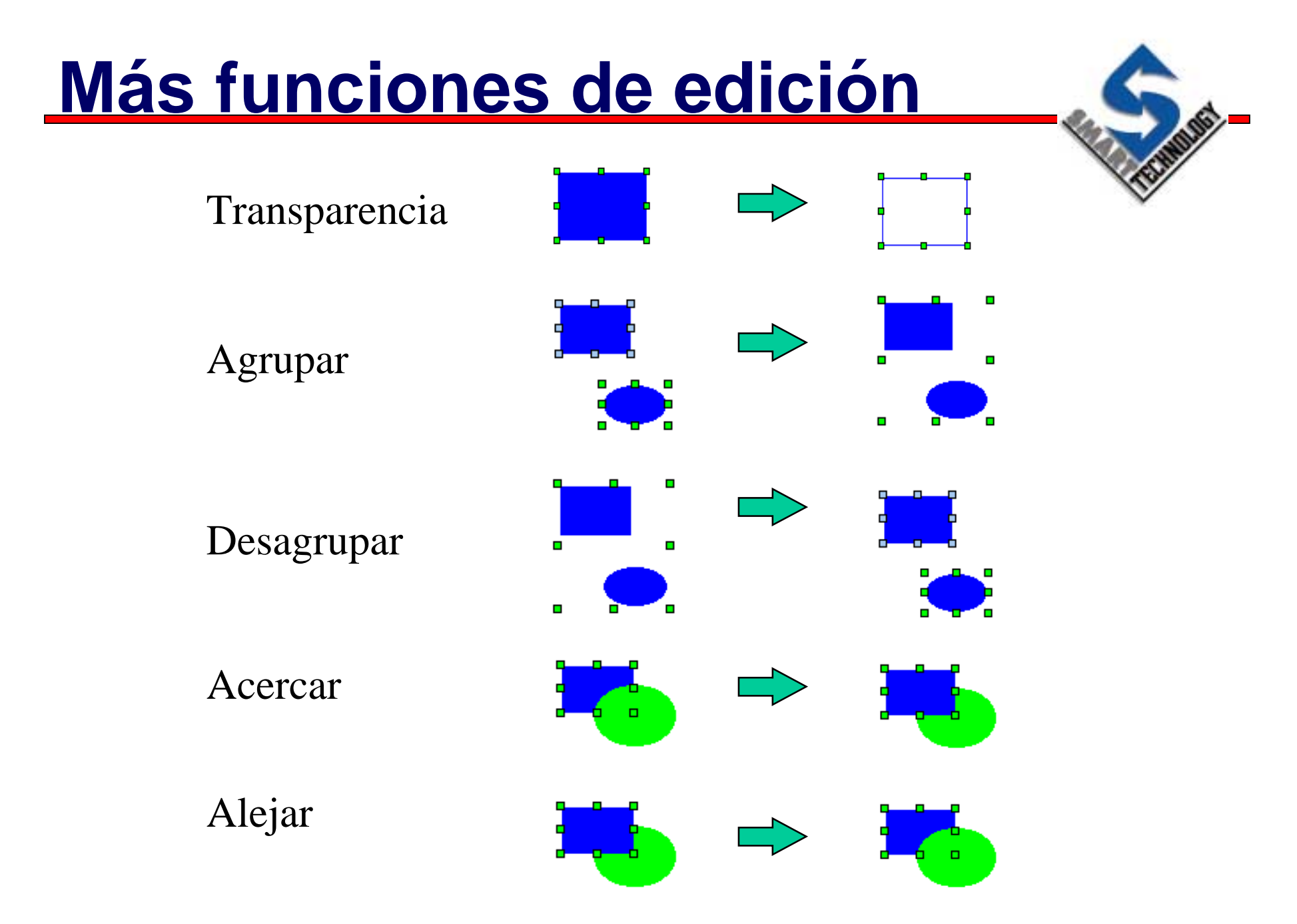

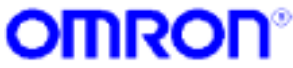

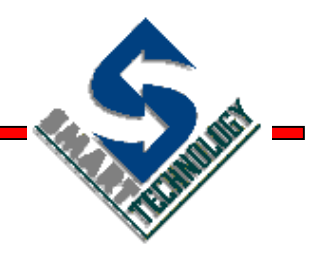

## Librería de objetos gráfica

Cuando el trabajo ya esta hecho

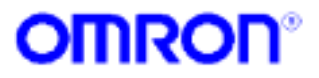

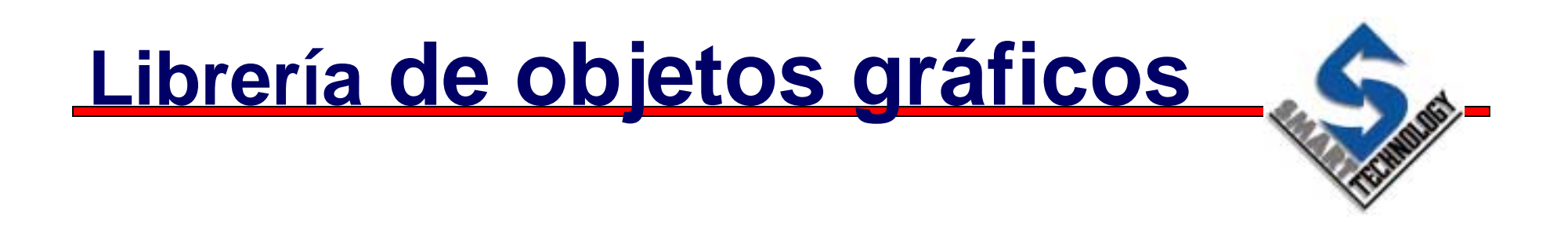

- Es una colección de objetos predefinidos que se puede usar en las páginas gráficas (más de 3500)
- Los usuarios pueden crear sus propias librerías y añadir y borrar objetos
- Las librerías son independientes de los proyectos

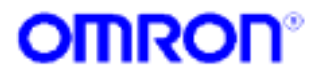

# Acceso a la librería gráfica

 Desde el menú Utilities / Graphics Library...

- Con la combinación de teclas
   CTRL + L
- Desde la barra de controles, clic en el icono del Librería Gráfica

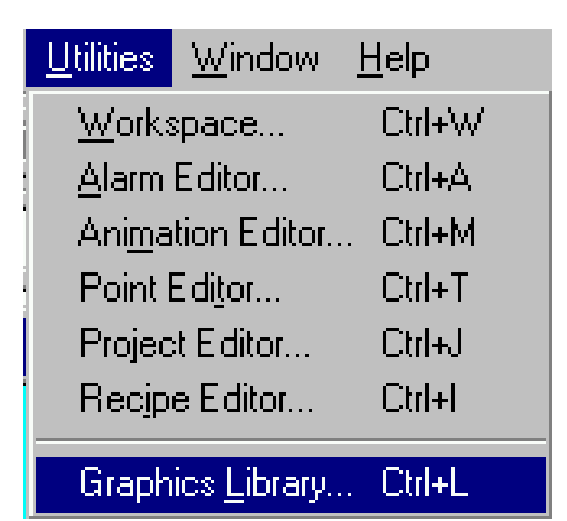

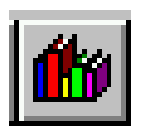

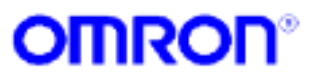

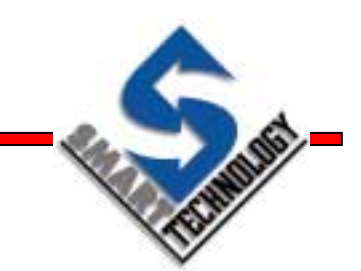

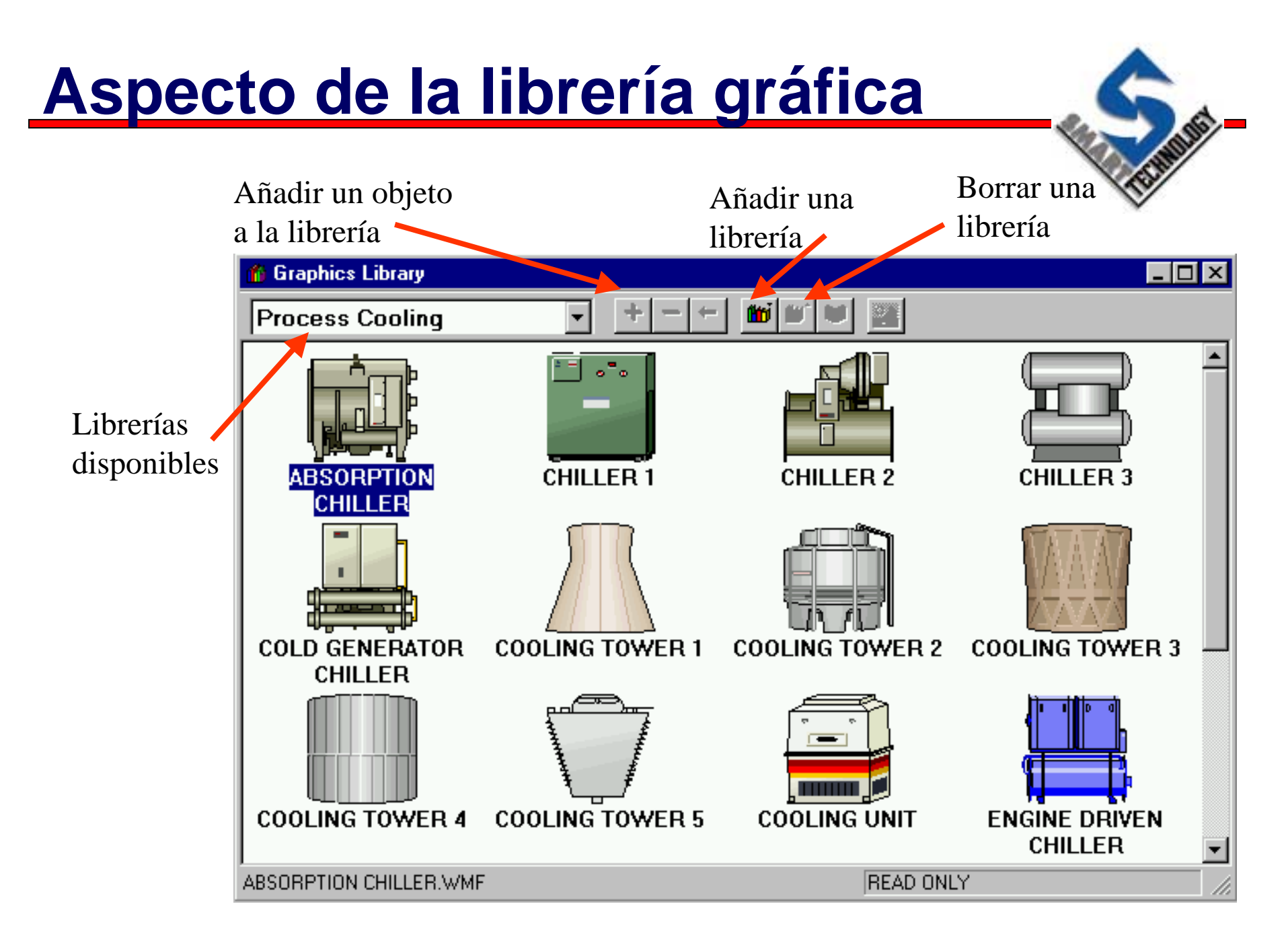

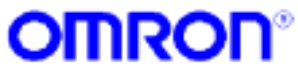

# Usando un objeto de la librería

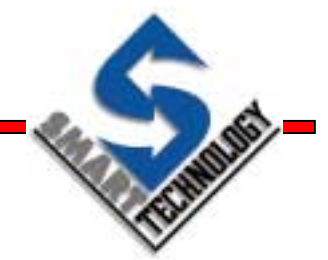

 Clic en el objeto deseado y arrastrarlo hacia la página gráfica

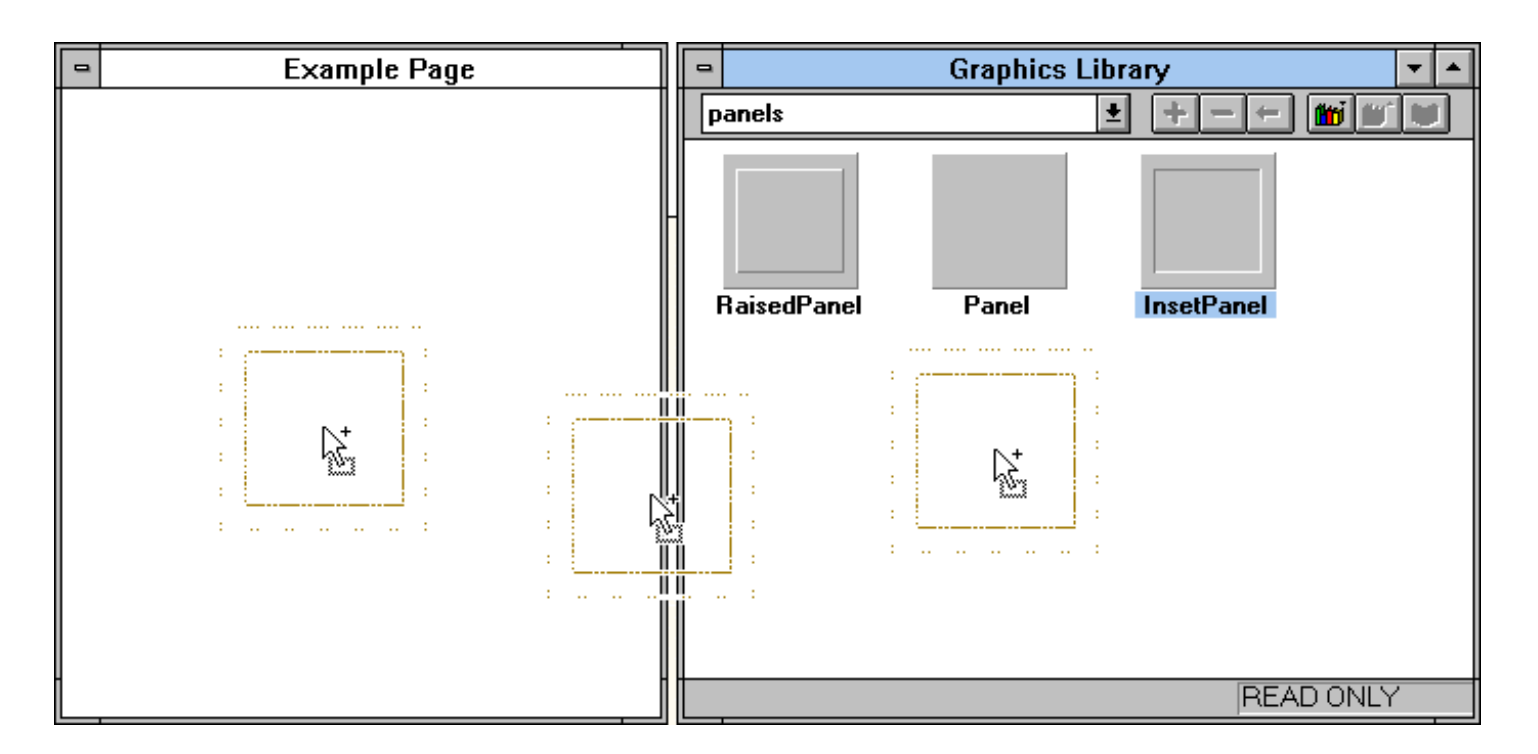

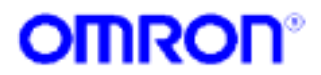

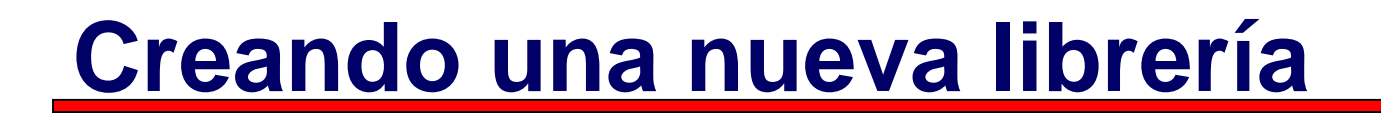

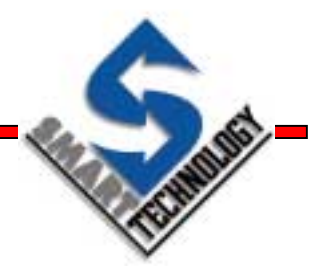

 Para crear una nueva librería, clic en el icono de la librería gráfica.

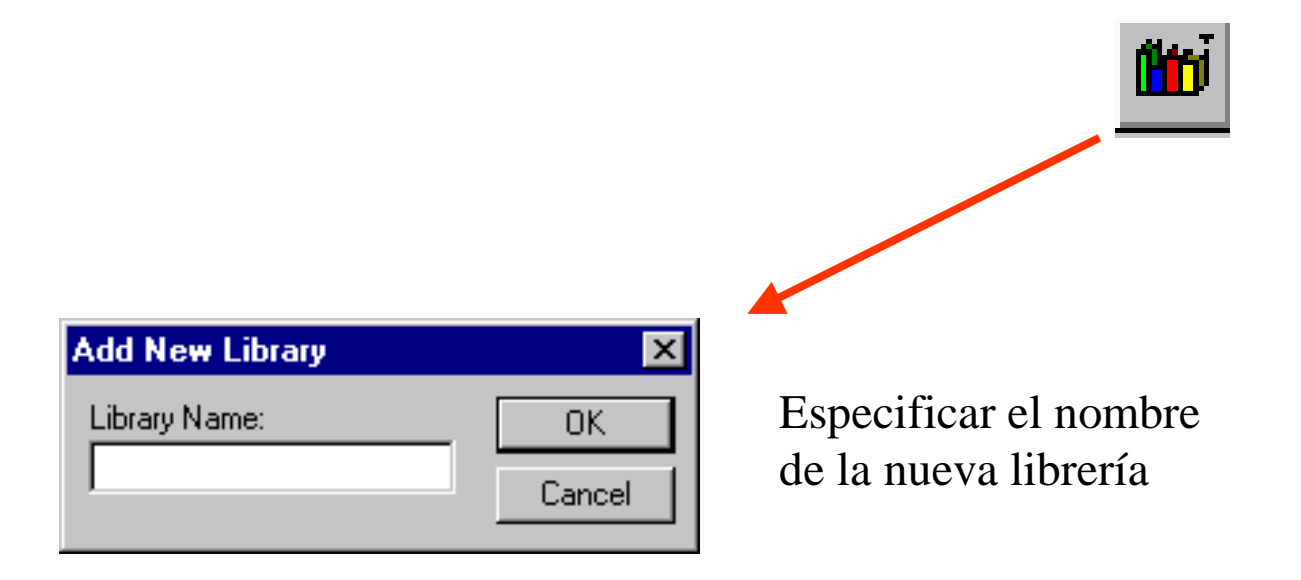

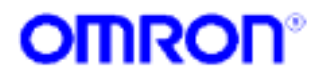

# Añadiendo objetos a las librerías

 Seleccionar el objeto en la página gráfica y hacer clic sobre el icono
 de la librería grafica

| Add Object to Library | ×      |
|-----------------------|--------|
| Title:<br>MyObject    | ОК     |
| Description:          | Cancel |
| This is MyUbject      |        |
| Identifier:           |        |
| MyObject              |        |

- Cambiar el título del objeto
- 📐 Añadir una descripción
- Escribir un identificador para dicho objeto

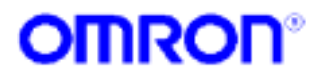

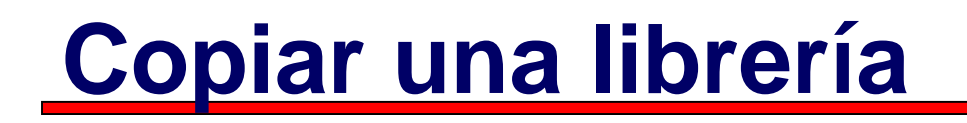

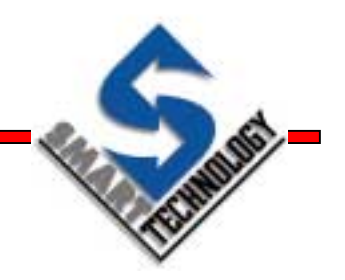

- Las librerías se almacenan con extensión \*.mat en el mismo directorio que reside el cxsupervisordev.exe
- Para copiar y redistribuir estas librerías a otras máquinas, copiar los ficheros \*.mat en el mismo directorio donde se encuentre el cxsupervisordev.exe

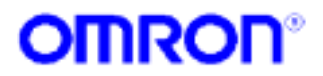

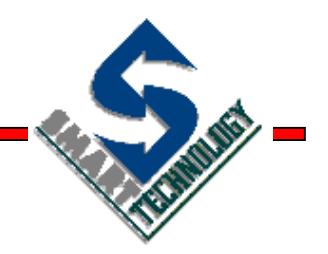

# Animación

Cómo hacer que los objetos tomen vida

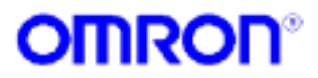

# **Animación**

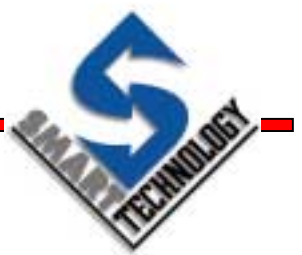

- Existen distintas acciones de animación como...
   » Cambio de color, desplazamiento, rotación, etc.
- Se pueden realizar utilizando diálogos estándar o funciones scripts
- Existen tres niveles de animación...
  - » Nivel de objeto
  - » Nivel de página
  - » Nivel de proyecto

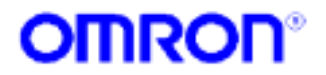

# Niveles de animación

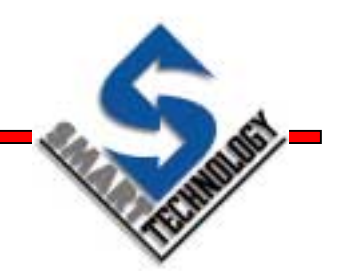

- Nivel objetos: las acciones de animación se refieren a objetos o grupo de objetos.
- Nivel páginas: sólo se puede aplicar scripts. Se puede aplicar la animación a puntos/objetos individuales o todos los puntos/objetos en las páginas específicas.
- Nivel de proyecto: sólo se pueden usar scripts. Las animaciones u otras acciones se aplican al proyecto como un conjunto

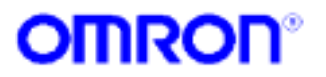

# Editor de animación

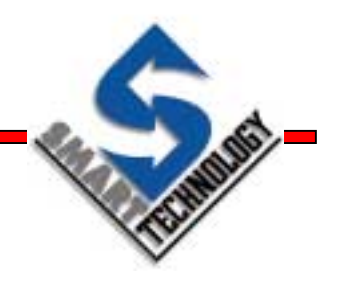

- Desde el Editor de animación se puede...
  - » Añadir, borrar y modificar acciones de animación
  - Tener acceso a un juego de animaciones predefinidas como Mover, Rotar, Rellenar objetos, Cambio de color, etc...
  - » Crear scripts y relacionarlos fácilmente con objetos, páginas o el proyecto
  - » Asignar niveles de seguridad a las distintas acciones de animación

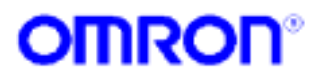

## Acceso al editor de animación

- Desde el menú Utilities / Animation Editor...
- Con la combinación de teclas CTRL + M
- Desde la barra de controles, clic en el icono del Editor de animaciones

 Doble clic sobre un objeto (debe estar configurado para ello)

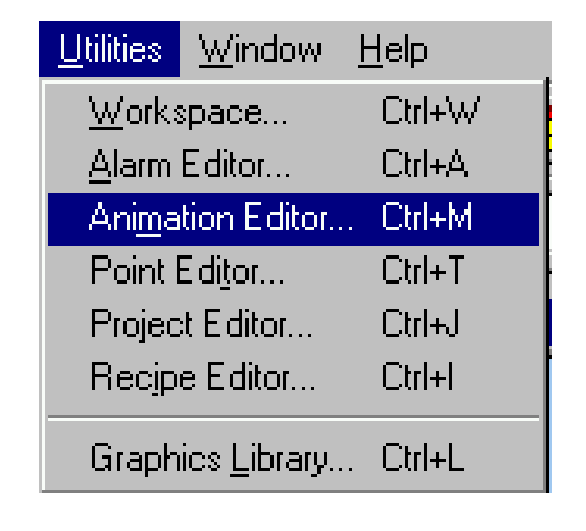

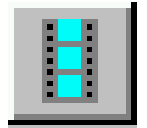

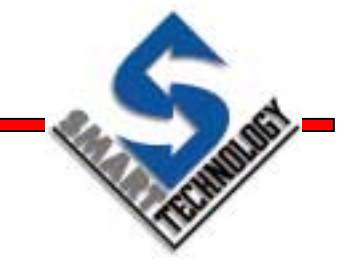

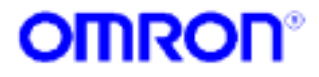

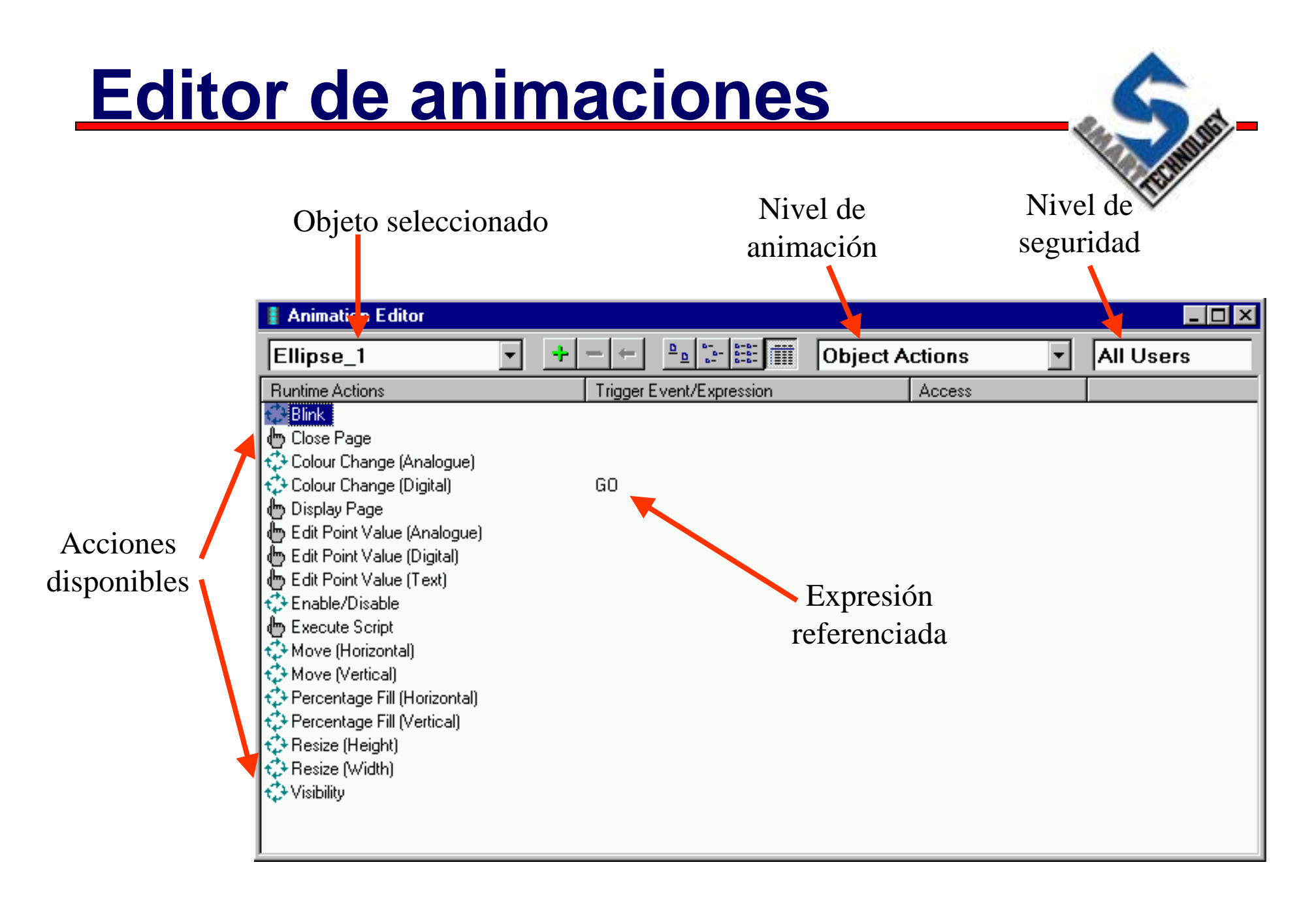

**CX-Supervisor** 

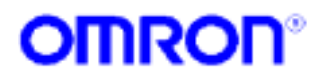

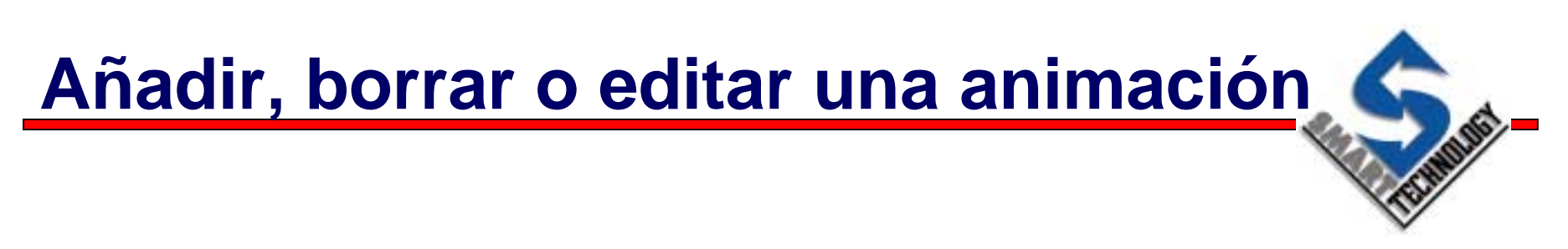

- Para añadir o modificar una animación, simplemente hacer doble clic sobre la acción deseada o hacer clic sobre + o + respectivamente.
- Relacionar la animación con una expresión, por ejemplo un punto
- Para borrar una animación, pulsar Supr sobre la animación deseada o hacer clic sobre

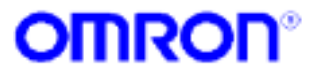

# Añadiendo una animación

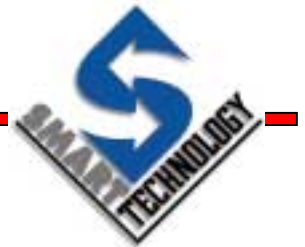

 Hacer clic sobre el botón + y aparecerá el siguiente diálogo

| Display Value (Analog                                | gue)                                                      | ×      |
|------------------------------------------------------|-----------------------------------------------------------|--------|
| Expression:                                          |                                                           | OK     |
| Distant Tax                                          |                                                           | Cancel |
| Uisplayed Lext:                                      |                                                           | Browse |
| Format:<br>Standard<br>C Scientific<br>C Hexadecimal | <ul> <li>Left Justified</li> <li>Leading Zeros</li> </ul> |        |

- Especificar una expresión o punto sobre el que realizar la animación
- Especificar los parámetros relativos a la animación, formato, desplazamiento, posición, etc...

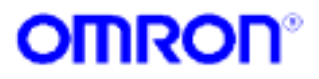
# Tipos de animaciones

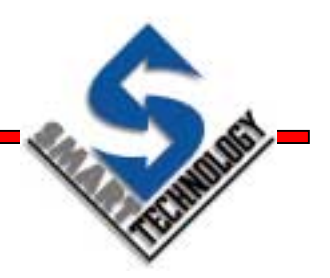

- Parpadeo de un objeto
- Cerrar una página
- Cambio de color analógico
- Cambio de color digital
- Visualizar un estado digital
- Visualizar un punto de texto
- Visualizar un valor
- Editar el valor de un punto analógico
- Editar el valor de un punto digital
- Editar el valor de un punto de texto

- Objeto activo / desactivo
- Ejecutar script
- Movimiento horizontal
- Llenado porcentual horizontal
- Modificar altura
- Modificar anchura
- Rotar un objeto
- Mostrar página
- Movimiento vertical
- Llenado porcentual vertical
- Activar / desactivar visibilidad

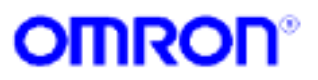

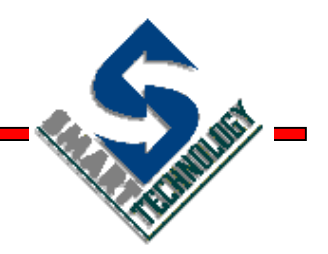

#### **Scripts**

Flexibilidad y potencia

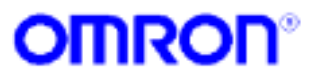

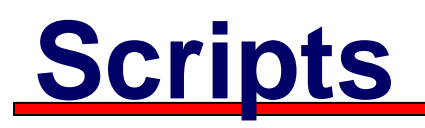

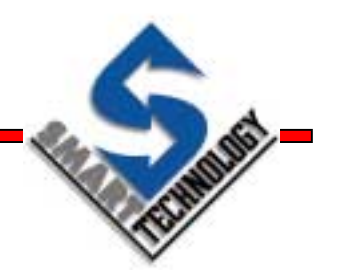

- Nos ofrecen la posibilidad de ejecutar procesos mediante comandos y operaciones lógicas
- Pueden ejecutarse por tiempo o por evento
- Existe un amplio rango de comandos scripts que cubren casi todas las posibilidades de actuación sobre puntos, objetos, alarmas...

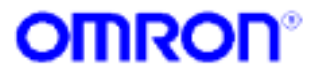

# Editor de scripts

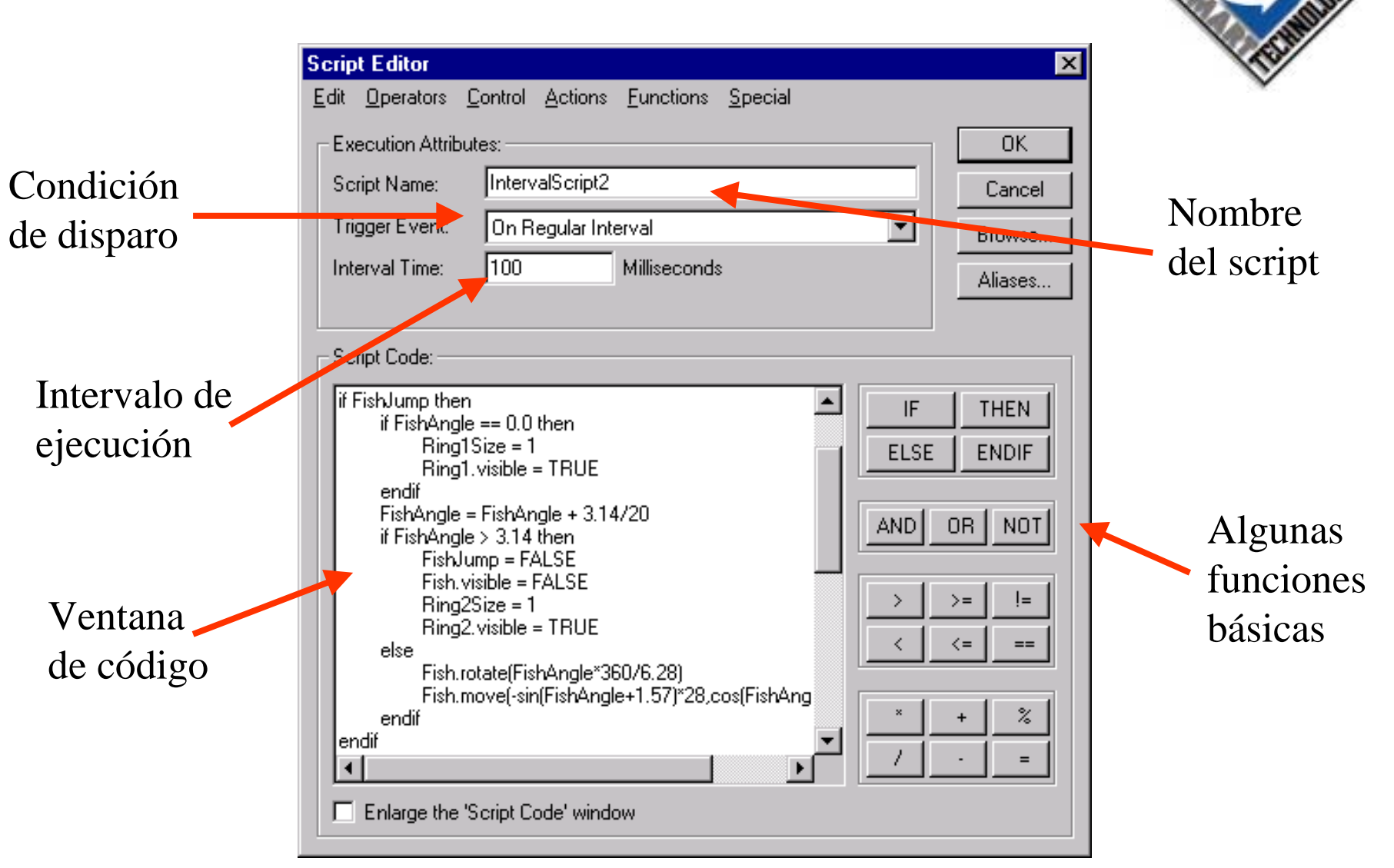

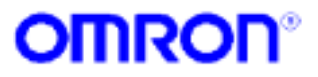

## Ventana de código

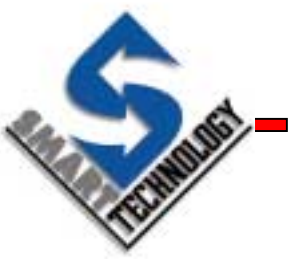

- La ventana de código contiene la secuencia de comandos a llevar a cabo
- Los comandos pueden ser tecleados directamente o introducidos a través de los menús
- Una vez que se pulsa el botón OK, se compila el script y si se produce algún error se visualiza un diálogo indicando el mismo

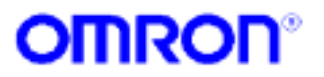

# Sintaxis básica (1)

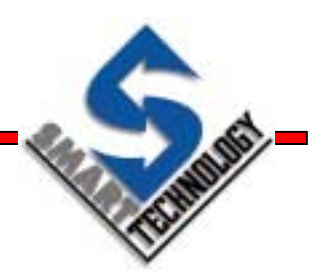

#### • Asignación

Punto = valor ObjetoGrafico.Propiedad = valor contador = 10 contador = contador + 1 semaforo.color = verde

#### Constantes

TRUE FALSE 0 0.0 iniciado = TRUE acabado = FALSE limite = 100 pi = 3.1415927

#### Comparación

Punto > valor Punto < valor Punto == valor Punto != valor Punto <= valor IF count > 10 THEN ... IF count < 10 THEN ... IF count == 10 THEN ... IF count != 10 THEN ... IF count <= 10 THEN ...

**CX-Supervisor** 

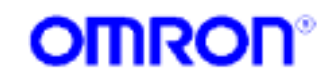

# Sintaxis básica (2)

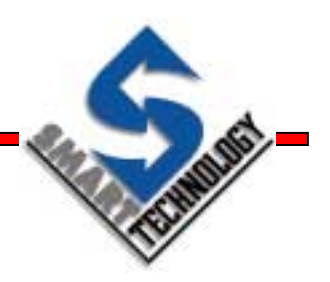

#### Sentencias condicionales

IF condicion THEN sentencia 1 ELSE sentencia 2 ENDIF IF fuel < 0 THEN ... fuel = 0 ELSE fuel = litros ENDIF

IF condicion1 THEN sentencia 1 ELSEIF condicion2 THEN sentencia 2 ELSE sentencia 3 ENDIF IF secuencia == 0 THEN ... variable = 1 ELSEIF secuencia > 0 THEN variable = 16 ELSE variable = -16 ENDIF

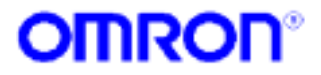

# Sintaxis básica (3)

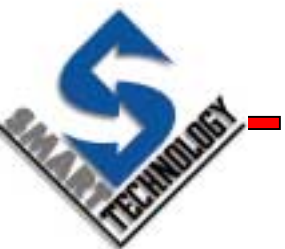

| • Comentarios                                                                                                    | REM *** Esto es un comentario ***                                                                   |
|----------------------------------------------------------------------------------------------------|----------------------------------------------------------------------------------------------------|
| <ul> <li>Subrutinas</li> <li>CALL subrutina (argumentos)</li> <li>RETURN</li> </ul>                                     | CALL MySub(param1, param2)<br><br>IF valor > limite THEN<br>RETURN<br>ENDIF                         |
| Selección múltiple                                                                                                    |                                                                                                    |
| SELECT CASE expresion<br>CASE expresion 1<br>sentencia 1<br>CASE expresion 2<br>sentencia 2<br>CASE ELSE<br>sentencia 3 | SELECT CASE valor<br>CASE 1<br>color = rojo<br>CASE 2<br>color = azul<br>CASE ELSE<br>color = verde |
| END SELECT                                                                                                    | END SELECT                                                                                          |

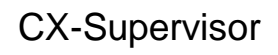

#### Condiciones que disparan un script

- La condición de disparo específica el evento que debe ocurrir para que se ejecute el script
  - » On Left Button Click (objeto) cuando se hace clic sobre un objeto
  - » On Condition (objeto, página o proyecto) cuando al evaluar la expresión el resultado es verdadero
  - » On Regular Interval (objeto, página o proyecto) a intervalos regulares
  - > On Initialisation (página o proyecto) cuando se abre una página o el proyecto
  - > On Termination (página o proyecto) cuando se cierra una página o el proyecto
  - » On Key Press (proyecto) cuando se pulsa la tecla especificada
  - » Subroutine (proyecto) cuando es llamada desde otro script

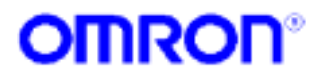

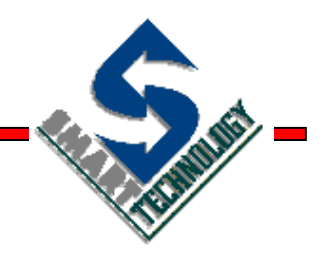

#### Recetas

Automatizando procesos

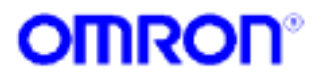

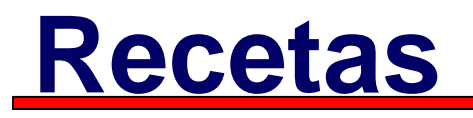

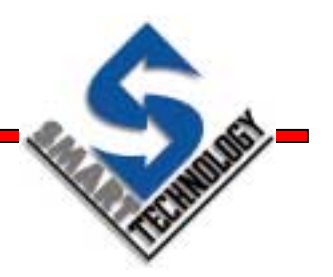

- Una receta es una colección de puntos almacenados en disco que tiene unos valores predefinidos
- Cuando se descarga una receta, los puntos implicados serán actualizados con los valores predefinidos
- Una receta puede ser validada durante su descarga y abortar el proceso si fuera necesario
- Las recetas pueden ser modificadas en Runtime

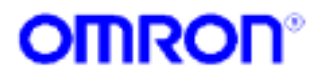

# Editor de recetas

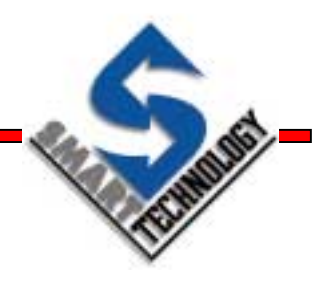

- En modo desarrollo permite...
  - » Añadir, borrar, y modificar recetas
  - » Crear scripts de validación
  - » Asignar niveles de seguridad a las recetas
  - » Imprimir recetas
  - » Información sobre el número de recetas en el proyecto
- En modo Runtime permite...
  - » Modificar y borrar recetas en el proyecto
  - » Copiar recetas en el proyecto
  - » Descargar recetas al PLC
  - » Imprimir las recetas

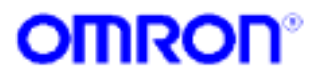

## Acceso al editor de recetas

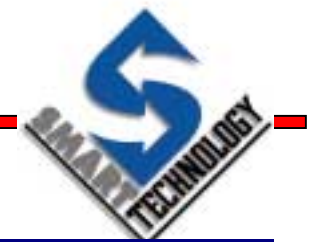

- Desde el menú Utilities / Recipe Editor...
- Con la combinación de teclas CTRL + I
- Desde la barra de controles, clic en el icono del Editor de recetas
- Desde el Workspace

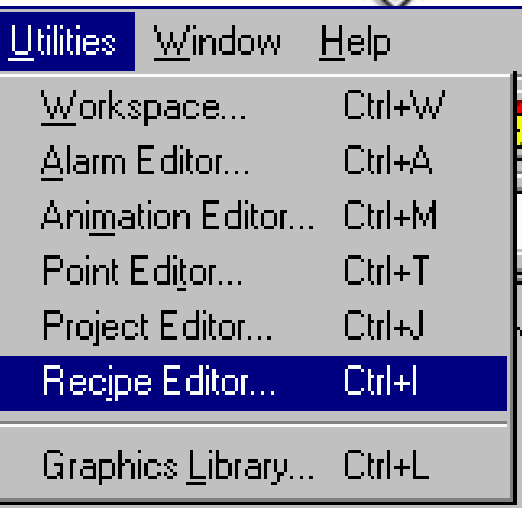

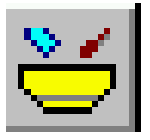

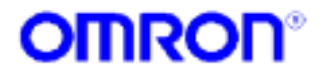

## Editor de recetas

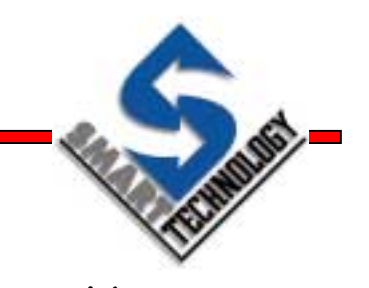

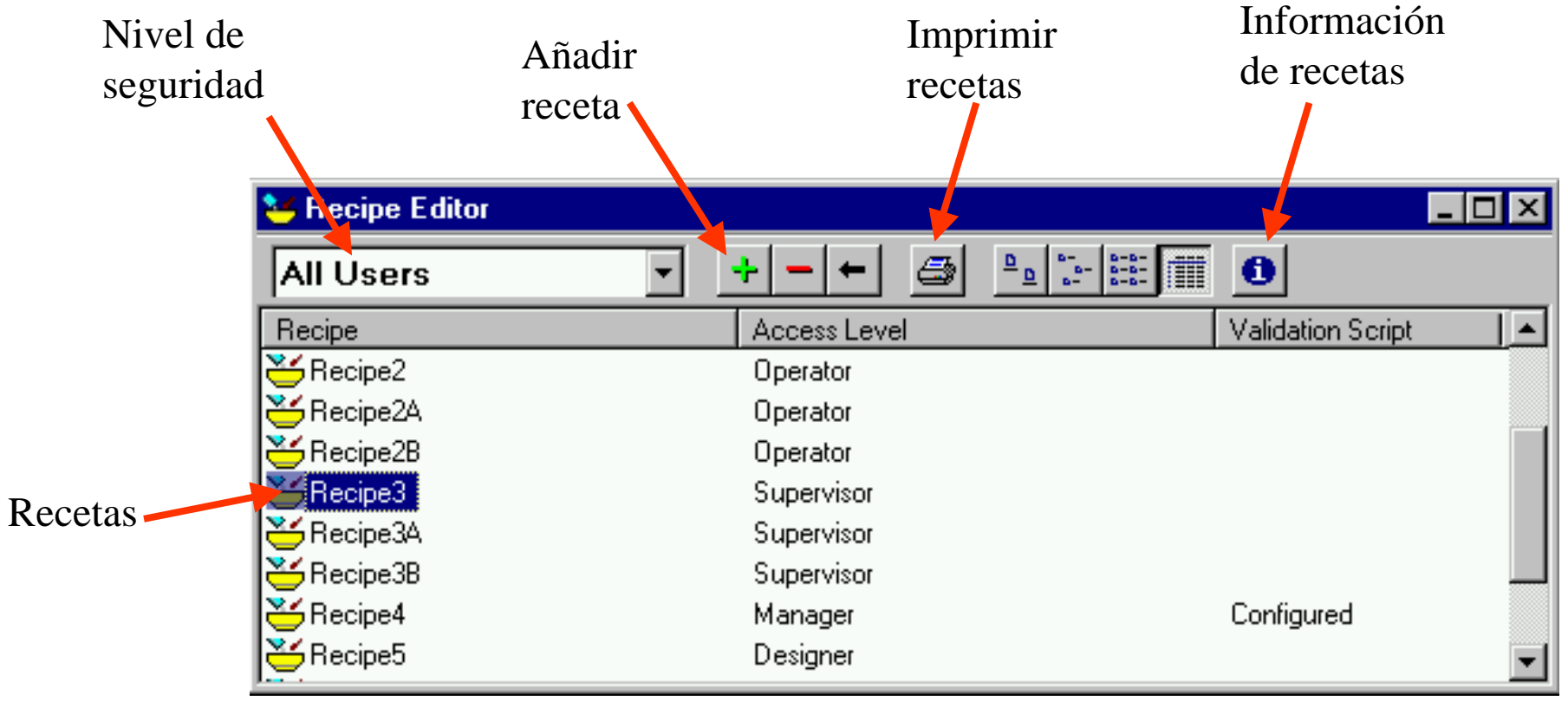

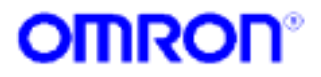

# Añadiendo recetas

Hacer clic en el icono + . Aparece el siguiente diálogo:

| Modify Recipe                                                                                                    |                                                  |                                       |                                                | ×                                           |
|----------------------------------------------------------------------------------------------------|--------------------------------------------------|---------------------------------------|------------------------------------------------|---------------------------------------------|
| Configuration Attributes:                                                                                                |                                                  |                                       |                                                | OK                                          |
| Recipe Name: Reci                                                                                                    | pe4                                              |                                       |                                                | Cancel                                      |
| Description:                                                                                                    |                                                  |                                       | Validation:                                    |                                             |
| Tests Manager access                                                                                                    | , validation of edit                             |                                       | 🔽 Validate Recipe B                            | efore Download                              |
|                                                                                                    | •                                                | $\overline{}$                         | Validation Co                                  | ode                                         |
| Recipe Ingredients:<br>Ingredient Name<br>Ingredient1_bool1                                                              | Linked to Point                                  | Quan<br>TRU                           | tity/Expression                                | Editable<br>Yes                             |
| Ingredient2_int1<br>ingredient3-real1<br>Ingredient4_text1<br>Ingredient5_int3<br>Ingredient6_real3<br>Ingredient7_real4 | int1<br>real1<br>text1<br>int3<br>real3<br>real4 | 150<br>150.0<br>Recip<br>150<br>150.0 | 1000000099999990000000<br>pe3_Super<br>1000001 | Yes<br>1000 Yes<br>Yes<br>Yes<br>Yes<br>Yes |
| Ingredient8_real5                                                                                                    | real5                                            | 150.0                                 | 000001                                         | Yes I                                       |
| Add Ingredient                                                                                                    | Modify Ingred                                    | lient                                 | Delete                                         | Ingredient                                  |

- Escribir un nombre para la receta
- ▲ Escribir una descripción
- Especificar un script de validación si fuese necesario
- ▲ Añadir ingredientes a la receta

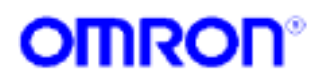

#### Añadir ingredientes a una receta

 Los ingredientes se añaden utilizando el botón Add Ingredient... el cual visualiza el siguiente diálogo:

| Modify Ingredient                  | ×      |
|------------------------------------|--------|
| Ingredient Attributes:             | OK     |
| Ingredient Name: Ingredient4_text1 | Cancel |
| Link to Point: text1               | Browse |
| Quantity/Expression:               |        |
| Recipe3_Super                      |        |
| 🔽 Editable Value at Runtime        |        |
|                                    |        |

- Especificar el nombre del ingrediente
- Asociar el ingrediente con un punto
- Especificar el valor predefinido para el punto
- Seleccionar si el valor se puede cambiar en Runtime
- La Cantidad / Expresión se usa para fijar el valor predefinido del punto. Puede ser un valor fijo o una expresión

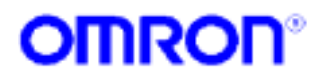

## Validando una receta

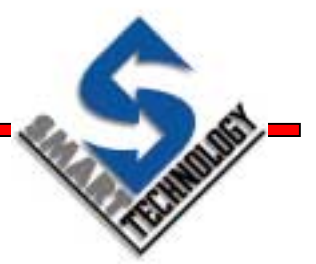

- Validar las recetas es una seguridad opcional que puede ser realizada en Runtime antes de descargar la receta
- Si la validación falla, la receta no será descargada
- El código de validación se realiza a través de scripts
- La sentencia RETURN tiene el efecto de abortar la descarga

| compresses.                                                                    |          |
|--------------------------------------------------------------------------------|----------|
| REM Validation control of download target                                      | <b>_</b> |
| IF int1 > 150 THEN<br>RETURN<br>ENDIF<br>IF int3 > 150 THEN<br>RETURN<br>ENDIF |          |

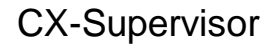

#### Niveles de seguridad en recetas

- TIME -
- A una receta se le puede asignar niveles de seguridad para proteger su descarga por determinados usuarios
- Para asignar la seguridad, seleccionar la receta y seleccionar el nivel deseado desde el cuadro superior

| 🐸 Recipe Editor |              |                       |
|-----------------|--------------|-----------------------|
| All Users 🔹     |              | 0                     |
| All Users       | Access Level | Validation Script 📃 🔺 |
| Designer        | Operator     |                       |
| Manager         | Operator     |                       |
| Operator        | Operator     |                       |
| Supervisor      | Supervisor   |                       |
| 🐣 Recipe3A      | Supervisor   |                       |
| 🐸 Recipe3B      | Supervisor   |                       |
| 🐣 Recipe4       | Manager      | Configured            |
| 🐣 Recipe5       | Designer     | <b>•</b>              |

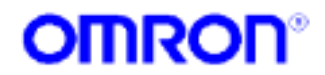

#### Usando las recetas en Runtime

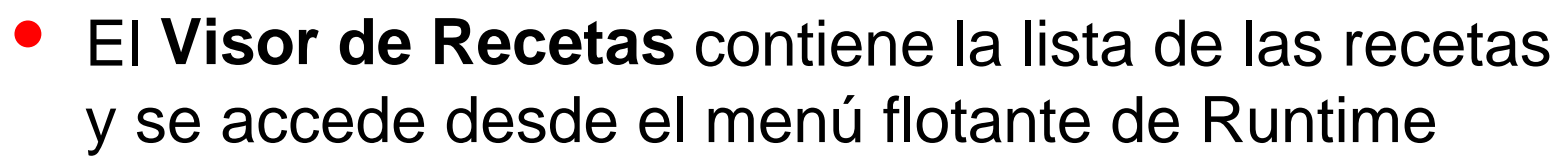

 Las recetas del Visor de Recetas se pueden modificar, borrar, descargar, recuperar e imprimir

|                                                     | 2 | 🗲 Recipes                        |        |                   |
|-----------------------------------------------------|---|----------------------------------|--------|-------------------|
|                                                     |   | 3                                | 0      |                   |
| Event / Error Log                                   |   | Name                             | Access | Validation Script |
| Recipes                                             | F | Recipe0<br>recipe1               |        |                   |
| <u>D</u> ata Log Viewer<br>Data Log E <u>x</u> port | r | recipe1A<br>recipe1B<br>Recipe6A |        |                   |
| Co <u>m</u> munication Utilities                    | F | Recipe6B<br>Recipe7              |        |                   |

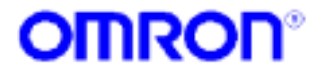

#### Descargando una receta

Para descargar una receta hacer clic en el icono

| ngredient Name                      | Quantity/Expression | Editable | OK            |
|-------------------------------------|---------------------|----------|---------------|
| ngredient1_bool1<br>ngredient2_int1 | FALSE               | No       | Cancel        |
| ngredient3_real1                    | Ő                   | No       |               |
| ngredient4_text1                    | Recipes Reset       | No       | Modify Target |
| ngredient5_int3                     | 0                   | No       |               |
| ngredient7_real3                    | 0                   | No       |               |
| ngredient8_real5                    | ō                   | No       |               |
| ngredient9_text2                    | 0                   | No       |               |
| ngredient1U_text3                   | U                   | No       |               |
| ngreulent i 1_text4                 | U                   | UN       |               |
|                                     |                     |          |               |
|                                     |                     |          |               |

Se puede cambiar el valor predefinido, si es modificable

°00

Mathematical Stress No. 1 No. 1

 Una receta puede ser descargada directamente utilizando la función DownloadRecipe

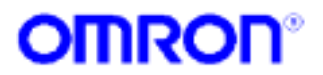

#### Recuperar una receta

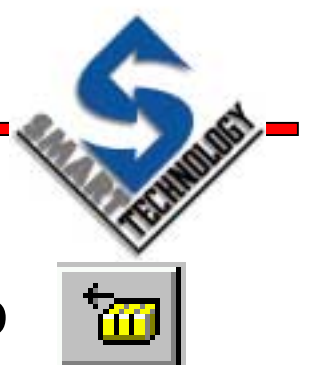

Para recuperar una receta hacer clic en el icono

| 🖁 Modify/Save Up                           | loaded Recipe Values | ×              |
|--------------------------------------------|----------------------|----------------|
| - Configuration Attribut                   | tes:                 | OK             |
| Recipe Name:                               | 1E                   | Cancel         |
| Description:                               |                      | Save Recipe As |
| White coffee                               | ×                    |                |
| - Recipe Ingredients: -<br>Ingredient Name | Quantity/Expression  | Editable       |
| Coffee<br>Water                            | 1800<br>1800         | No             |
| Sugar                                      | 1850                 | No             |
|                                            | 1300                 | NU             |
| Modify Target                              |                      |                |
|                                            |                      |                |

Se puede salvar la receta con un nombre distinto al actual

Modificar el ingrediente si está configurado para ello

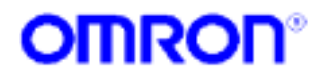

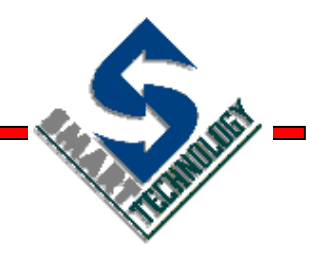

#### **Alarmas**

Notificación de eventos

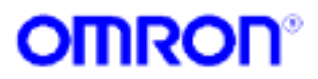

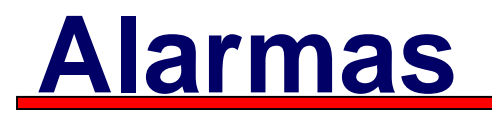

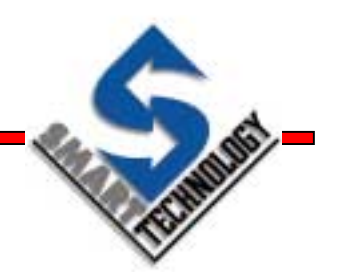

- Una alarma proporciona una notificación de una condición previamente definida
- Pueden ser monitorizadas y almacenadas en fichero
- Pueden ser de distintos tipos y prioridades

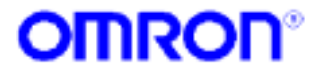

# Editor de alarmas

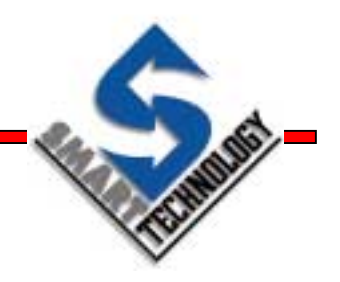

- Desde el editor de alarmas se puede...
  - » Añadir, borrar y modificar alarmas
  - Sepecificar como se notifica al usuario que se ha producido una alarma
  - Introducir un fichero de sonido para cuando surja una alarma
  - » Configurar el 'Alarm Status Viewer' y 'Alarm History'
  - Información sobre el número y tipo de alarmas en el proyecto

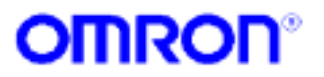

#### Acceso al editor de alarmas

 Desde el menú Utilities / Alarm Editor...

Con la combinación de teclas CTRL + A

 Desde la barra de controles, clic en el icono del Editor de animaciones

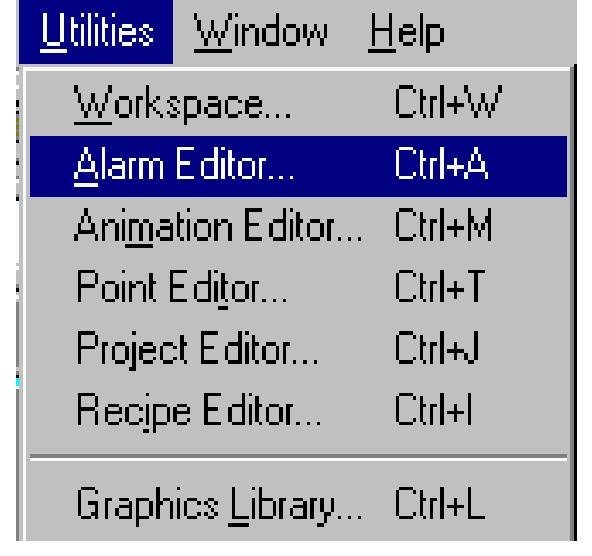

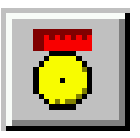

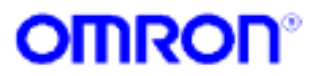

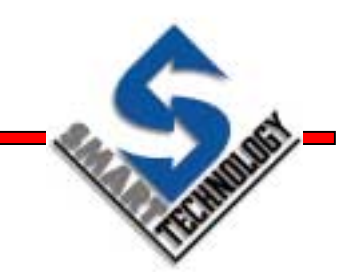

#### Aspecto del editor de alarmas

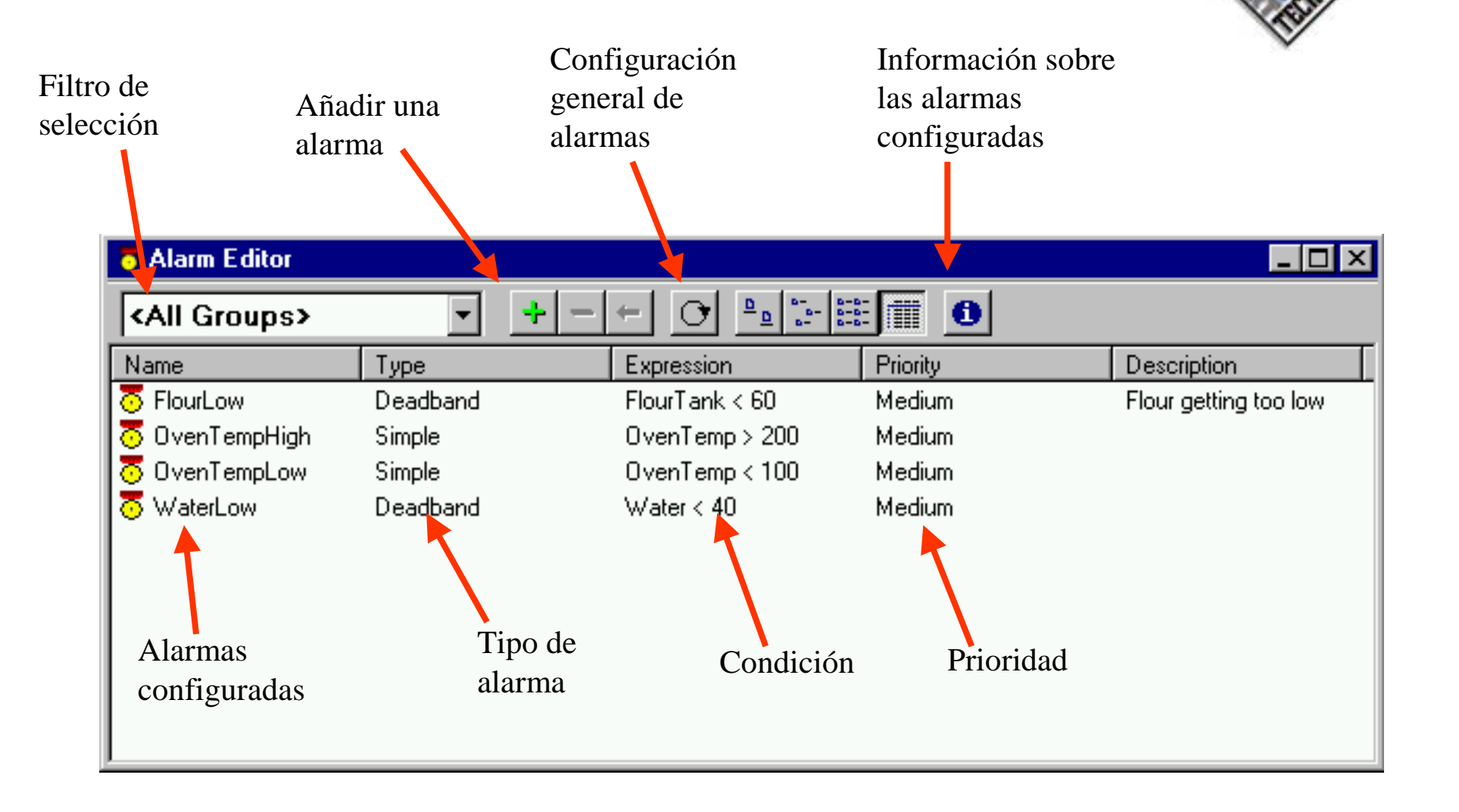

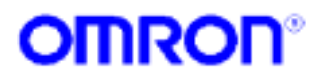

# **Configurando alarmas**

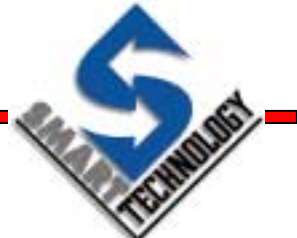

- Asignar un nombre a la alarma
- Especificar si aparece un mensaje de reconocimiento al producirse la alarma
- Especificar un fichero de sonido (si se desea)
- Configurar el tipo de alarma
- Expresar la condición que hará saltar la alarma
- Introducir texto de alarma

|                                                     |                                                                     | 5.00 C |
|-----------------------------------------------------|---------------------------------------------------------------------|--------|
| Modify Alarm                                        |                                                                     | ×      |
| General Attributes:                                 |                                                                     | OK     |
| Alarm Name:                                         | FlourLow                                                            | Cancel |
| Group:                                              | Bakery 💌                                                            | Browse |
| Priority:                                           | Medium                                                              |        |
| Acknowledge I<br>Auto Acknowle<br>Description:      | Box 🔽 Play Sound<br>edge 🗖 Print Messages                           |        |
| Flour getting too lo                                |                                                                     |        |
| Alarm Type:<br>Simple<br>Deadband<br>Rate of Change | Alarm Attributes:<br>Expression:<br>FlourTank < 60<br>Deadband: 5 % | Browse |
| – Alarm Messages: –                                 |                                                                     | Browse |
| Raised: Warnin                                      | ng: Low Flour Level                                                 |        |
| Normal:                                             |                                                                     |        |

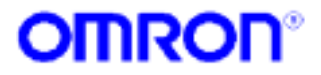

#### Tipos de alarma

| - Alarm Attributes: | Browse |
|---------------------|--------|
| Expression:         |        |
| 1 4 2 30            |        |
|                     |        |

| - Alarm Attributes: |        |
|---------------------|--------|
| Expression:         | Browse |
| PV > 30             |        |
| Deadband: 5 %       |        |

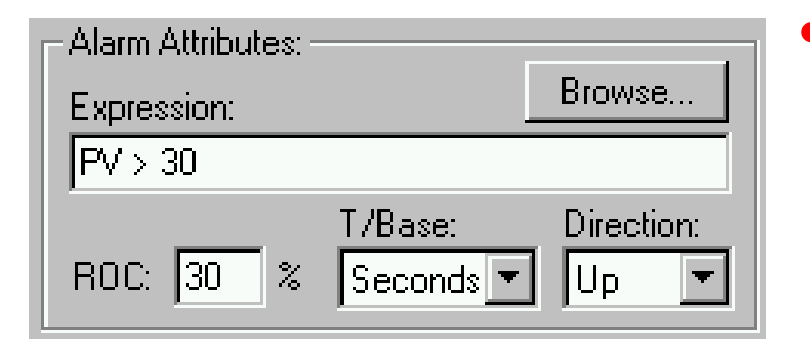

**Simple**: se activa cuando la expresión se cumple. Se desactiva cuando no.

- Banda muerta: se usa con valores fluctuantes. Ej. Temperatura. Se activa cuando la expresión se cumple. Se desactiva cuando la expresión se sale del porcentaje especificado para el valor de la expresión.
- Frecuencia de cambio: se usa con valores que varían bruscamente. Se activa cuando el resultado de la expresión cambia en un porcentaje y tiempo especificados. Ej. Un incremento del 30% por seg. Se desactiva cuando el valor entra en el margen del ROC

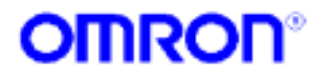

#### Configuración general de alarmas

- Visualizar el 'Visor de estado de alarmas' o el 'Registro histórico de alarmas' cuando salte una alarma.
- Configurar las colas de alarmas
- Especificar un fichero de sonido
- Configurar los textos de estado de las alarmas

| Alarm Settings                                                         |                             | × |  |  |  |
|------------------------------------------------------------------------|-----------------------------|---|--|--|--|
| On Alarm Automatically Dis<br>Alarm Status Viewer<br>Alarm History Log | OK<br>Cancel<br>Alarm Sound |   |  |  |  |
| Maximum entries in Status Viewer: 200                                  |                             |   |  |  |  |
| Maximum entries in History Log: 200                                    |                             |   |  |  |  |
| Log system start/stop messages                                         |                             |   |  |  |  |
| Alarm Status Messages:                                                 |                             |   |  |  |  |
| O Use Language File Text                                               |                             |   |  |  |  |
| C User Defined Text                                                    |                             |   |  |  |  |
| Raised Text:                                                           | Alarm                       |   |  |  |  |
| Cleared Text:                                                          | Cleared Text: Cleared       |   |  |  |  |
| Acknowledged Text:                                                     | Acknowledged -              |   |  |  |  |
| Auto Acknowledged Text: Automatically Acknowledged                     |                             |   |  |  |  |

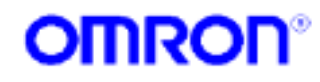

#### Informando de las alarmas en Runtime

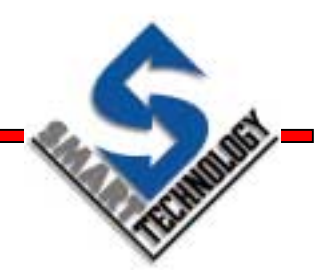

- Existen varias formas de informar al usuario sobre la activación de una alarma en Runtime:
  - » Mediante el Diálogo de reconocimiento de alarmas (si está configurado para ello)
  - » Mediante Visor de estado de alarmas accediendo a través del menú flotante o comandos scripts
  - » Mediante el Registro histórico de alarmas mismo acceso que el anterior
  - » Mediante un objeto de alarmas contenido en una página gráfica

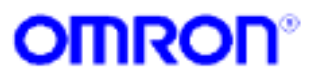

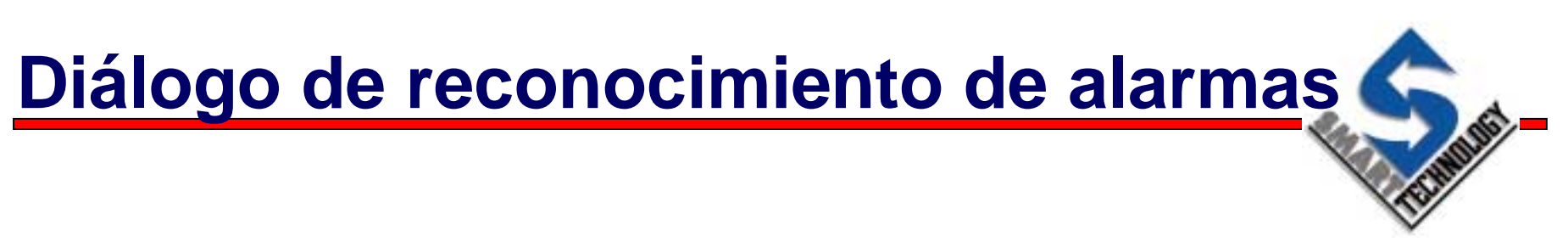

 Si se configura, un diálogo de confirmación aparecerá cuando se active una alarma

| Alarm                |                   | ×           |
|----------------------|-------------------|-------------|
| Alarm Message:       |                   | Acknowledge |
| Alarm alarma1 Raised |                   | Cancel      |
| Alarm Occurred at:   | 07/30/00 11:16:33 |             |
| Priority:            | Medium            |             |

- El diálogo desaparecerá cuando todas las alarmas hayan sido reconocidas
- En el diálogo se puede crear una cola de alarmas

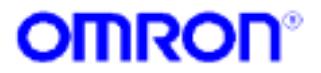

## Visor de estado de alarmas

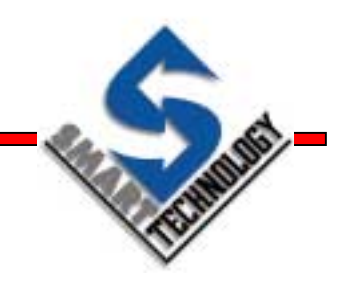

 Visualiza las alarmas hasta que éstas estén reconocidas y desactivadas

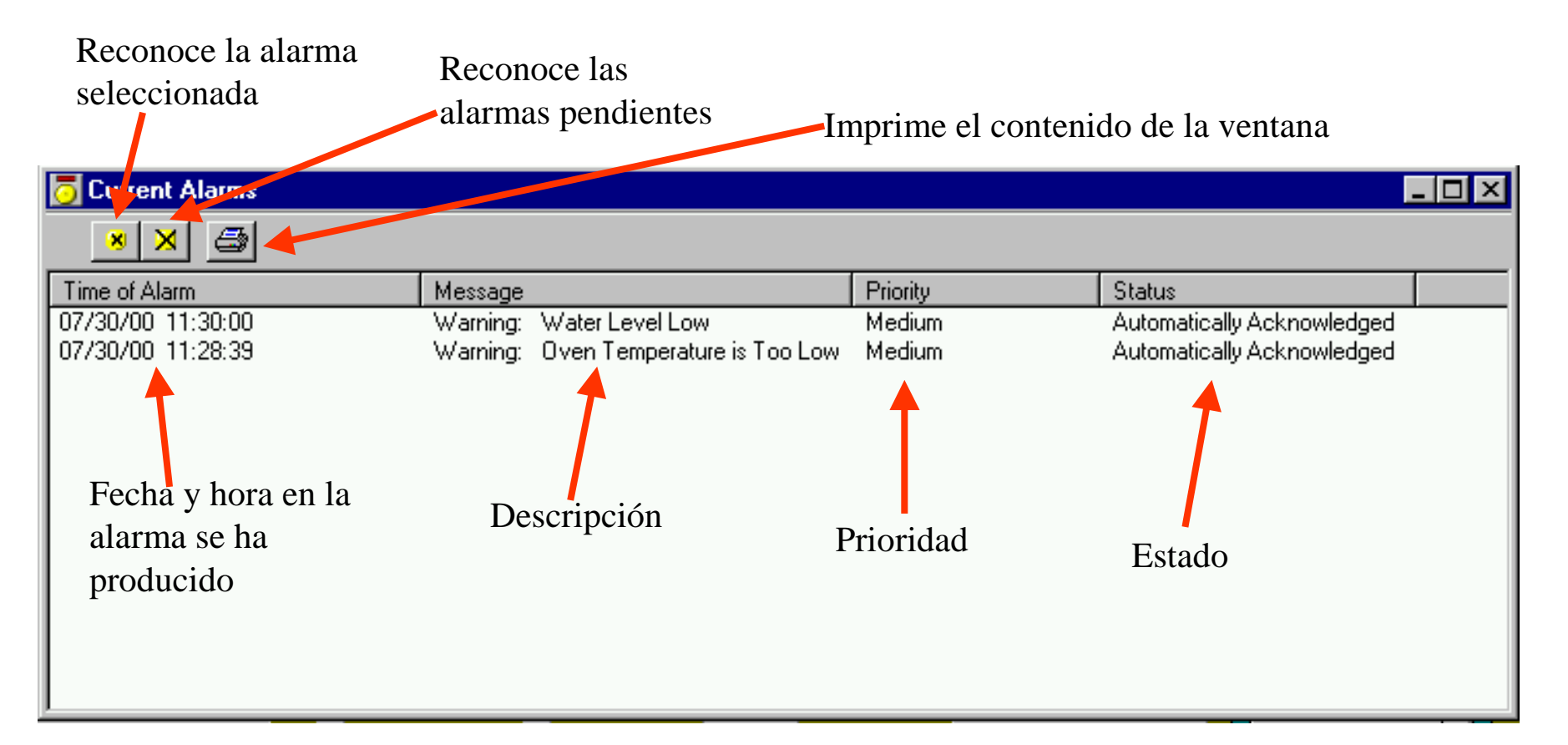

**CX-Supervisor** 

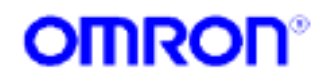

# Registro histórico de alarmas

 Mantiene una lista de las alarmas ocurridas y cualquier cambio de estado en ellas

| 🔁 Alarm History   |                                      |          |                            | - 🗆 🗵 |
|-------------------|--------------------------------------|----------|----------------------------|-------|
| <b>e</b>          |                                      |          |                            |       |
| Date and Time     | Message                              | Priority | Status                     |       |
| 07/30/00 11:28:05 | Warning: Water Level Low             | Medium   | Alarm                      |       |
| 07/30/00 11:28:05 | Warning: Water Level Low             |          | Automatically Acknowledged |       |
| 07/30/00 11:28:08 | Warning: Water Level Low             |          | Cleared                    |       |
| 07/30/00 11:28:30 | Warning: Water Level Low             | Medium   | Alarm                      |       |
| 07/30/00 11:28:30 | Warning: Water Level Low             |          | Automatically Acknowledged |       |
| 07/30/00 11:28:33 | Warning: Water Level Low             |          | Cleared                    |       |
| 07/30/00 11:28:39 | Warning: Oven Temperature is Too Low | Medium   | Alarm                      |       |
| 07/30/00 11:28:39 | Warning: Oven Temperature is Too Low |          | Automatically Acknowledged |       |
| 07/30/00 11:28:52 | Warning: Water Level Low             | Medium   | Alarm                      |       |
| 07/30/00 11:28:52 | Warning: Water Level Low             |          | Automatically Acknowledged |       |
| 07/30/00 11:28:55 | Warning: Water Level Low             |          | Cleared                    |       |
| 07/30/00 11:29:16 | Warning: Water Level Low             | Medium   | Alarm                      |       |
| 07/30/00 11/29/16 | Warning: Water Level Low             |          | Automatically Acknowledged |       |

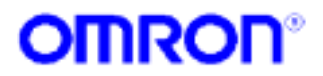

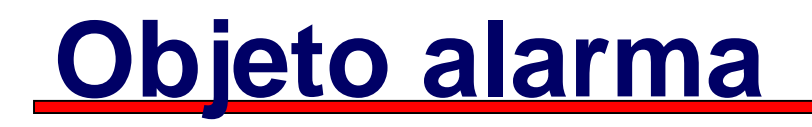

Summer-

- Se crea en las páginas graficas usando la caja de controles
- Visualiza alarmas y sus estados
- Se configura usando el asistente de alarmas

|             | Alarm Wizard                                                                               |                                                       |                                                                                                    | ×             |                                        |
|-------------|--------------------------------------------------------------------------------------------|-------------------------------------------------------|----------------------------------------------------------------------------------------------------|---------------|----------------------------------------|
| Filtro      | Display Alarms From Select<br>Group Filte:                                                 | red Groups: Ad                                        | knowledge Dn Click Disabled                                                                                                    | DK.<br>Cancel |                                        |
|             | Display Alarms From Select<br>From Priority: Lowest<br>Alarm Status Colours:<br>Into Alarm | Tα<br>Blink:                                          | Highest  The set  The set  The | Font          | Colores para los<br>diferentes estados |
|             | Alarm Ackd:<br>Alarm Cleared:                                                              | E Blink:                                              | ile Colour:<br>ame Colour:                                                                                                    | =             | de alarma                              |
| del control | Display Date     Display Column Titles     Display Group                                   | I⊽ Display Time<br>I⊽ 3D Frame<br>I⊂ Display Priority | Display Alarm State     Highest Priority at                                                                                                    | us<br>Top     |                                        |
|             | Width: Date 9                                                                              | Time 9 Group                                          | 10 Priority 10                                                                                                    | Status 20     |                                        |
|             | Date Time                                                                                  | Message                                               | Status                                                                                                    |               |                                        |
|             | Date Time<br>Date Time<br>Date Time                                                        | Message<br>Message<br>Message                         | Clearer<br>Acknow<br>Alarm                                                                                                    | d<br>Aedged   |                                        |
|             |                                                                                            |                                                       |                                                                                                    |               |                                        |

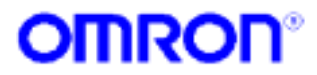

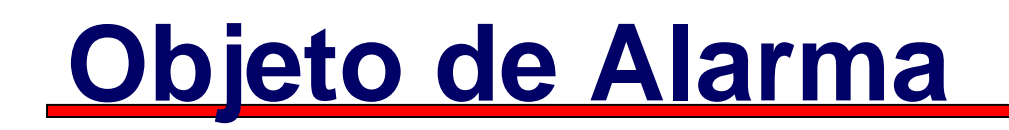

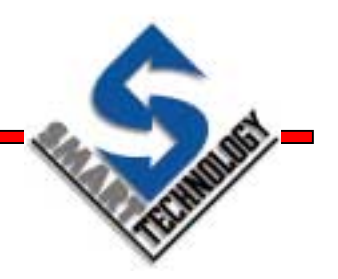

 Se visualiza en runtime según la configuración de columnas especificada en el desarrollo

| Date     | Time     | Message                 | Priority | Status       |
|----------|----------|-------------------------|----------|--------------|
| 11/29/00 | 12:54:21 | Sugar deposit is empty  | Medium   | Alarm        |
| 11/29/00 | 12:54:21 | Water deposit is empty  | Medium   | Acknowledged |
| 11/29/00 | 12:54:21 | Coffee deposit is empty | Medium   | Alarm        |
|          |          |                         |          |              |
|          |          |                         |          |              |
|          |          |                         |          |              |
|          |          |                         |          |              |
|          |          |                         |          |              |
|          |          |                         |          |              |
|          |          |                         |          |              |

 Permite el reconocimiento de alarmas haciendo clic sobre la alarma deseada

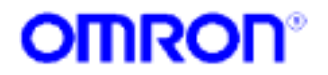

#### Variables de sistema relacionadas

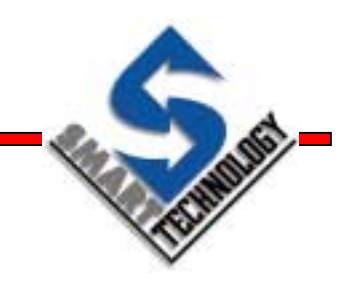

- **\$ActiveAlarms:** Número de alarmas activas
- **\$AlarmCount:** Número total de alarmas
- \$HighestAlarms: Número de alarmas de prioridad más alta, activas
- **\$HighAlarms:** Número de alarmas de prioridad alta, activas
- **\$MediumAlarms:** Número de alarmas de prioridad media, activas
- **\$LowAlarmas:**Número de alarmas de prioridad baja, activas
- **\$LowestAlarms:** Número de alarmas de prioridad más baja, activas
- **\$UnacknowledgedAlarms:** Número de alarmas sin reconocer

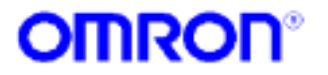
## **Funciones relacionadas**

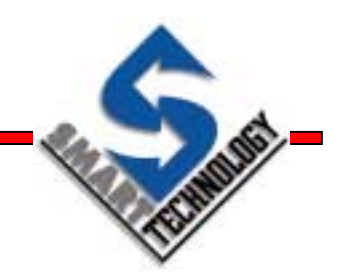

- AcknowledgeAlarm: Reconoce una alarma
- AcknowledgeAllAlarms: Reconoce todas las alarmas
- AcknowledgeLatestAlarm: Reconoce la última alarma
- ClearAlarmHistory: Borra el histórico de alarmas
- CloseAlarmHistory: Cierra el histórico de alarmas
- **CloseAlarmStatus:** Cierra la ventana de estado de alarmas
- **DisplayAlarmHistory:** Visualiza el histórico de alarmas
- **DisplayAlarmStatus:** Visualiza la ventana de estado de alarmas
- EnableAlarms: Activa las funciones de alarma
- IsAlarmAcknowledged: Devuelve si una alarma ha sido reconocida
- IsAlarmActive: Devuelve si una alarma está activa

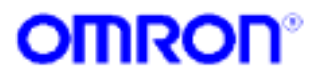

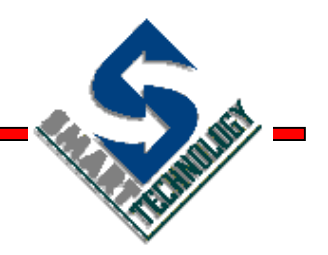

### **Representación gráfica**

Visualización de procesos

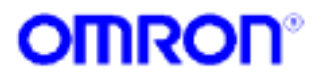

## **Gráficos**

- CX-Supervisor proporciona las siguientes herramientas gráficas:
  - » Gráficos de tendencia
  - » Gráficos XY
  - » Gráficos de barras

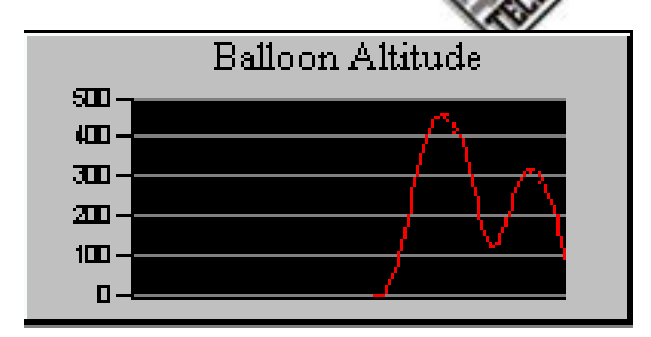

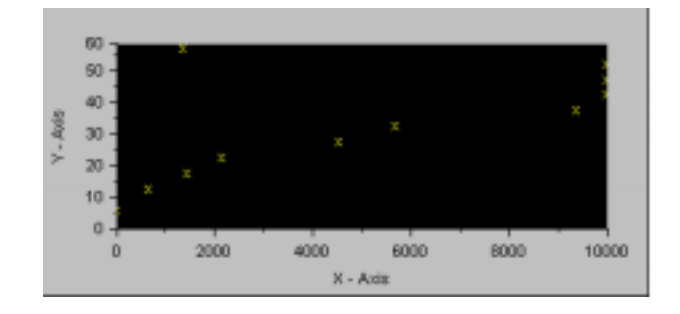

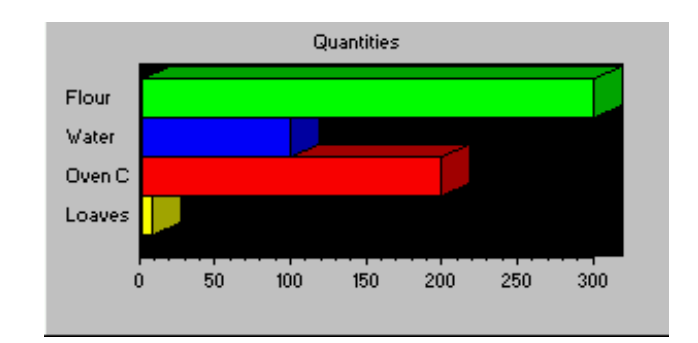

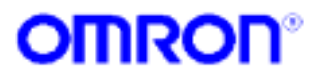

## Gráficos de tendencia

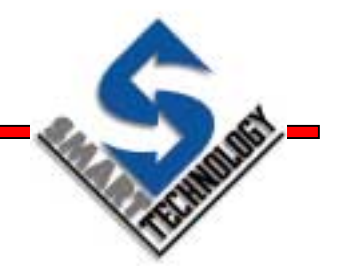

- Proporcionan la posibilidad de trazar los datos a intervalos regulares sobre un período de tiempo
- Se puede visualizar hasta 10 plumas

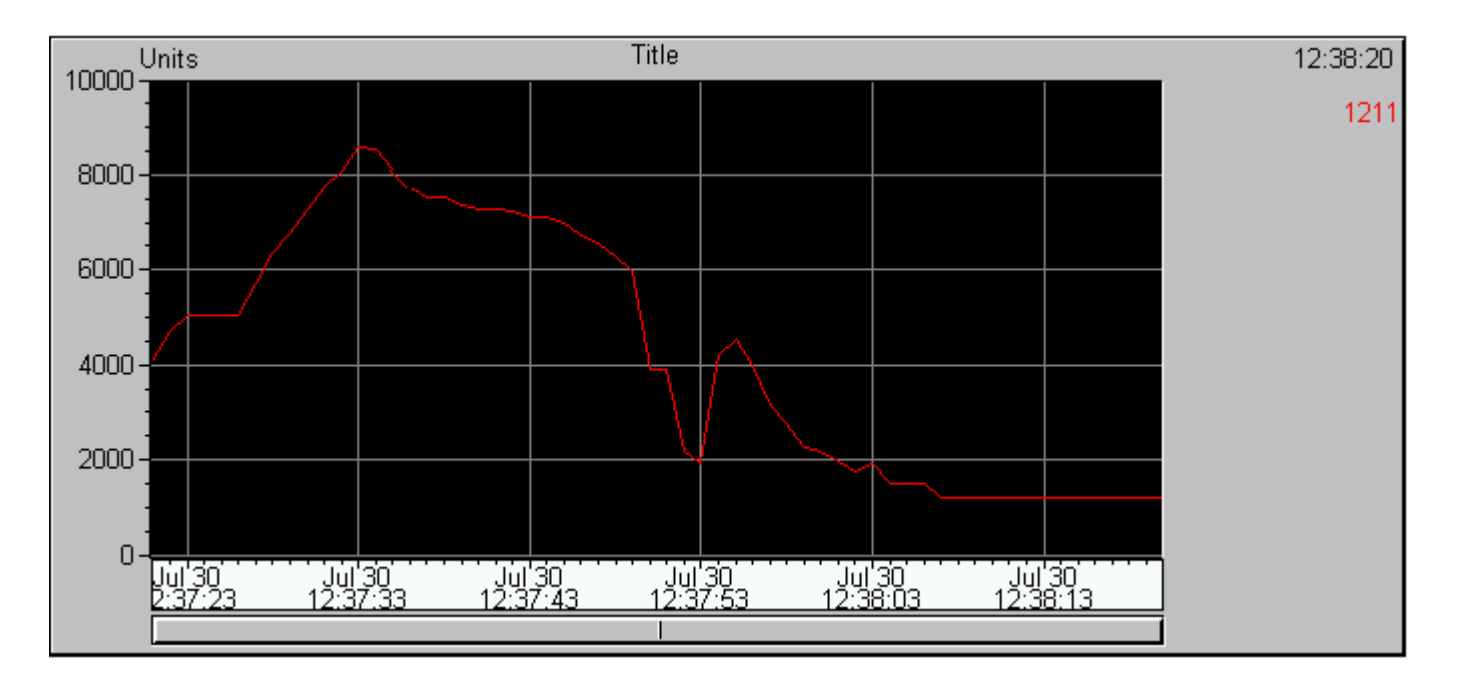

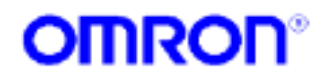

### Gráficos de tendencia - Configuración

Se configura usando su asistente

| Trend Graph Wizard         Configuration Attributes:         Trend Graph Title:         Sample Rate:         1         Sample Rate:         1         Visible Time Span:         10         Minutes         Total Time Span:         10         Minutes         Time Label Every:         50         Samples         Background Colour:         Display Time Labels         Slider         Value Bar | Cancel<br>Scaling<br>Title Font<br>Scale Font  | Image: A marked state         Image: A marked state         Image: A marked state <td< th=""><th></th></td<>                                                                                                    |                                                                                          |
|----------------------------------------------------------------------------------------------------|------------------------------------------------|----------------------------------------------------------------------------------------------------|------------------------------------------------------------------------------------------|
| Trace Expressions and Colour:                                                                                                    | Browse<br>Browse<br>Browse<br>Browse<br>Browse | Configuration Attributes:<br>Minimum Scale Value: 9999<br>Minor Display Units: 500<br>Major Display Units: 2000<br>Scale Units: Units<br>Value: 9999<br>Display<br>Display | OK<br>Cancel<br>tes:<br>y Minor Ticks<br>y Major Ticks<br>y Minor Units<br>y Major Units |

Graphic Objects

×

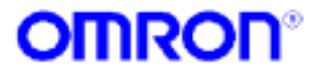

### Gráfico de tendencia - Propiedades

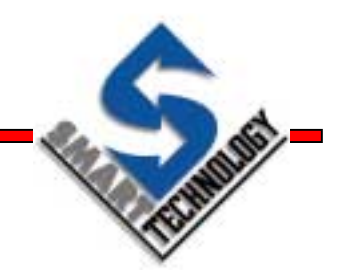

- **Sample Rate** la frecuencia de muestreo
- Visible Time Span el periodo de tiempo visualizado por el grafico
- Total Time Span el tamaño del buffer para los datos almacenados
- **Times Label Every** cada cuantas muestras se debe visualizar la etiqueta de tiempo
- Slider Visualizar la barra de desplazamiento
- Value Bar permite hacer clic en el gráfico en runtime y visualizar el valores exacto de las plumas
- Trace Expressions los valores que representarán las plumas
- Trace Colour los colores que tendrán las plumas

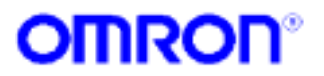

# **Gráficos XY**

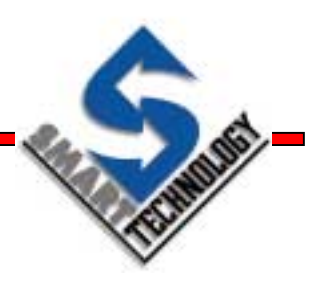

- Proporcionan la posibilidad de trazar los datos a intervalos regulares
- Se usan para visualizar la relación entre dos variables

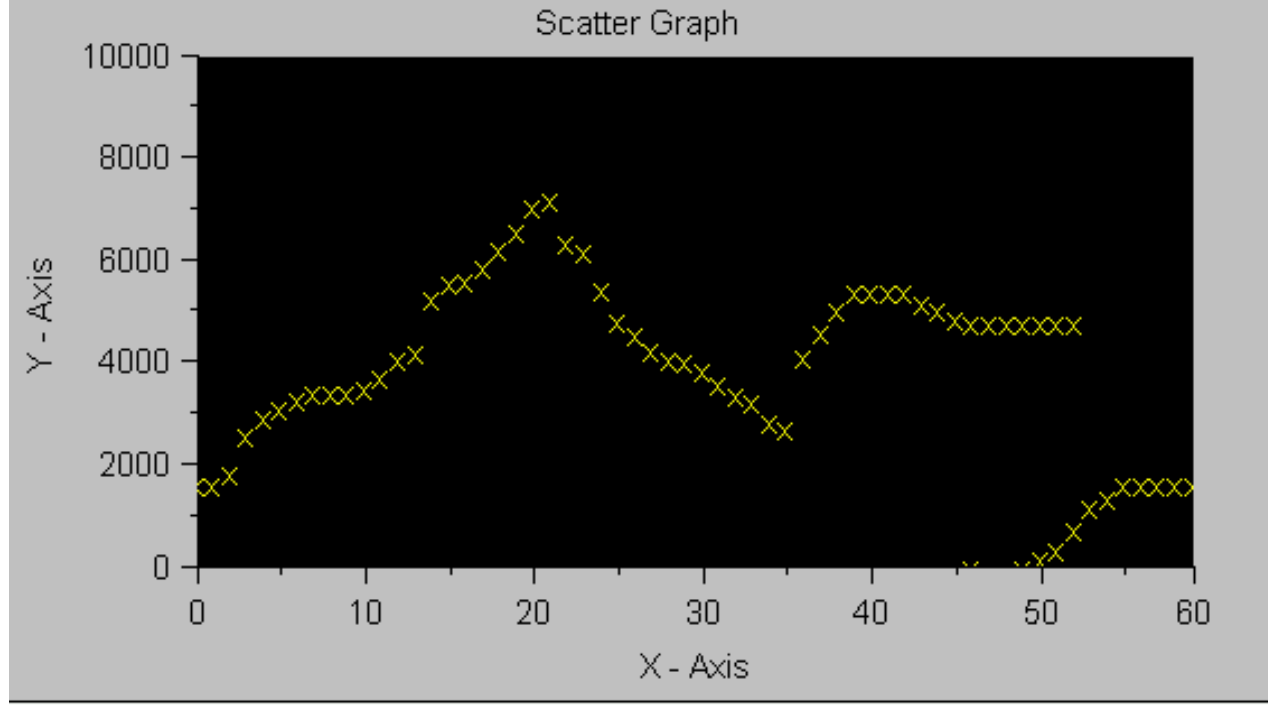

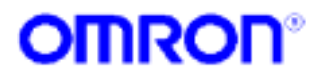

# **Gráficos XY - Configuración**

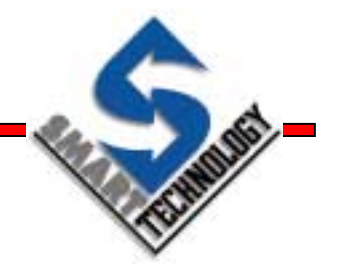

Graphic Objects

x

• Se configura usando su asistente

| Scatter Graph Wizard         Configuration Attributes:         Title:         Scatter Graph         Sample Rate:       1         Seconds       Image: Constant of the seconds         Max. Samples:       100         Scatter Symbol Type:       x Cross | Cancel<br>X-Axis<br>Y-Axis<br>Font |                                                                            |                                                                                            |
|----------------------------------------------------------------------------------------------------|------------------------------------|----------------------------------------------------------------------------|--------------------------------------------------------------------------------------------|
| Scatter Symbol Colour:                                                                                                    |                                    | Axis Scaling                                                               |                                                                                            |
| Project Colours     S                                                                                                    |                                    | Minimum Scale Value:                                                       | Style Attributes:                                                                          |
| Expressions<br>X-Axis: \$Second<br>Y-Axis: valor                                                                                                    | Browse<br>Browse                   | Minor Display Units: 5<br>Major Display Units: 10<br>Scale Units: X - Axis | Display Major Ticks     Display Minor Units     Display Major Units     Keen Ticks On Avis |
|                                                                                                    |                                    | Axis/Tick Colour:                                                          | <ul> <li>Keep Units On Axis</li> <li>Display Grid</li> </ul>                               |

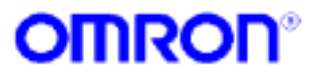

# **Gráfico XY - Propiedades**

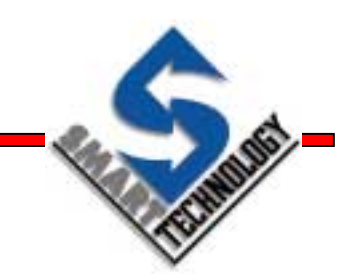

- **Sample Rate** la frecuencia de muestreo
- Max Samples el número máximo de muestra en el gráfico
- Scatter Symbol Type –el símbolo usado para la muestra
- Scatter Symbol Colour el color usado para la muestra
- Scatter Background Colour el color usado para el fondo
- Project Colours permite cambiar el color de los ejes con la paleta de color
- **3D Frame** –visualiza el gráfico con efecto 3D
- Auto Size Font configura el tamaño de las fuentes automáticamente
- **Expressions** fija las expresiones usadas para los ejes X e Y

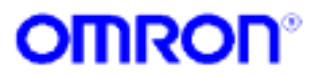

## Gráficos de barras

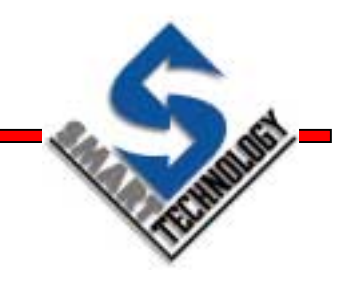

 Permite visualizar el valor actual de hasta 6 expresiones

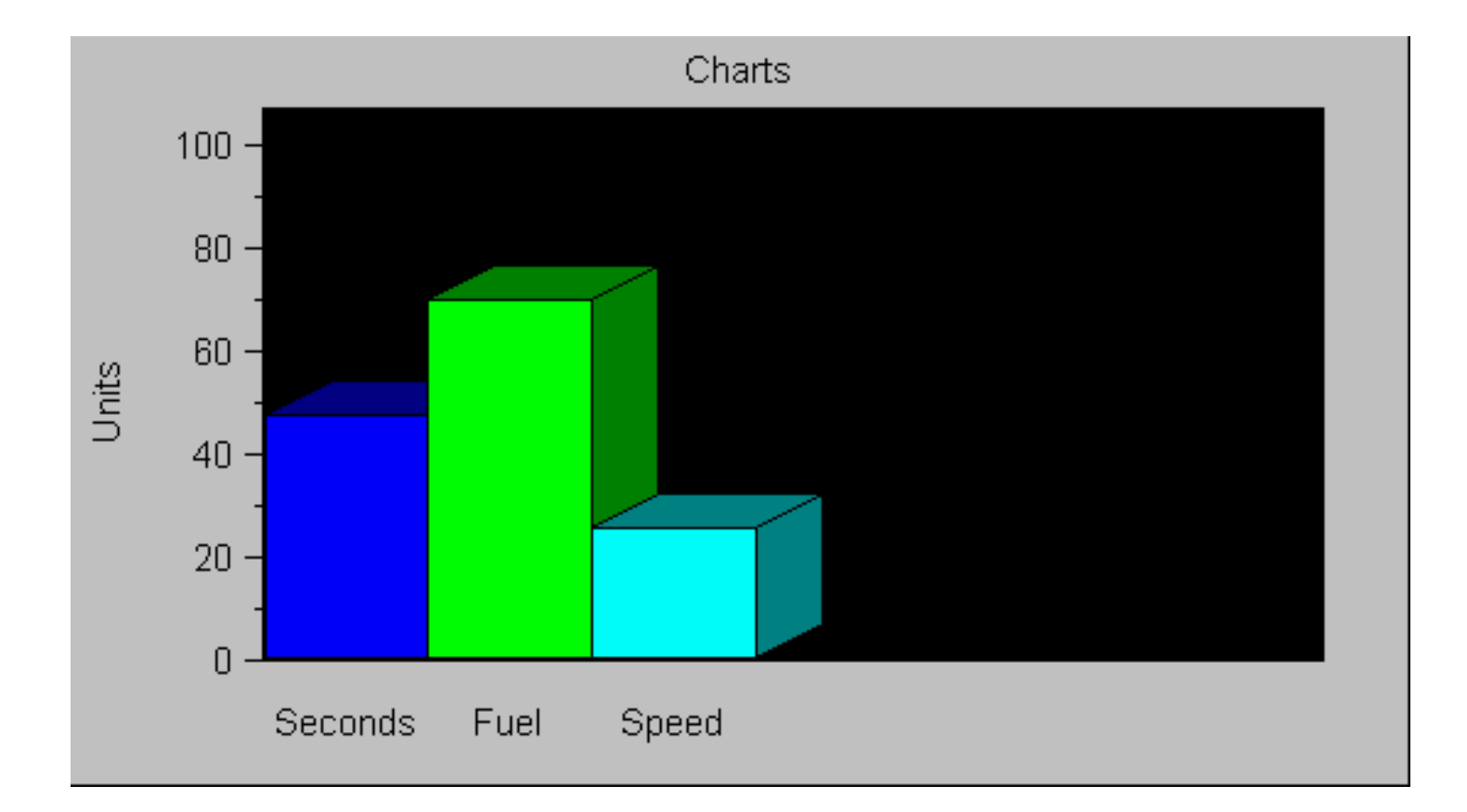

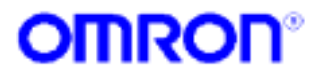

### Gráficos de barras - Configuración

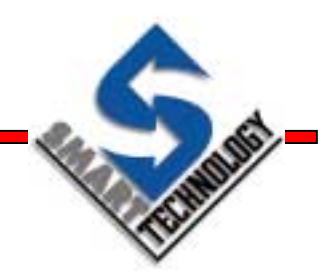

Graphic Objects

X

• Se configura usando su asistente

| Chart Wizard         Configuration Attributes:         Chart Title:         Chart Style:         3D Bar (Vertical)         Chart Style:         3D Bar (Vertical)         Chart Background Colour:         Project Colours         Project Colours         Auto Size Font         Auto Fit Bars         Bar Colours, Labels and Expressions | OK<br>Cancel<br>Scaling<br>Font | A     A       A     A       Image: Contraction of the law |                                            |
|----------------------------------------------------------------------------------------------------|---------------------------------|-----------------------------------------------------------|--------------------------------------------|
| Seconds \$Second                                                                                                    | Browse                          | Minimum Scale Value                                       | Cancel                                     |
| Fuel Valor                                                                                                    | Browse                          | Maximum Scale Value: 100                                  | Style Attributes:                          |
| Speed \$Minute                                                                                                    | Browse                          | Minor Display Units: 10                                   | Display Minor Ticks<br>Display Major Ticks |
|                                                                                                    | Browse                          | Major Display Units: 20                                   | Display Minor Units                        |
|                                                                                                    | Browse                          | Scale Units: Units                                        | Display Major Units                        |
|                                                                                                    | Browse                          | Avis/Tick Colou:<br>Scale Units Colour:                   | Keep Ticks Un Avis                         |

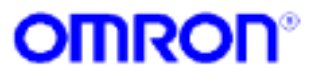

# Gráfico de barras - Propiedades

- Chart Style configura el tipo de gráfico
- Chart Background Colour el color usado para el fondo
- Project Colours permite cambiar el color de los ejes con la paleta de color
- **3D Frame** –visualiza el gráfico con efecto 3D
- Auto Size Font configura el tamaño de las fuentes automáticamente
- Auto Fit Bars las barras se redimensionan para ajustarse a la superficie del gráfico
- **Expressions** fija las expresiones usadas en el gráfico

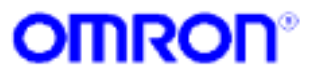

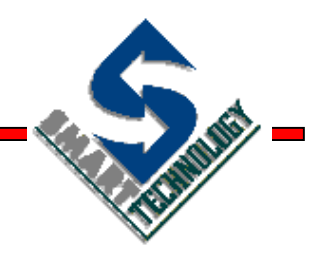

### Adquisición de datos

Herramienta indispensable

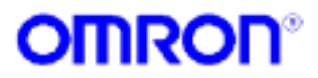

## Adquisición de datos

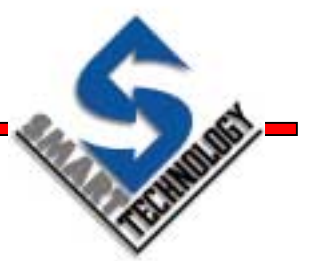

- La herramienta de Adquisición de datos nos permite...
  - Definir un número de puntos o expresiones que serán registrados durante Runtime
  - » Fácil operación, no se necesitan scripts
  - » Visualizar estos datos en Runtime o en evaluaciones futuras
  - » Posibilidad de exportar datos a otras aplicaciones
  - » Posibilidad de registrar directamente a base de datos

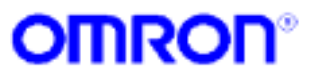

### En modo desarrollo...

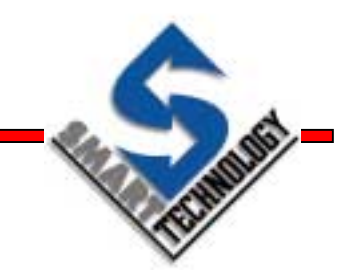

- Jerarquía simple de tres niveles
  - Items un item es un dato para registrar y sus propiedades de registro
  - » Groups agrupación de items de similares características
  - » Data Sets agrupación de los elementos anteriores para registrarlos en un único fichero.

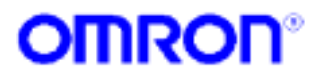

### Acceso a la configuración de Data logging

Desde Workspace, seleccionar la pestaña
 Logging

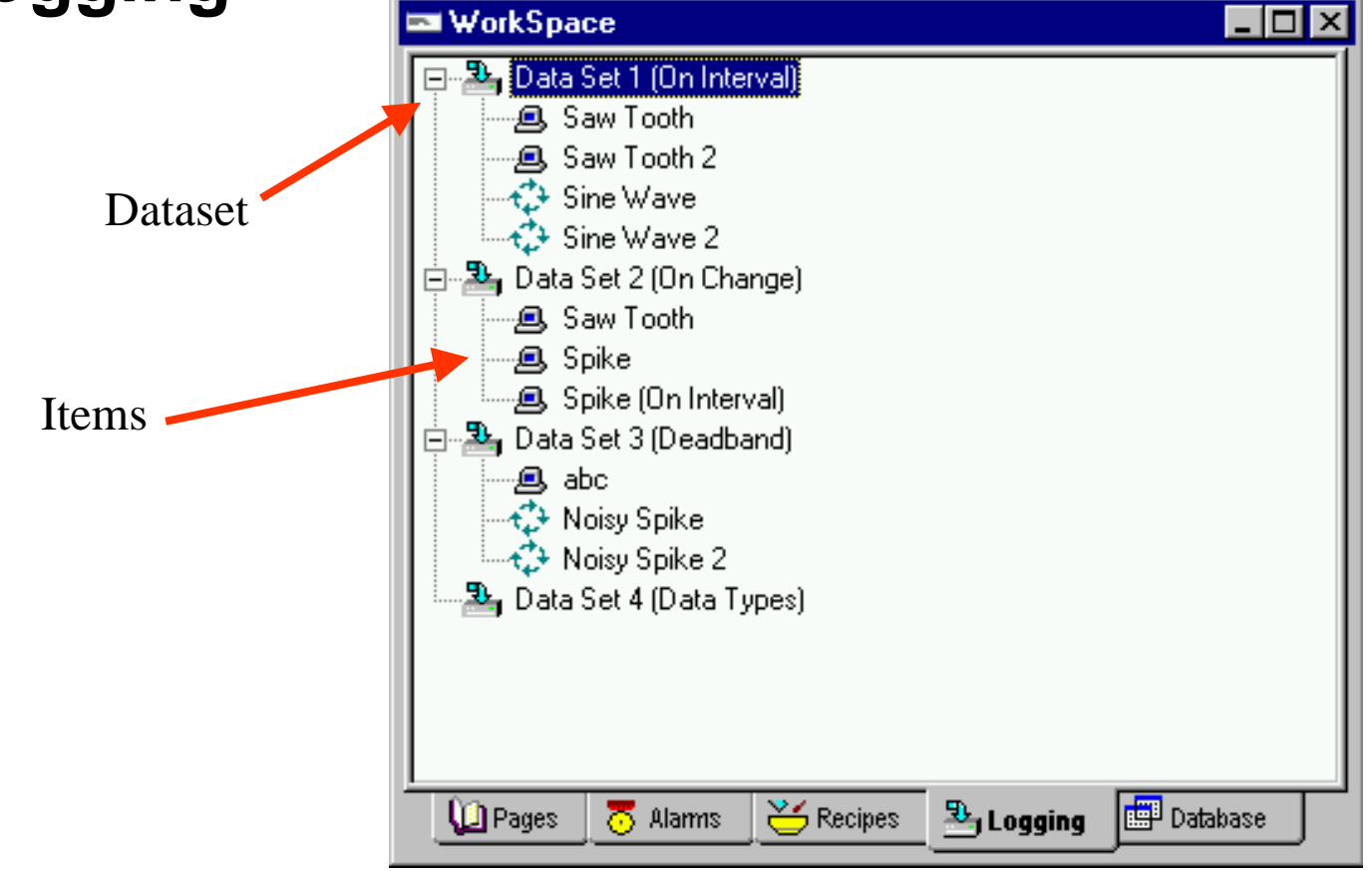

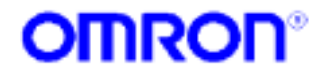

## Creación de Datasets

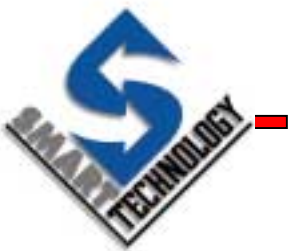

 Hacer clic con el botón derecho del ratón, en el menú flotante seleccionar Add Data Set...

|                    | Add Data Set |                        |                     |   |        |
|--------------------|--------------|------------------------|---------------------|---|--------|
|                    |              | Data Set Properties: - |                     |   | OK     |
|                    |              | Data Set Name:         | Dataset1            |   | Cancel |
|                    |              | Period:                | 1 Hour(s)           | • |        |
| ÷                  | <b>X</b>     | No of files to keep:   | 24 🔽 Keep all files |   |        |
| e                  |              | Start Logging on A     | Application Startup |   |        |
| Data <u>S</u> et 📑 |              |                        |                     |   |        |
| group              | _            |                        |                     |   |        |
| tem                |              |                        | has del dete est    |   |        |

- Escribir el nombre del data set
- Servición del período de duración del fichero
- ▶ Especificar cuantos ficheros se van a mantener en el disco
- Especificar si se desea activar la captura de datos al iniciar la aplicación

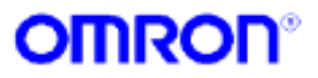

Add

## Creación de Items

FILMENT-

 Hacer clic con el botón derecho del ratón, en el menú flotante seleccionar Add Item...

| Add Item         |                            | ×      |
|------------------|----------------------------|--------|
| Item Properties: |                            | OK     |
| Item Name:       | ltem1                      | Cancel |
| Expression:      |                            | Browse |
| Data Type:       | O Boolean O Integer 💿 Real |        |
| Deadband:        | 0 %                        |        |
| Sample Rate:     |                            |        |
| C On Change      |                            |        |
| On Interval      | 5 Second(s)                |        |
| Scale:           |                            |        |
| Minimum Value:   | 0                          |        |
| Maximum Value:   | 100                        |        |
| Scale Label:     |                            |        |
|                  |                            |        |

- ▲ Escribir el nombre del item
- Martin Martin Marti
- Seleccionar el tipo de dato
- Especificar una banda muerta para evitar registrar valores que estén fluctuando
- Decidir si se quiere muestrear al cambiar el valor de la expresión o por intervalos
- Introducir el escalado del gráfico para una mejor visualización de los datos

## En modo Runtime...

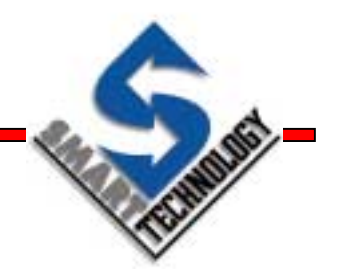

- Los datos son registrados en un directorio llamado Data logging que cuelga del directorio del proyecto
- Cuando se alcanza el tiempo especificado en el data set los datos se registran en un nuevo fichero
- Incorpora funciones de borrado automático de ficheros
- El formato de los ficheros de datos es:

<Data Set Name><[YYYY MM DD HH]>.dlv Ejemplo... midataset[1999123017].dlv

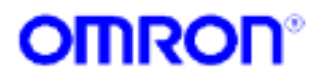

### Data log viewer

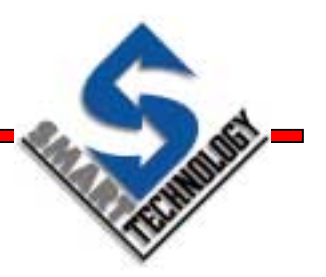

- Visor separado, independiente de la aplicación
- Pantallas individuales para valores analógicos y digitales
- Posibilidades de hacer zoom, pantalla completa y seleccionar colores
- Distintas opciones de visualización
- Posibilidad de exportar datos en .CSV y .TXT
- Refrescar datos en Online

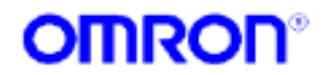

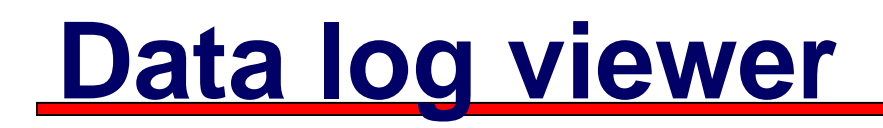

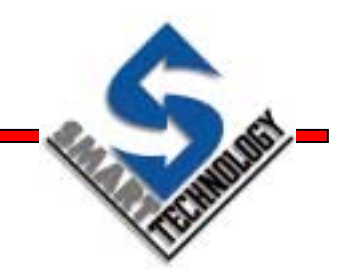

### Es el visor de los datos adquiridos

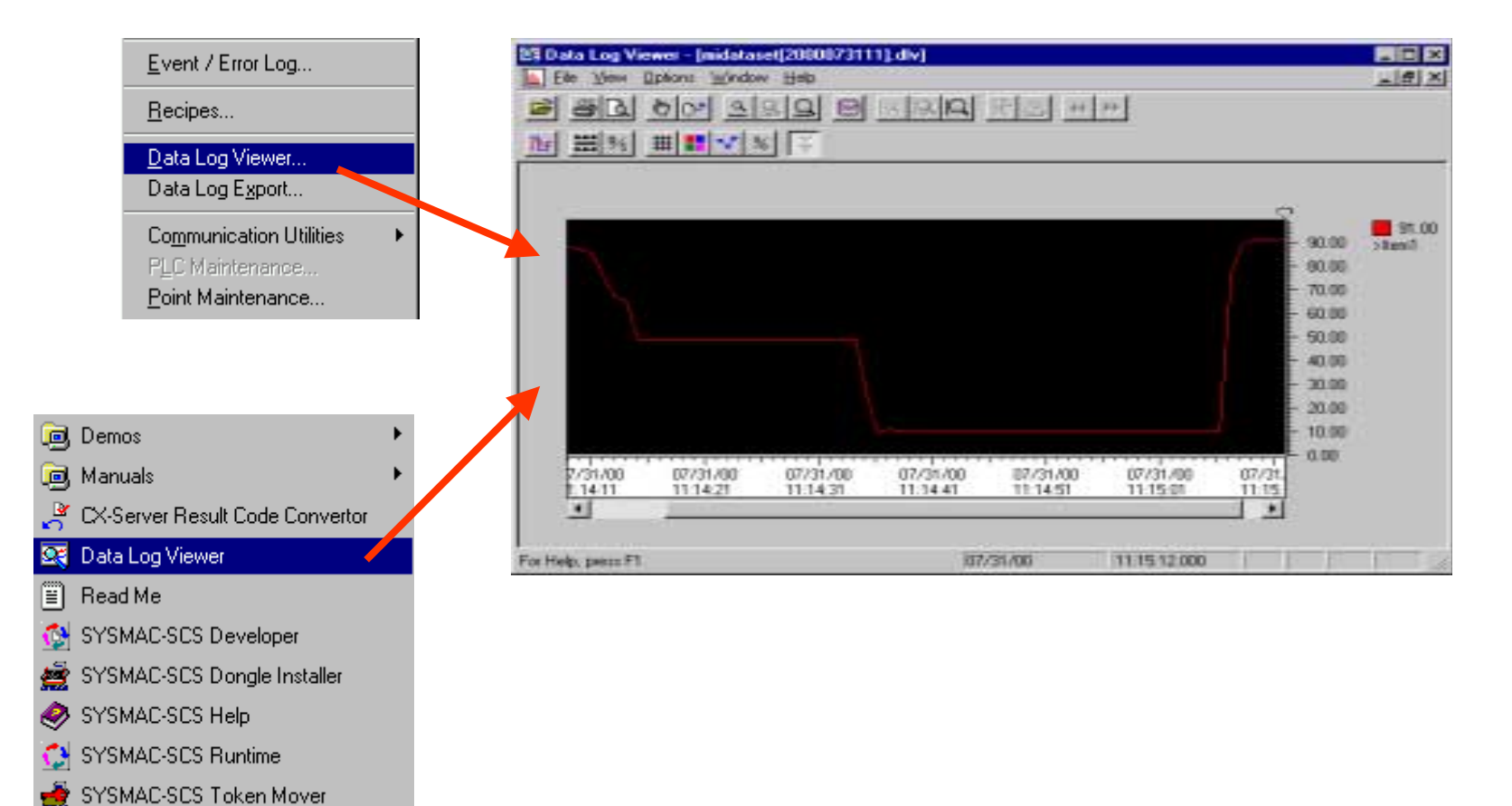

CX-Supervisor

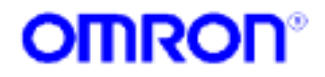

### Visualizando ficheros grabados

 Al abrir el fichero que se desea visualizar, aparece el siguiente diálogo

| Data Log Viewer           |                 |                 |                    | ×      |
|---------------------------|-----------------|-----------------|--------------------|--------|
| Show All Items in Dataset |                 |                 |                    | ОК     |
|                           | Item<br>@ Item1 | Type<br>Integer | Expression<br>var0 | Cancel |
|                           |                 |                 |                    |        |
|                           |                 |                 |                    |        |
|                           |                 |                 |                    |        |
|                           |                 |                 |                    |        |
|                           |                 |                 |                    |        |
|                           | •               |                 |                    | Þ      |
|                           |                 |                 |                    |        |
|                           |                 |                 |                    |        |
|                           |                 |                 |                    |        |

Seleccionar los distintos items que se desea visualizar

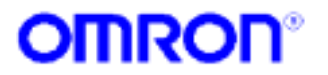

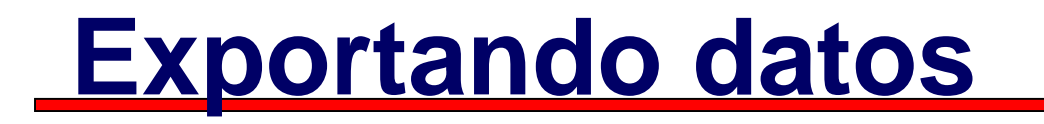

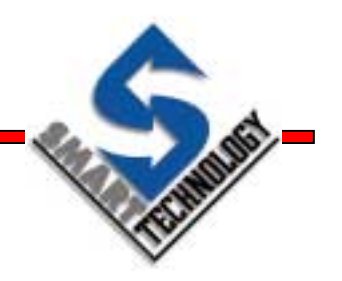

- Posibilidad de exportar en formato .CSV y .TXT
- Generación automática de nombre de ficheros
- Posibilidad de incluir información adicional en el fichero como fecha, hora, interrupciones en el registro, ...

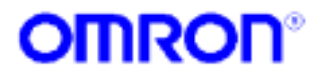

### Ventana de exportación de datos

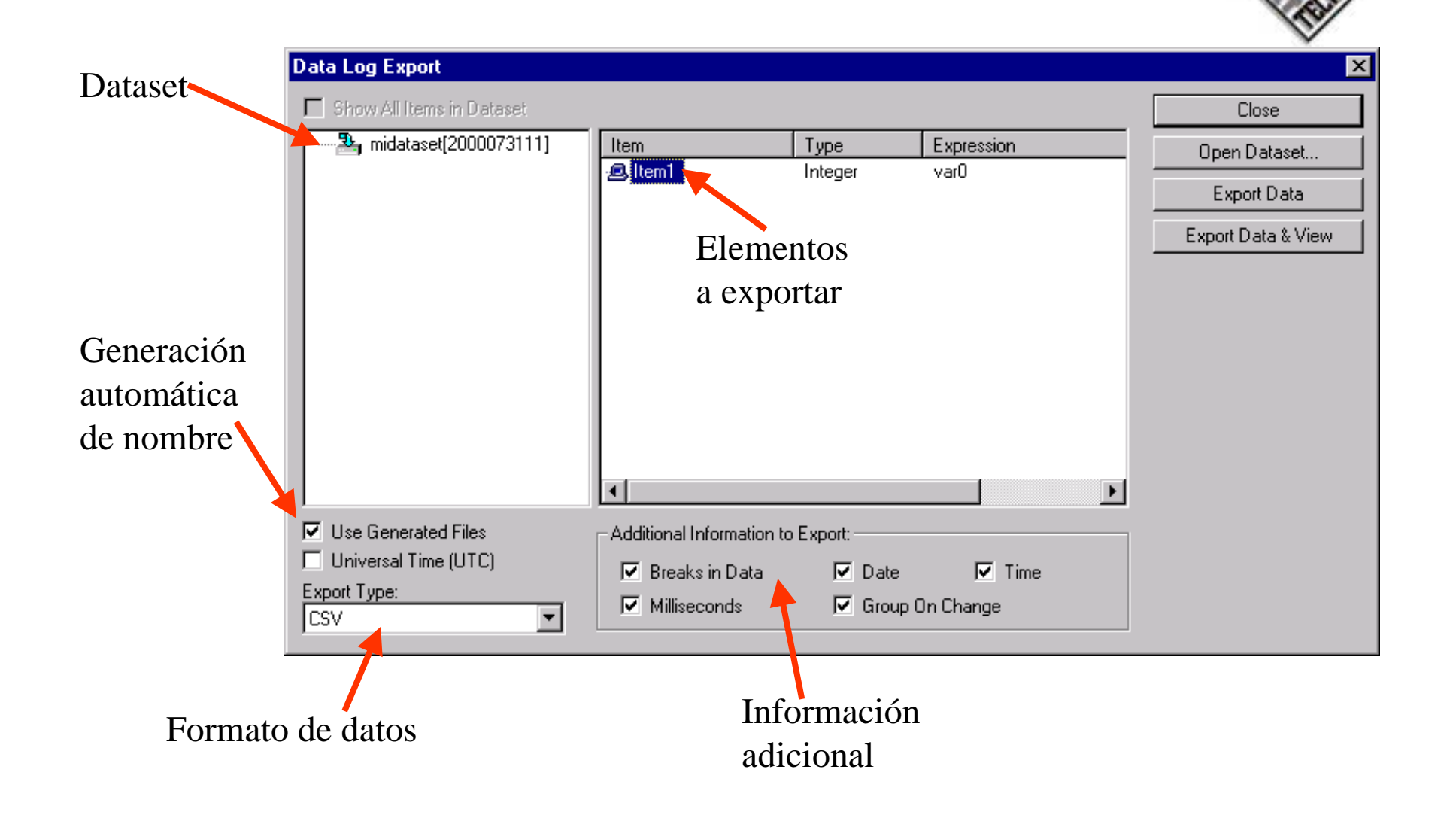

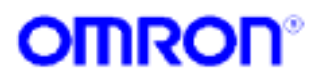

### Comandos scripts relacionados

- **ClearLogFile:** Borra un fichero de datos
- **CloseLogFile:** Cierra un fichero de datos
- **CloseLogView:** Cierra el visor de adquisición de datos
- **ExportAndViewLog:** Exporta datos y vistas
- **ExportLog:** Exporta datos
- **OpenLogFile:** Abre un fichero de datos
- **OpenLogView:** Abre el visor de adquisición de datos
- StartLogging: Comienza la adquisición de un dataset
- **StopLogging:** Detiene la adquisición de un dataset

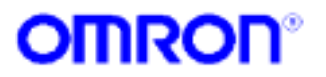

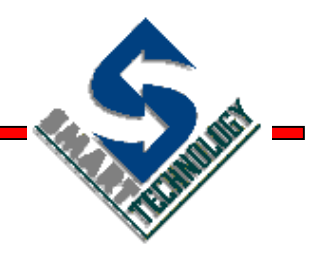

### Manejo de ficheros

Utilizando un soporte adicional

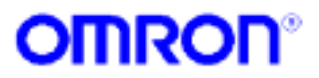

## Manejo de ficheros

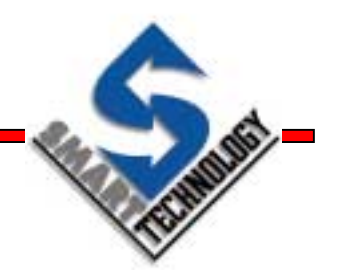

- CX-Supervisor puede leer / escribir desde / hacia ficheros con formato CSV
- A los ficheros se puede acceder desde distintas aplicaciones
- Distintas aplicaciones CX-Supervisor pueden correr en diferentes PCs e intercambiar datos a través de ficheros

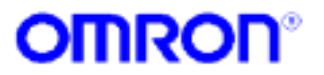

# **Comandos Scripts**

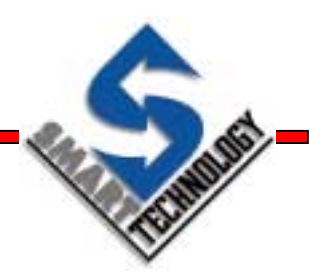

- CloseFile Cierra el fichero actual
- **CopyFile** Copia un fichero
- DeleteFile Borra un fichero
- **FileExists** Devuelve TRUE si el fichero especificado existe
- MoveFile Mueve un fichero
- OpenFile Abre un fichero para lectura / escritura
- **PrintFile** Imprime un fichero
- **Read** Lee puntos desde el registro especificado del fichero abierto
- Write Escribe puntos hacia el registro especifi. del fichero abierto
- ReadMessage Lee caracteres de un fichero de texto
- WriteMessage Escribe caracteres hacia un fichero de texto
- SelectFile Selecciona un fichero desde un diálogo y lo deja en un punto de texto
- EditFile Abre el fichero seleccionado con un editor de texto

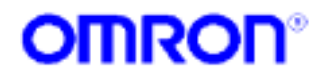

# Script de ejemplo

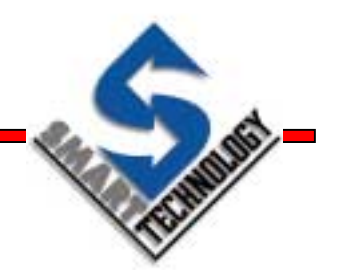

OpenFile("c:\lib\scsdata.csv")

- ret = Read(registro, temp, pres)
- CloseFile()
- ret = OpenFile("data.csv")
- ret = Write(registro, temp, pres)
- CloseFile()
- CopyFile("data.csv", "c:\archiv\data.csv")

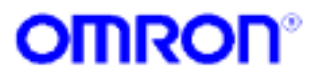

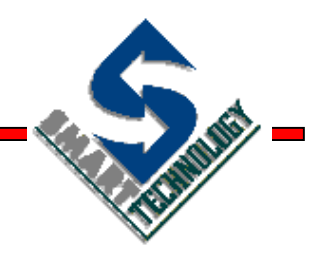

### Generación de reportes

Presentando resultados

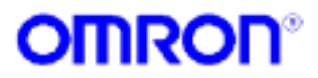

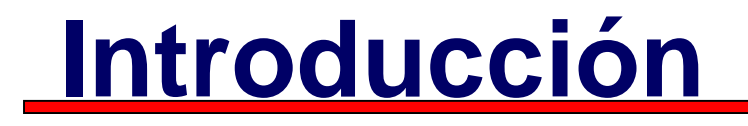

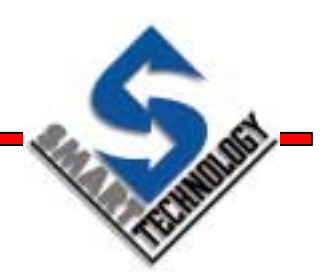

 La generación de reportes sirve para presentar la información de los puntos en un formato definido por el usuario

 Al pulsar un botón, se debe generar una instantánea de la situación actual para imprimirse en el formato elegido

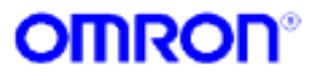

## Informe de ejemplo

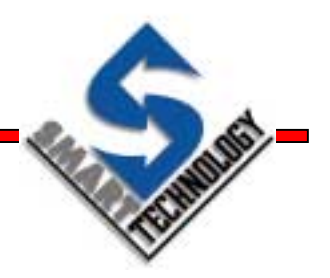

Informe de turno

| Barriles de cerveza producidos         | 2192 |
|----------------------------------------|------|
| Barriles de cerveza derramados         | 6    |
| Barriles encontrados vacíos            | 2    |
| Trabajadores enviados a casa borrachos | 2    |

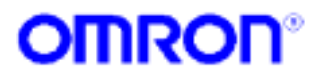

# Ejemplo de plantilla

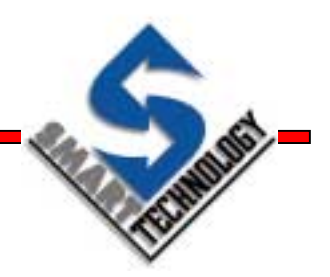

Informe de turno

Barriles de cerveza producidos Barriles de cerveza derramados Barriles encontrados vacíos Trabajadores enviados a casa borrachos

((barriles))
((derram))
((vacios))
((borrach))

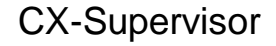

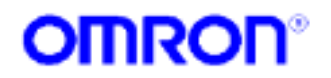

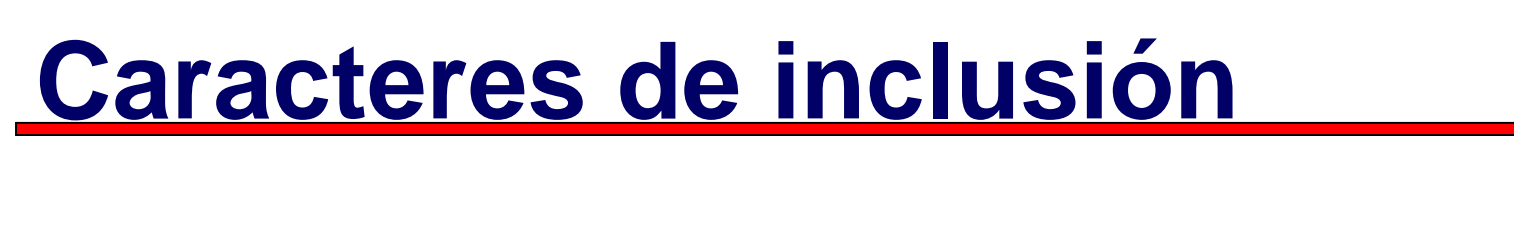

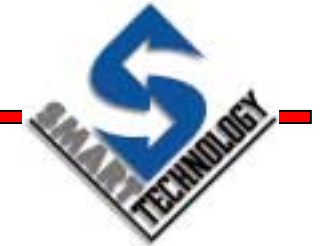

 Los caracteres de inclusión se pueden cambiar en Project / Runtime Setting / Point Substitution Settings...

| Point Substitution Settings | ×      |
|-----------------------------|--------|
| Point Enclosing Characters: | OK     |
| Opening Characters:         | Cancel |
| Closing Characters: ))      |        |
|                             |        |

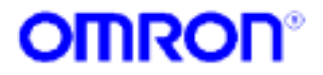

## Especificadores de formato

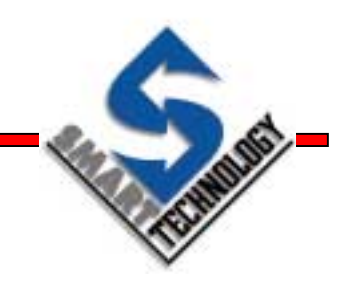

- %s para puntos de cadena de texto
- %d para puntos enteros
- %xfy para puntos en coma flotante

Punto = "Hello" (("Mi punto de texto es %s", Punto)) ... Mi punto de texto es Hello

Punto = 25 (("Mi punto entero es %d", Punto)) ... Mi punto entero es 25

Punto = 1234.5678 (("Mi punto real es %4f2", Punto)) ... Mi punto real es 1234.56

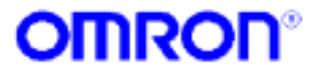

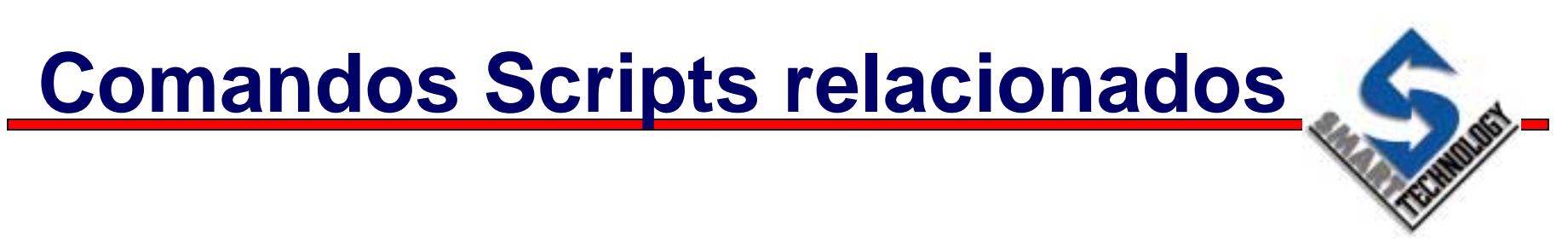

- GenerateReport Crea un informe basado en una plantilla
- **PrintReport** Imprime un informe
- ViewReport Visualiza un informe

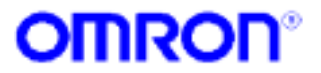
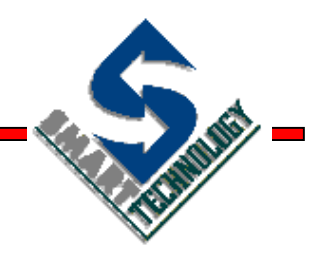

#### **Base de datos**

Almacenando la información

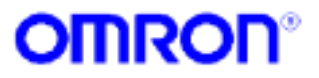

#### Acceso a bases de datos

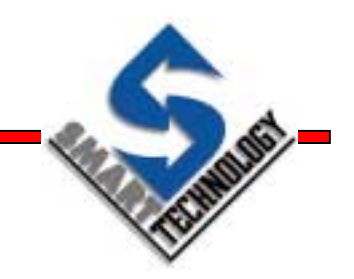

- Proporciona medios para acceder a distintas fuentes de una manera rápida y transparente
- Utiliza la tecnología ADO (Active Data Object)
- Puede enlazar con fuentes como...
  - » MS-Access
  - » SQL Server
  - » ODBC para ORACLE

**»** 

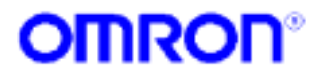

#### En modo de desarrollo...

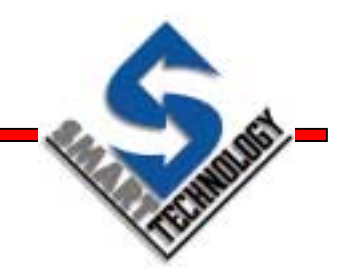

- Jerarquía simple de tres niveles
  - » Nivel 1. Conexión Usada para conectar el proyecto con la base de datos (DSN, ficheros Access, ficheros de Texto, etc.)
  - » Nivel 2. Recordset Usado para enlazar con una tabla o query y sus propiedades en la fuente de datos
  - » Nivel 3. Campo Usado para enlazar puntos individuales del CX-Supervisor con campos de una tabla o query en la base de datos
  - » Nivel 3. Parámetros Permite pasar directamente parámetros si alguna query lo requiere

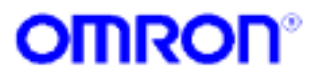

#### Editor de conexiones a base de datos

Se base en una estructura de árbol, fácil de usar

#### እ Desde él podemos...

- ▲ Crear conexiones
- Probar las conexiones online en el desarrollo
- Recordsets
- Asociación de campos y parámetros

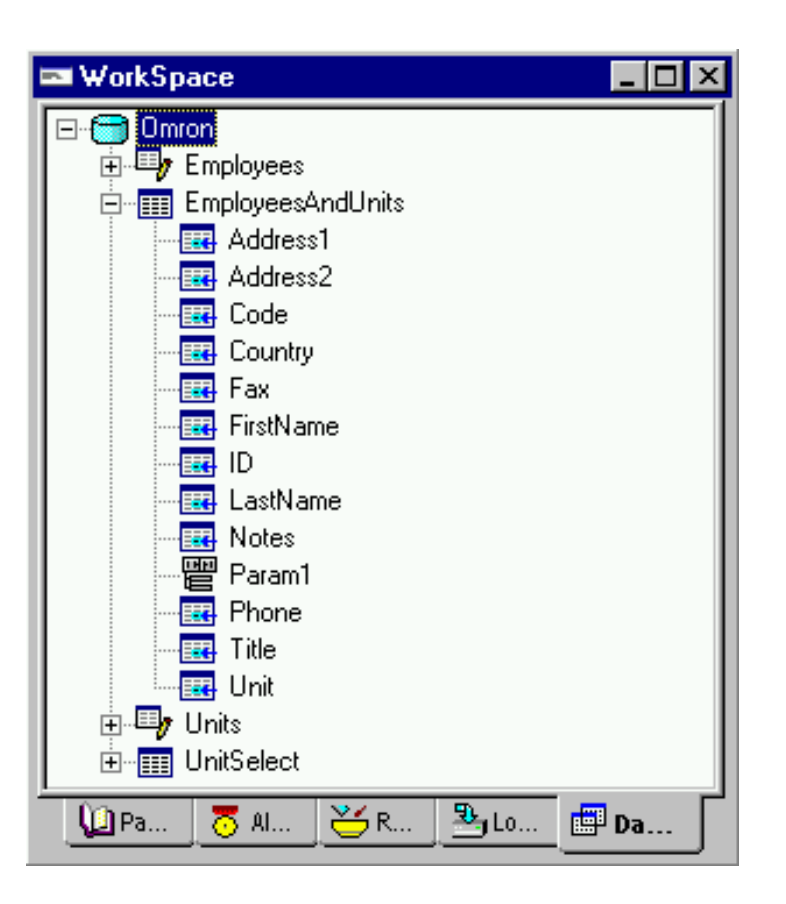

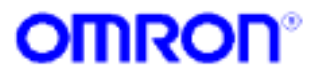

# Configurando una conexión

 Hacer clic con el botón derecho del ratón, en el menú flotante usar Add Connection...

| Цору                                        | Add Connection                 | ×          |
|---------------------------------------------|--------------------------------|------------|
| Paste                                       | Connection Properties:         | ок (       |
| <u>D</u> elete                              | Name: Connection1              | Cancel     |
| Add Connection                              | Data Source:                   | (Advanced) |
| Add <u>B</u> ecordset<br>Add <u>S</u> chema | Connect on Application Startup |            |

- Secribir un nombre para la conexión
- Especificar el fichero que se usará como fuente de datos
- Especificar si se desea establecer automáticamente la comunicación con la fuente de datos al arrancar la aplicación

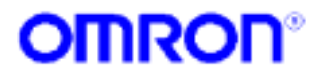

# **Configurando Recordsets**

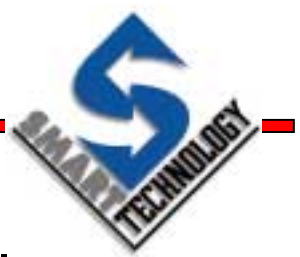

 Hacer clic con el botón derecho del ratón, en el menú flotante usar Add Recordset...

|           | Add Connection<br>Add <u>Recordset</u><br>Add <u>Schema</u><br>Add <u>Field</u><br>Add <u>Parameter</u> |        |
|-----------|----------------------------------------------------------------------------------------------------|--------|
| Add Recor | dset                                                                                                    | ×      |
| Recordse  | t Properties:                                                                                           | OK     |
| Name:     | Recordset1                                                                                              | Cancel |
| Source:   | Table Name     O Server Query     O SQL Text                                                            |        |
| Autom     | atically open on connection                                                                             |        |
| Lock:     | I Onlu O Pessimistic O Ontimistic                                                                       |        |
| e neau    |                                                                                                    |        |

- ▲ Escribir un nombre para el recordset
- El recordset puede ser de tres tipos
  - Nombre de tabla
  - Consulta de servidor
  - Mathematical Mathematical Mathematical Network Network (Network) (Network) (Networ
- Introducir el nombre de la tabla, la consulta del servidor o el texto de SQL en el campo Source
- Especificar si el recordset se abrirá automáticamente al iniciarse la conexión
- Especificar la manera de bloquear el registro

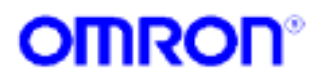

#### Configurando asociaciones de campos

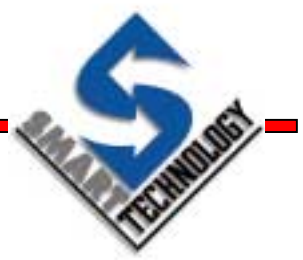

 Hacer clic con el botón derecho del ratón, en el menú flotante usar Add Field...

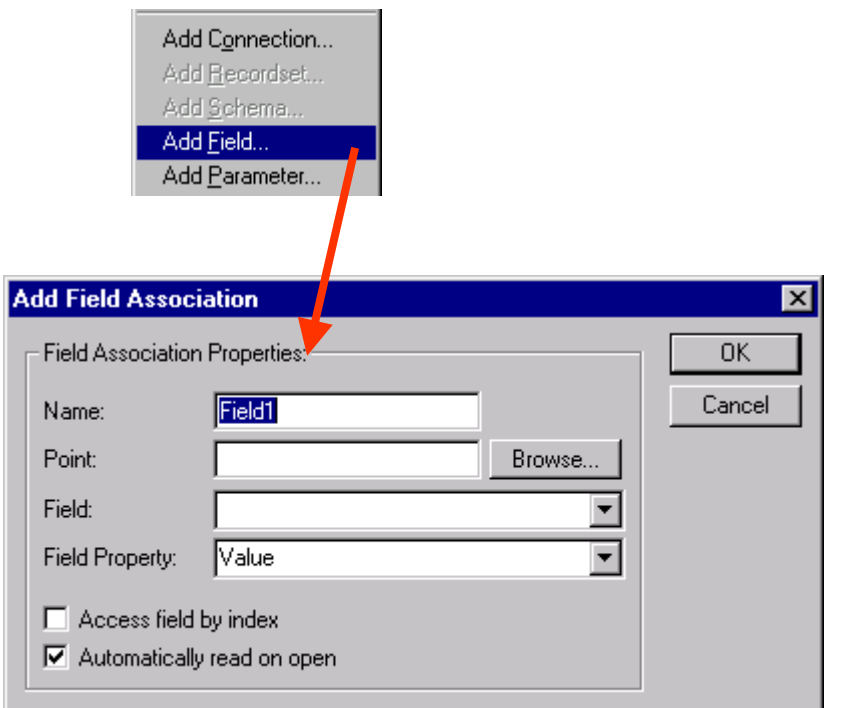

- ▲ Escribir un nombre para el campo
- Especificar el punto que se utiliza para la transferencia de datos
- Especificar el nombre del campo del recordset que se asociará el punto
- Especificar el tipo de información del campo que se desea transferir

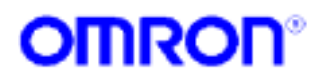

#### Configurando asociaciones de parámetros

 Hacer clic con el botón derecho del ratón, en el menú flotante usar Add Parameter...

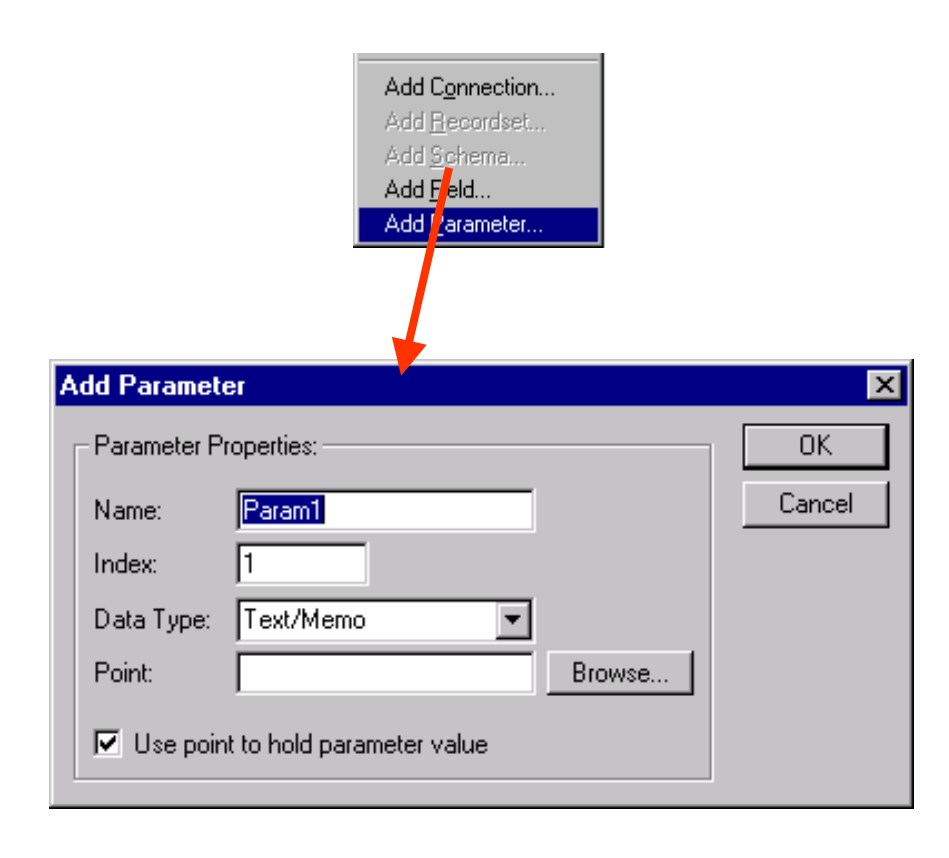

- ▲ Introducir un nombre de parámetro
- Indicar un índice que relacionará el parámetro del Query con el valor asociado
- ▲ Especificar el tipo de datos
- Indicar el punto o expresión a relacionar
- Indicar si lo que se pasa es una constante o el valor de un punto

# Comandos Scripts Relacionados

- **DBAddNew** Añade un nuevo registro a la base de datos
- **DBDelete** Borra registros de la base de datos
- **DBExecute** Permite la ejecución de varios comandos hacia la base de datos
- DBGetLastError Devuelve el último error generado por la base de datos
- DBMove Permite la navegación a través de los distintos registros de la base de datos
- **DBOpen** / **DBClose** Abre o cierra una conexión o recordset
- **DBProperty** Devuelve la propiedad solicitada
- **DBRead, DBWrite** Lee o escribe un registro con / hacia los puntos asociados
- **DBSChema –** Devuelve información de la tabla
- **DBState** Devuelve información sobre estados específicos de la base de datos
- **DBUpdate** Actualiza registros dentro de la base de datos
- DBSupports Devuelve TRUE si el recordset especificado soporta la operación requerida.

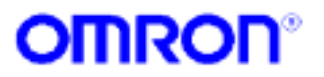

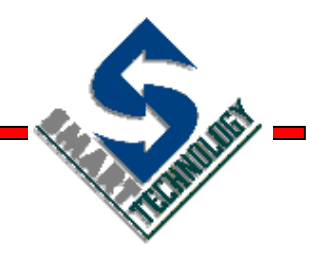

#### **Comunicaciones DDE**

Dialogando con otras aplicaciones

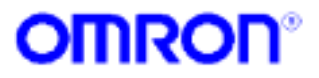

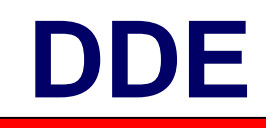

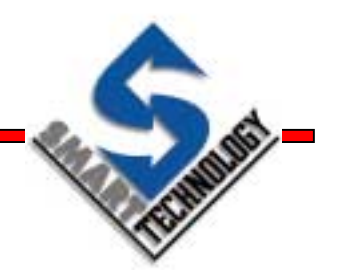

- DDE es un método para el intercambio de información entre aplicaciones Windows
- La mayoría de las aplicaciones más comunes para Windows incluyen soporte DDE (Lotus 1-2-3, MS-Excel, MS-Word, etc...
- CX-Supervisor puede comunicar con estas aplicaciones tanto como cliente o como servidor de datos

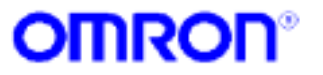

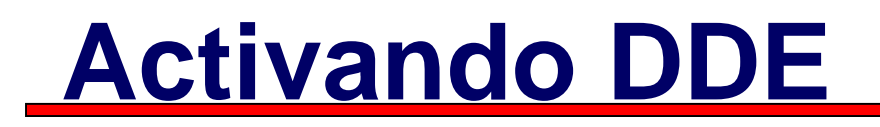

 Para tener acceso a DDE, es necesario activar los enlaces DDE. Esto se consigue desde el menú
 Project / Runtime Settings / Startup Conditions...

| Startup Conditions                                                                                                    | ×            |
|----------------------------------------------------------------------------------------------------|--------------|
| General Startup Conditions:<br>Error/Event Logging Enabled<br>Display Main Window Maximized<br>Display Main Window Title Bar<br>Load All Pages into Memory<br>Dynamic Hand Cursor Enabled<br>Keyboard Control Enabled | OK<br>Cancel |
| Communication Startup Conditions:<br>PLC Links Enabled<br>DDE Links Enabled<br>ULE Links Enabled                                                                                                    |              |

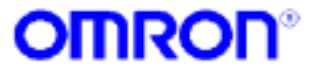

### **Puntos servidores DDE**

TIME -

- Permiten que otras aplicaciones obtengan y modifiquen valores de dichos puntos
- DDE usa una jerarquía de 3 niveles para identificar los elementos:
  - » Nombre de servidor, tópico y elementos
  - » Para CX-Supervisor son SCS, Point y Nombre del punto
  - » Ejemplo: SCS | Point ! Temperatura

Para fijar acceso de lectura o escritura en los puntos, usar la opción "Advanced" del el Diálogo de Configuración de Puntos

|                              | Cancel                                                                                                    |
|------------------------------|----------------------------------------------------------------------------------------------------|
| • duale                      | Advanced                                                                                                    |
|                              | Errene                                                                                                    |
| ~                            |                                                                                                    |
| - 1                          |                                                                                                    |
|                              |                                                                                                    |
| ni Atribules                 |                                                                                                    |
| elault State / Delault Text: |                                                                                                    |
| State 0 0 fr                 |                                                                                                    |
| State 1 00                   |                                                                                                    |
| search four                  |                                                                                                    |
| Nenoy Athibutes              |                                                                                                    |
| Anna Sine 1                  | -                                                                                                    |
| sandy seen. 1                |                                                                                                    |
|                              |                                                                                                    |
|                              | Vefault>  Vefault> Vefault> VefaultState / Default Text VefaultState / Default Text State 0 Oth State 1 On Nemory Attributes: Array Size: 1 |

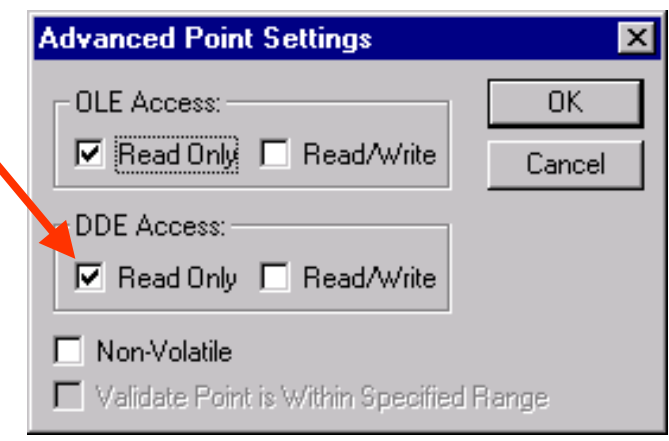

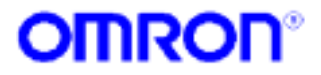

# **Puntos clientes DDE**

- Permite que CX-Supervisor inicie y controle una conversación DDE con una aplicación servidor DDE
- El control de la conversación es a través de comandos script
- La jerarquía de 3 niveles DDE se configura en el Diálogo de Configuración de punto DDE

|                     | Point Name: Cancel                         |
|---------------------|--------------------------------------------|
|                     | Group: Default> Advanced                   |
|                     | Description: Browse                        |
| DDE Attributes: OK  |                                            |
| Server Name: Cancel |                                            |
| Topic Name:         | Point Type: Point Attributes:              |
|                     | Boolean     Default State / Default Text   |
| Item Name:          | C Integer C State 0 Off                    |
| Array Size: 1       | C Real C State 1 Dn                        |
|                     | C Text                                     |
|                     | I/D Type: I/D Update Rate: I/D Attributes: |
|                     | C Memory C Dn Unang. C PLC                 |
|                     | C Input C On Request C DDE                 |
|                     | C Dutput (* Un Interval                    |
|                     |                                            |

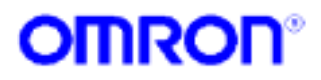

# Soporte de scripts para DDE

- **DDEExecute** envía un comando a otra aplicación
- **DDEInitiate** inicia un enlace DDE con otra aplicación
- DDEOpenLinks empieza la transferencia de datos entre aplicaciones DDE
- **DDEPoke** envía un dato a otra aplicación
- **DDERequest** recoge un dato de otra aplicación
- **DDETerminate** cierra una conversación DDE
- **DDETerminateAll** cierra todas las conversaciones DDE

 Los comandos que se envían a otras aplicaciones, tienen el formato de la aplicación destino. Consultar el manual de la aplicación destino para el soporte de comandos DDE

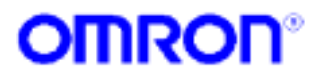

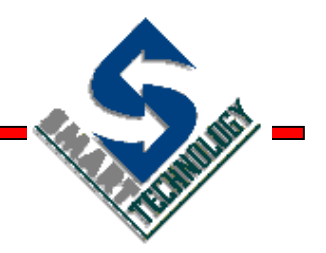

#### **Objetos OLE**

Incrustando objetos de otras aplicaciones

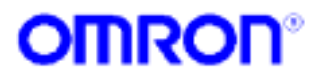

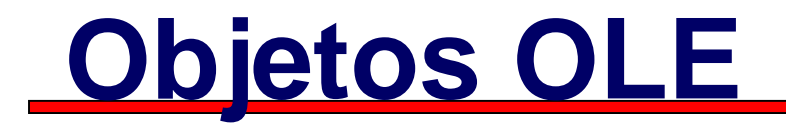

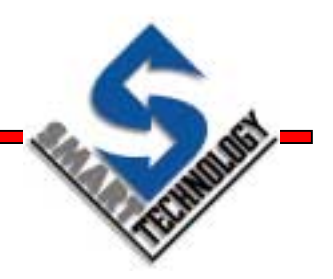

- OLE es un estándar de MS que permite incrustar o enlazar objetos con otras aplicaciones
- Los objetos se incrustan en las páginas de CX-Supervisor
- Los objetos OLE se almacenan por separado, y se puede acceder a ellos desde la aplicación generadora
- Los objetos incrustados se pueden editar "in-place"
- Algunos objetos útiles que se pueden incorporan son sonidos, video, hojas de cálculo, etc.

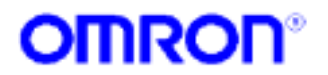

# Incrustando un objeto OLE

 Seleccionar el botón OLE desde la barra de objetos gráficos y se visualizará el siguiente diálogo:

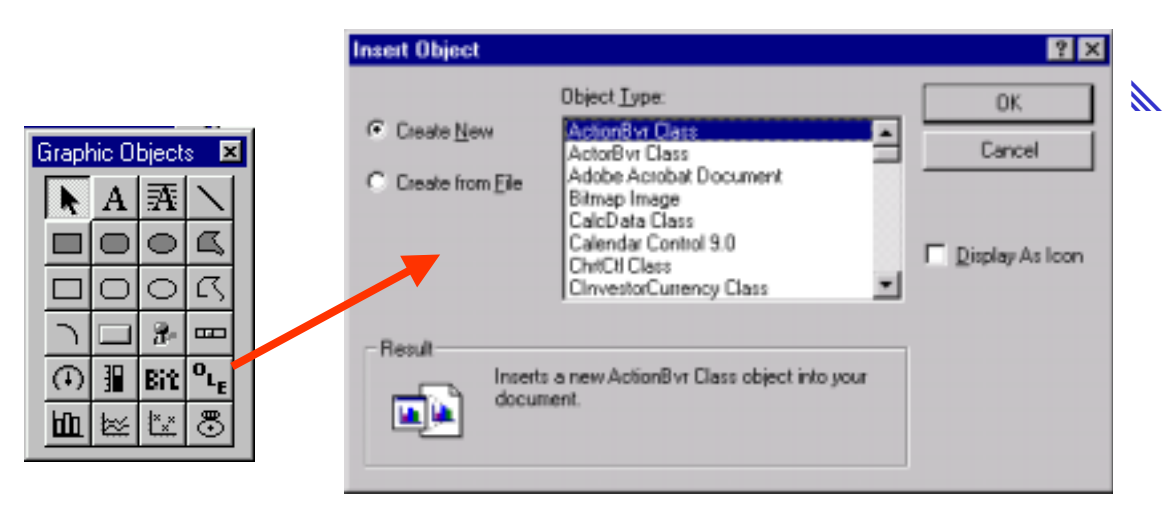

Seleccionar el objeto OLE requerido de la lista de objetos registrados en el sistema operativo

 Una vez seleccionado el objeto se ejecuta la aplicación servidora de dicho objeto

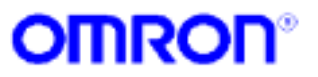

# Enlazando un objeto OLE

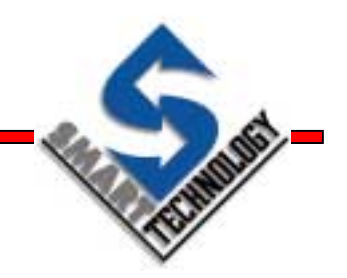

 Seleccionar el botón OLE desde la barra de objetos gráficos y si visualizará el siguiente diálogo:

| Insert Object                                                |                                                                                                    | ? ×          |
|--------------------------------------------------------------|----------------------------------------------------------------------------------------------------|--------------|
| <ul> <li>Create <u>N</u>ew</li> <li>Create from )</li> </ul> | Fil <u>e:</u><br>Eile C:\PROJECTS\ole\<br>Browse I Link                                                                                                    | OK<br>Cancel |
| Result                                                       | Inserts a picture of the file contents into your<br>document. The picture will be linked to the file so<br>that changes to the file will be reflected in your<br>document. |              |

- ▲ Especificar el fichero que contiene el fichero OLE
- Marcar Link si se desea que la actualización sea automática

 Cualquier cambio que se produzca en el fichero se actualizará automáticamente en nuestro objeto, incluso si este está en diferentes páginas

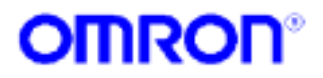

# Editar un objeto OLE

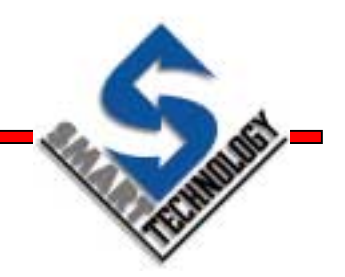

- Para editar un objeto OLE, hacer doble clic en él
- Si el objeto soporta modificación "in-place", las barras y menús de CX-Supervisor cambiarán automáticamente
- Si el objeto no soporta modificación "in-place", se arrancará la aplicación generadora del objeto con el fin de modificarlo

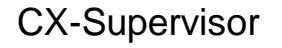

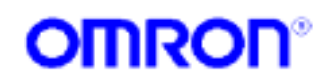

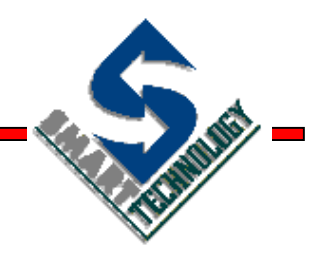

#### Automatización OLE

Un paso más en el intercambio de datos

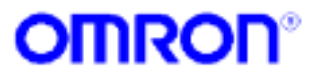

# Automatización OLE

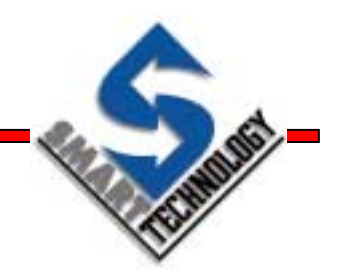

- Interfaz estándar de Microsoft
- Permite a otras aplicaciones comunicarse con CX-Supervisor (en cierto modo sucesor de DDE)
- Muchas aplicaciones incluyen un lenguaje script que soporta OLE Automation y está soportado por Visual Basic y C++

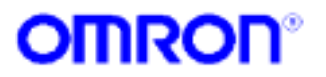

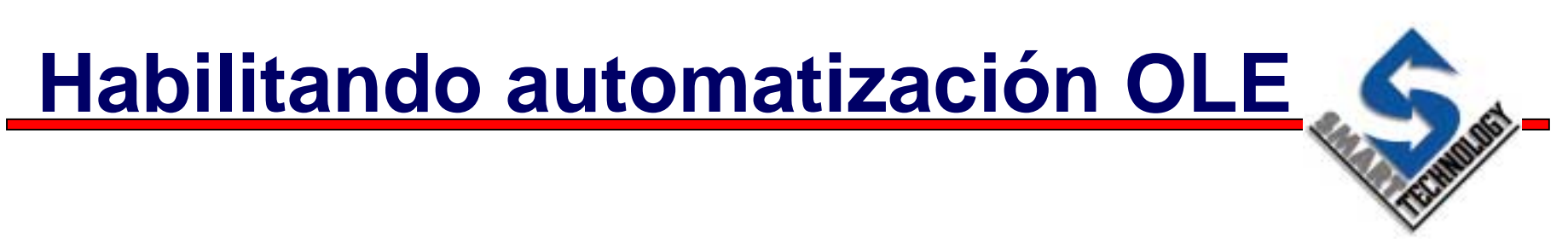

 Para permitir acceso a OLE Automation, habilitar la opción OLE Links desde el menú Project / Runtime Settings / Startup Condition

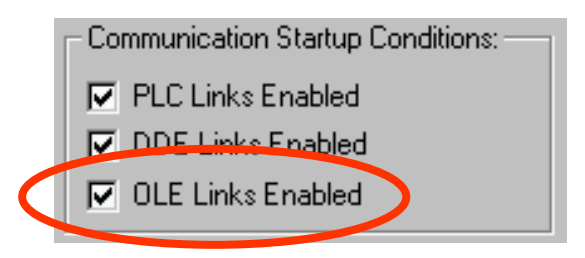

 Para fijar lectura / escritura individual de puntos a través de OLE automation, se habilita la opción OLE Access desde la opción Advanced en el diálogo de configuración de puntos.

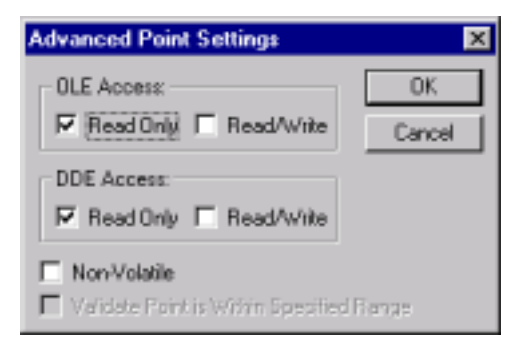

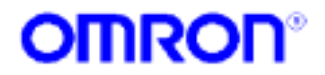

# Funciones de Automatización de OLE

- SetValue() Permite la modificación de un punto que tenga acceso OLE
- GetValue() Permite la monitorización de un punto que tenga acceso OLE
- QueryCount() Devuelve el número total de puntos de la base de datos de CX-Supervisor
- **QueryOLE()** Devuelve los derechos de OLE sobre un punto
- **QueryType()** Devuelve el tipo de datos del punto especificado
- QueryName() Devuelve el nombre del punto especificado por la identidad

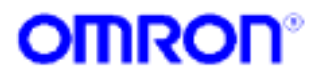

### **Accediendo desde Visual Basic**

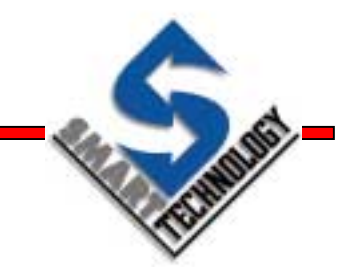

- Declarar una variable tipo Objeto
- Asignar a la variable el valor resultado de invocar a la función CreateObject
- El parámetro debería ser "SYSMAC.SCS.POINT.1"
- Ya se puede usar la variable para acceder a cualquier método o propiedad expuesta por el objeto

Dim MyObj as Object Set MyObj = CreateObject("SYSMAC.SCS.POINT.1") MyObj.InvokeSomeMethod

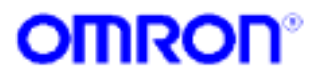

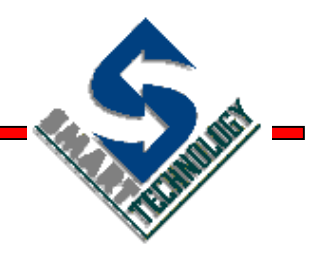

#### **Controles ActiveX**

Ampliando nuestro entorno

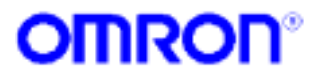

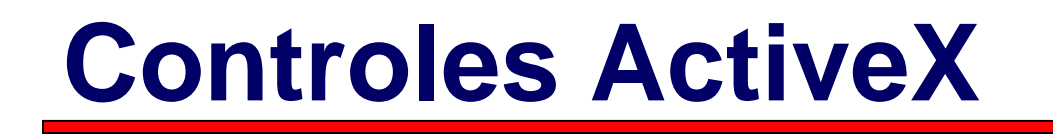

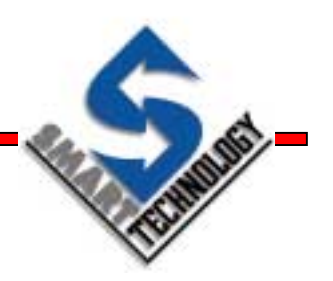

 ActiveX es un estándar de MS para objetos con funcionalidad incorporada.

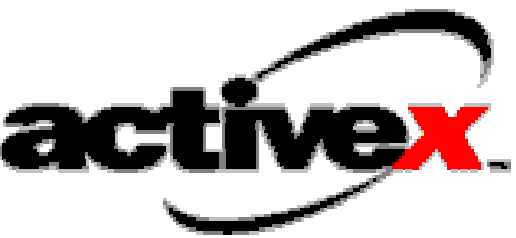

- Los controles se incrustan en páginas de CX-Supervisor
- Estos controles se encuentran en ficheros \*.ocx y se accede a sus propiedades, métodos y eventos a través de comandos script

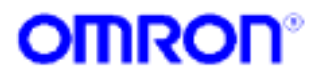

# Incrustando un control ActiveX Seleccionar el botón OLE desde la barra de objetos

? × Insert Object Graphic Obj... 🗵 Object Type: OK. C Create New E Acrobat Control para ActiveX • Cancel ActionBvr Class ActiveMovieControl Object Create from File ActiveX Conferencing Object ActorBvr Class œ. Create Control adbanner Class AudioExplosionAX Control • Add Control... Result Inserts a new Acrobat Control para ActiveX hîn object into your document. 

gráficos y se visualizará el siguiente diálogo:

Seleccionar control ActiveX requerido de la lista de controles registrados en el sistema operativo

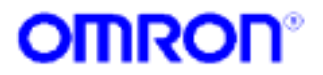

#### **Elementos de un control ActiveX**

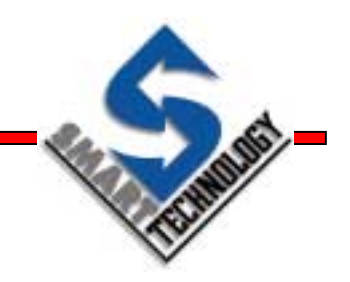

- Propiedades: Son características de dicho objeto. Ej.
   Color de fondo, posición, nombre, etc.
- Métodos: Son las funciones que dicho objeto puede realizar. Ej. Abrir fichero, imprimir, etc...
- Eventos: Notificación del control hacia la aplicación. Ej. Cambio de estado, cambio de valor, etc... (No soportan paso de parámetros)

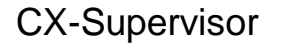

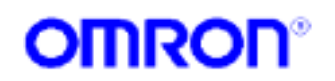

# **Funciones Relacionadas**

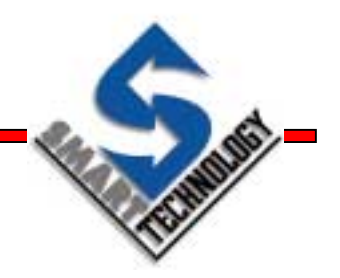

- GetProperty: Devuelve el valor de una propiedad del objeto especificado
- PutProperty: Escribe el valor de una propiedad del objeto especificado
- **Execute**: Ejecuta un método del objeto especificado
- ExecuteVBScript: Ejecuta el código VB especificado
- **ExecuteJScript**: Ejecuta el código Java especificado
- ExecuteVBScriptFile: Ejecuta el código VB contenido en un fichero.
- ExecuteJSctiptFile: Ejecuta el código JAVA contenido en un fichero

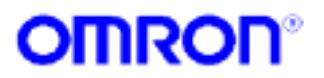

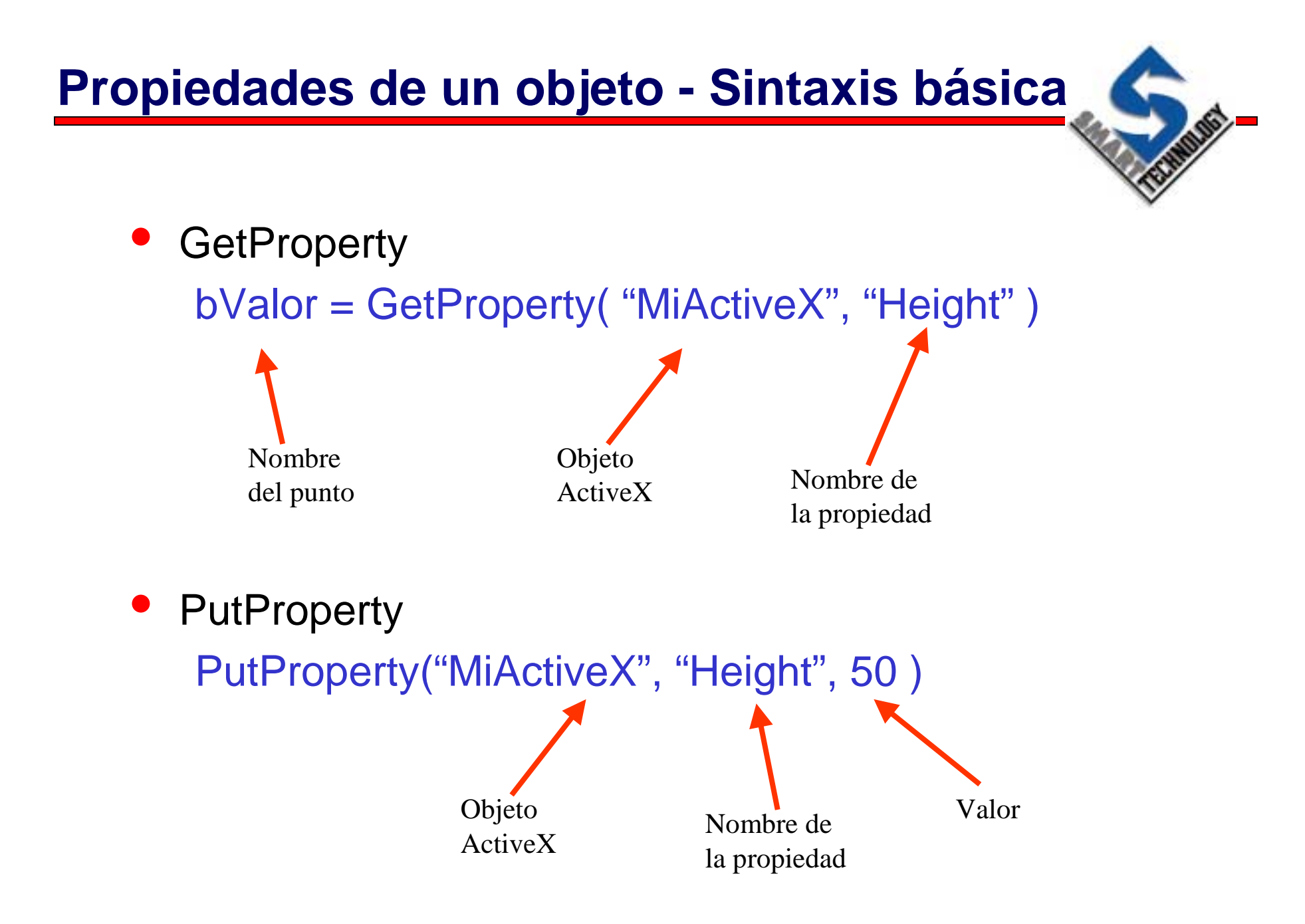

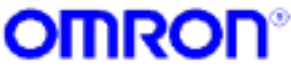

#### Métodos de un objeto - Sintaxis básica Execute Execute( "MiActiveX", "AboutBox" ) Execute( "WebBrowser", "Navigate2", "c:\page.html") Objeto Nombre Parámetros ActiveX del método

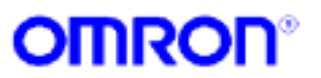

# Eventos de un objeto

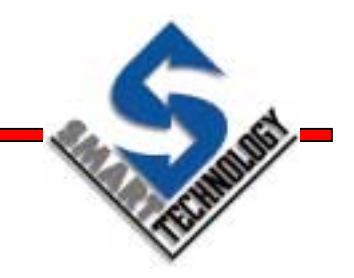

 Los eventos de los controles ActiveX se visualizan en el Editor de Animación

| Animation Editor    |     |                          |          |        |   | _ 0       | × |
|---------------------|-----|--------------------------|----------|--------|---|-----------|---|
| OLE_1               | • + |                          | Object A | ctions | • | All Users |   |
| Runtime Actions     |     | Trigger Event/Expression |          | Access |   |           |   |
| 🗝 Click             |     |                          |          |        |   |           |   |
| ≪S DblClick         |     |                          |          |        |   |           |   |
| 🛟 Enable/Disable    |     |                          |          |        |   |           |   |
| 🖕 🖶 Execute Script  |     |                          |          |        |   |           |   |
| ≪® KeyDown          |     |                          |          |        |   |           |   |
| 🚓 KeyPress          |     |                          |          |        |   |           |   |
| 🗝 КеуUр 🚽           |     | Eventos                  |          |        |   |           |   |
| 🚓 MouseDown         |     |                          |          |        |   |           |   |
| ≪® MouseMove        |     |                          |          |        |   |           |   |
| 🚓 MouseUp           |     |                          |          |        |   |           |   |
| 🛟 Move (Horizontal) |     |                          |          |        |   |           |   |
| 🛟 Move (Vertical)   |     |                          |          |        |   |           |   |
| 🛟 Resize (Height)   |     |                          |          |        |   |           |   |
| 🔂 Resize (Width)    |     |                          |          |        |   |           | • |

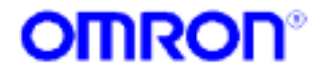

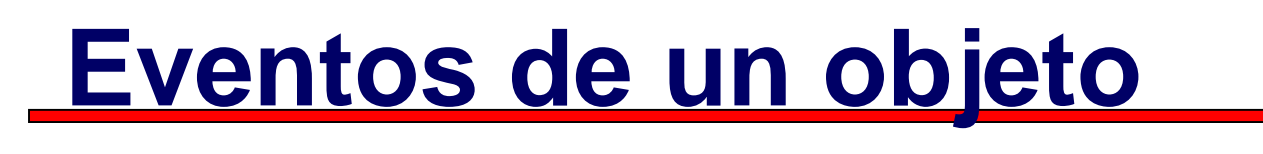

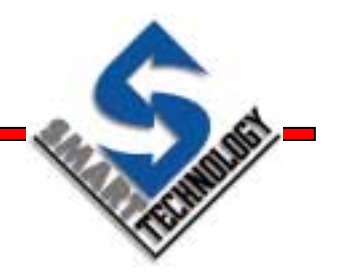

| Edit Operators Control Actions Functions Special  Execution Attributes: OK Cancel |
|-----------------------------------------------------------------------------------|
| Execution Attributes: OK Cancel                                                   |
| Cancel                                                                            |
|                                                                                   |
| Trigger Event: On ActiveX Event Browse                                            |
| ActiveX Event Aliases                                                             |
| Click                                                                             |
| Script Code:                                                                      |
| IF THEN<br>ELSE ENDIF<br>AND OR NOT<br>>>= !=                                     |
| ×     + %       ✓     - =       Enlarge the 'Script Code' window                  |

 Un evento de un ActiveX puede lanzar un script

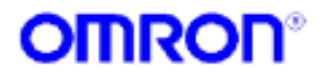

CX-Supervisor

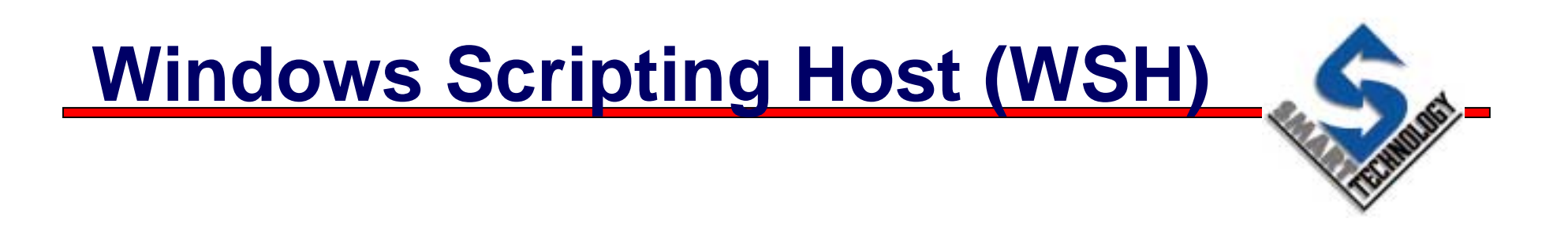

- Permite ejecutar código Visual Basic y Java en cualquier plataforma Windows.
- Permite realizar potentes scripts para automatizar tareas
- Posibilidad de reutilizar código y conocimientos
- Acceso a puntos y a controles ActiveX

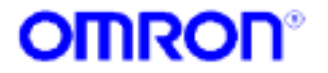

# **Ejemplo VBScript**

Marcas de comienzo y final

| Sc         | ript Editor                                                                             |          |
|------------|-----------------------------------------------------------------------------------------|----------|
| <u>E</u> c | dit <u>O</u> perators <u>C</u> ontrol <u>A</u> ctions <u>F</u> unctions <u>S</u> pecial |          |
| Г          | Execution Attributes:                                                                   | OK       |
|            | Script Name: Script                                                                     | Cance    |
|            | Trigger Event: On Condition                                                             | Browse   |
|            | Expression:                                                                             | Aliases. |
|            | flag == TRUE                                                                            |          |
|            | Script Code:                                                                            |          |
|            |                                                                                         |          |
|            | VB and JScript require the Microsoft Scripting Host (MSH)                               | THEN     |
|            | 'Free downloads are available for Windows 95, windows 2000 at                           |          |
|            | 'Please see Readme.Txt and http://msdn.microsoft.com/s                                  |          |
|            | @VBSCBIPT                                                                               |          |
|            | TODO: Add your VB Script here, e.g. Point("PointNa AND.                                 | OR NOT   |
|            | CommonDialog1 ShowOpen                                                                  |          |
|            | MsgBox CommonDialog1.FileName                                                           | >= !=    |
|            | Point( "MuRoint" ) = ComboBoy1 Value                                                    | <= ==    |
|            |                                                                                         |          |
|            | @ENDSCRIPT                                                                              | .   ~    |
|            | message( riag == I HUE )                                                                | ^        |
|            |                                                                                         | · =      |
|            |                                                                                         |          |
|            | Enlarge the Script Lode' window                                                         |          |

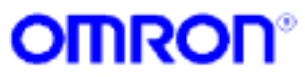
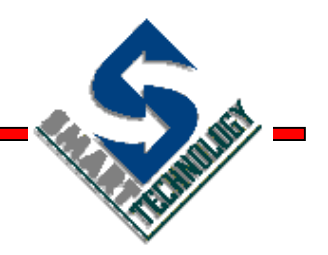

### Seguridad

Protegiendo nuestras aplicaciones

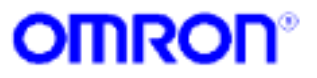

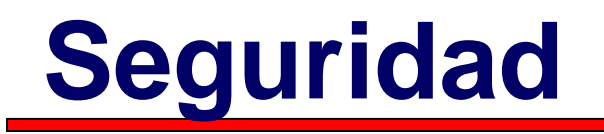

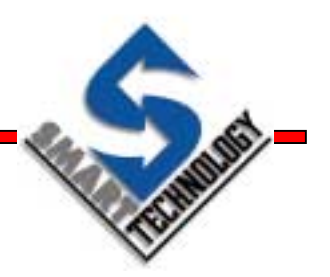

- Nos permite controlar el acceso de usuarios a distintas funciones en Runtime
- Esto se consigue definiendo perfiles de usuarios y asignándoles distintos niveles de seguridad
- Los usuarios pueden hacer Login y Logout en todo momento
- Se puede añadir nuevos usuarios en Runtime

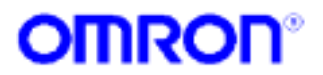

### Niveles de seguridad

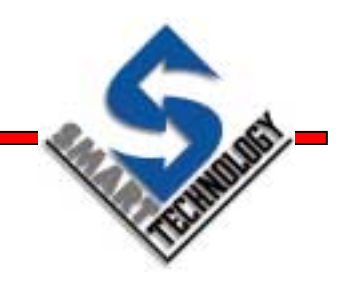

- Existen 5 niveles de seguridad
  - » Designer Desarrollador
  - » Manager Responsable
  - » Supervisor Supervisor
  - » Operator Operador
  - » All users Todos los usuarios

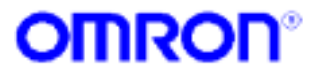

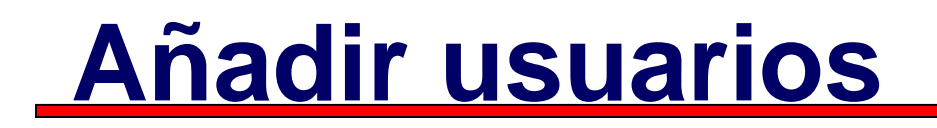

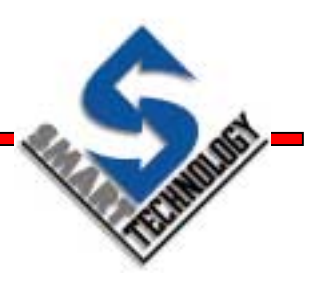

 Desde el menú Project / Runtime Security / Configure Users...

| odify User             |                        |        |
|------------------------|------------------------|--------|
| Jsers:                 |                        | Close  |
| Designer               | Designer               |        |
| Manager                | Manager                | Add    |
| Uperator<br>Supervisor | Uperator<br>Superviser | Modifu |
| Supervisor             | Supervisor             | moaily |
|                        |                        | Delete |
|                        |                        |        |
|                        |                        |        |
| User Attributes:       |                        |        |
| Full Name:             | My full name           | -      |
| Login Manai            |                        | -      |
| Login Name:            | Jireman                |        |
| Password:              | 3777900 Store          | •      |
| Security Level:        | Operator Cance         | el     |
| -                      |                        |        |

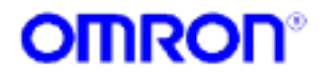

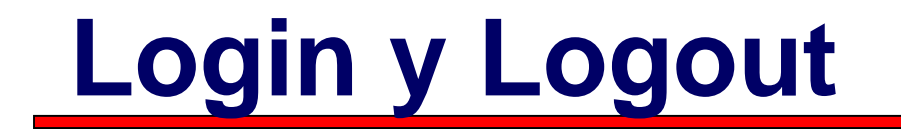

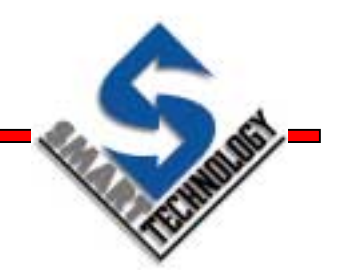

 Login y Logout están accesibles en Runtime, hacer clic con el botón derecho del ratón y elegir la opción deseada

| Login     | ×        |
|-----------|----------|
| Name:     | ОК       |
| Password: | Cancel   |
|           | Keyboard |

 También se pueden diseñar botones para llamar a estas funciones desde scripts

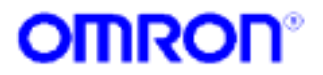

#### Aplicando seguridad a las animaciones

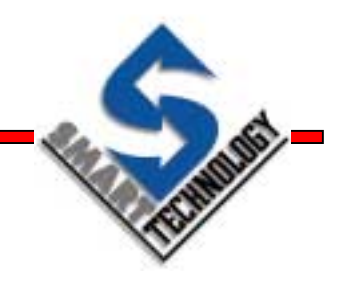

 Las animaciones se pueden definir para que sólo determinados usuarios tengan acceso a ellas

| Animation Editor                                                                                                    |              |                 |               |                      | _ 🗆 ×     |
|----------------------------------------------------------------------------------------------------|--------------|-----------------|---------------|----------------------|-----------|
| Ellipse_1                                                                                                    | <b>→ + ←</b> |                 | Object Action | ns 💌                 | All Users |
| Runtime Actions                                                                                                    | Trigger E    | vent/Expression | Acc           | ess                  |           |
| <ul> <li>Bink</li> <li>Close Page</li> <li>Colour Change (Analogue)</li> <li>Colour Change (Digital)</li> <li>Display Page</li> <li>Edit Point Value (Analogue)</li> <li>Edit Point Value (Digital)</li> <li>Edit Point Value (Text)</li> <li>Enable/Disable</li> <li>Execute Script</li> <li>Move (Horizontal)</li> <li>Percentage Fill (Horizontal)</li> <li>Percentage Fill (Vertical)</li> <li>Resize (Height)</li> <li>Visibility</li> </ul> | GO           |                 | ]<br>S        | Nivel de<br>eguridad |           |

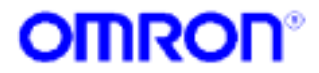

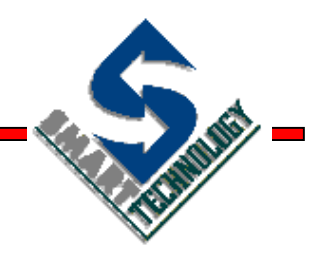

### **Comunicaciones PLC**

Interactuando con los dispositivos

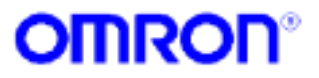

### **Comunicaciones PLC**

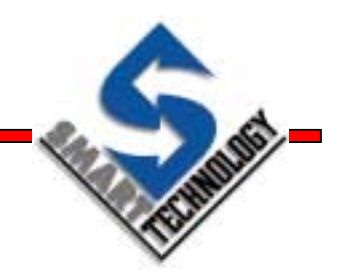

- Toda la funcionalidad de comunicaciones es gestionada por el CX-Server
- CX-Server proporciona:
  - » Soporte global para los PLCs de la serie C, CV y CS
  - Soporte para Sysmac Way, Sysmac Net, Sysmac Link, Controller Link, Ethernet y ToolBus
  - » Posibilidad de soportar los nuevos PLCs que aparezcan simplemente actualizando a la última versión de CX-Server

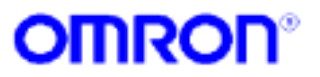

## **Configurando PLCs**

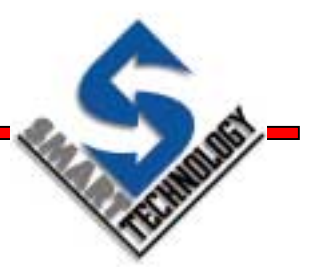

 Hacer clic en el icono al del Editor de puntos. El diálogo de Configuración de Dispositivos aparecerá:

| Setup Devices                        | ×      |
|--------------------------------------|--------|
| Device List:                         | Close  |
| C200H                                | Add    |
|                                      | Modify |
| <b>v</b>                             | Delete |
| Runtime Default Settings for Device: |        |
| Access Security Level: All Users     | •      |
| 🔽 Open Device                        |        |

- Añadir, borrar o modificar un PLC
- ▲ Especificar un nivel de seguridad
- Especificar si se establecerán las comunicaciones con el PLC al iniciarse la aplicación

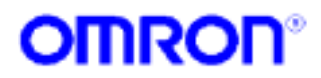

## Añadiendo un PLC

FIRE PARTY

 Hacer clic en el botón Add... del diálogo Configuración de dispositivos

| Add PLC 🔀              |
|------------------------|
| Device Name            |
| PLC_1                  |
| Device Type            |
| C**H <u>S</u> ettings  |
| Network Type           |
| SYSMAC WAY Settings    |
| Comment                |
| A                      |
|                        |
| OK Cancel <u>H</u> elp |

- ▲ Introducir el nombre para el PLC
- Seleccionar el tipo de dispositivo de la lista y hacer clic en el botón Settings... para configurarlo
- Seleccionar el tipo de red de la lista y hacer clic en el botón Settings... el tipo de red varia dependiendo del PLC
- Especificar un descripción para el PLC

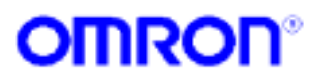

### Configurando el tipo de dispositivo

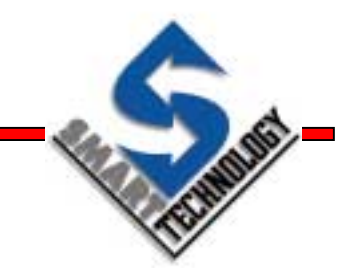

• Clic en el botón de **Settings** de tipo de dispositivo

| Device Type Settings [CQM1]       | ×    |  |  |  |  |
|-----------------------------------|------|--|--|--|--|
| General                           |      |  |  |  |  |
| CPU Type                          |      |  |  |  |  |
| Total Program Area Size 4KW [RAM] |      |  |  |  |  |
| Expansion Memory                  |      |  |  |  |  |
| File Memory None Read Only        |      |  |  |  |  |
| Timer / Clock                     |      |  |  |  |  |
| <u>M</u> ake Default              |      |  |  |  |  |
| OK Cancel H                       | lelp |  |  |  |  |

Configurar el dispositivo en función de las características Hardware del PLC conectado

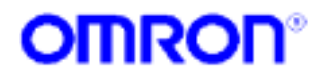

## Configurando la red / 1

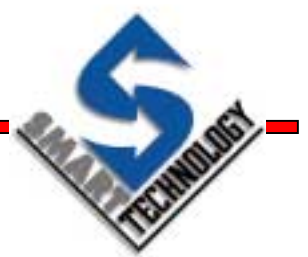

 Clic en el botón de Settings de tipo de red. Pestaña Network

| Network Settings [SYSMAC WAY]                           | × |
|---------------------------------------------------------|---|
| Network Driver Modem                                    |   |
| FINS Source Address<br>Network: 0 💌 Node: 0 💌 Unit: 0 💌 |   |
| FINS Destination Address Network: 0                     |   |
| Frame Length Response Timeout (s)                       |   |
| Network Operating Level                                 |   |
| OK Cancel Help                                          | > |

- Especificar los valores adecuados para:
  - Número de red, nodo y unidad FINS, tanto fuente con destino
  - Longitud de trama
  - Timeout de respuesta
  - Número de unidad Host Link
  - Nivel de operación de red

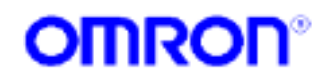

## Configurando la red / 2

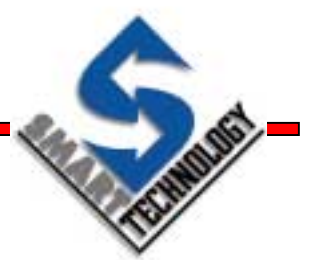

 Clic en el botón de Settings de tipo de red. Pestaña Driver

| Network Settings [SYSMAC WAY]                                                             |                                                     | × |  |  |  |  |
|-------------------------------------------------------------------------------------------|-----------------------------------------------------|---|--|--|--|--|
| Network Driver Modem                                                                      |                                                     |   |  |  |  |  |
| Connection<br>Port <u>N</u> ame: COM1<br>Baud <u>R</u> ate: 9600<br>Baud Rate Auto-Detect | Data Format Data Bits: 7 Parity: Even  Stop Bits: 2 |   |  |  |  |  |
| Make <u>D</u> efault                                                                      |                                                     |   |  |  |  |  |
| OK Cancel Help                                                                            |                                                     |   |  |  |  |  |

- Especificar los valores adecuados para:
  - Neuro de comunicaciones
  - Velocidad
  - Bits de datos
  - Paridad
  - እ Bits de parada

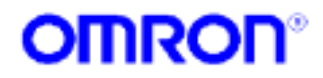

## Configurando la red / 3

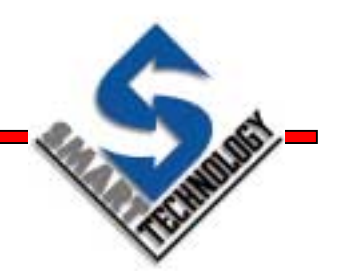

 Clic en el botón de Settings de tipo de red. Pestaña Modem

| Network Settings [SYSMAC WAY]                         | × |
|-------------------------------------------------------|---|
| Network Driver Modem                                  |   |
| Modem                                                 |   |
|                                                       |   |
| Current Location       New Location         Configure |   |
| Connect To                                            |   |
| Country Code:                                         |   |
| Area Code: 91                                         |   |
| Telephone Number:                                     |   |
|                                                       |   |
| OK Cancel Help                                        |   |

- Especificar los valores adecuados para:
  - Modem conectado
  - 📐 La localización actual
  - Número de teléfono al que se tiene que conectar

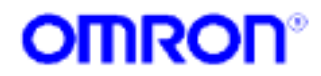

### Configurando los puntos de E/S

- Hacer clic sobre el botón Setup en el diálogo de configuración de puntos
  - Seleccionar el PLC con el que se desea comunicar
  - Especificar la localización de los datos en la memoria del PLC
  - Especificar cuantas posiciones de memoria puede contener la variable
  - Indicar el tipo de datos
  - Indicar si las comunicaciones estarán habilitadas para ese punto
  - Especificar factores de optimización
  - Indicar si se desea aplicar un escalado sobre los puntos

| PLC Attributes [I                       | nteger]                  | ×       |  |  |  |  |
|-----------------------------------------|--------------------------|---------|--|--|--|--|
| PLC Attributes:                         |                          | ОК      |  |  |  |  |
| PLC Name:                               | plc1                     | Cancel  |  |  |  |  |
| PLC Type:                               | C200HX - CPU64           | Add PLC |  |  |  |  |
| Data Location:                          | DM0 Array Size: 1        |         |  |  |  |  |
| Data Type:                              | Single word unsigned BCD |         |  |  |  |  |
| Modifier:                               | <none></none>            |         |  |  |  |  |
| Communicatio                            | ons Enabled              |         |  |  |  |  |
| Data Transfer Op                        | otimisations:            |         |  |  |  |  |
| Always Upda                             | te Point Value           |         |  |  |  |  |
| Only Update Point Value When On Display |                          |         |  |  |  |  |
|                                         |                          |         |  |  |  |  |
| Conversion Attrib                       | utes:                    |         |  |  |  |  |
| Apply Conver                            |                          |         |  |  |  |  |
| Minimum PLC Va                          | lue: 0                   |         |  |  |  |  |
| Maximum PLC Va                          | alue: 9999               |         |  |  |  |  |
|                                         |                          |         |  |  |  |  |

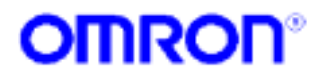

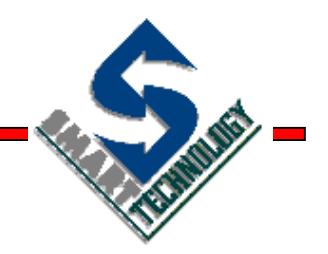

### **Cliente OPC**

Conectando con otros equipos

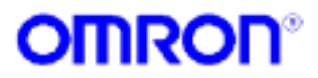

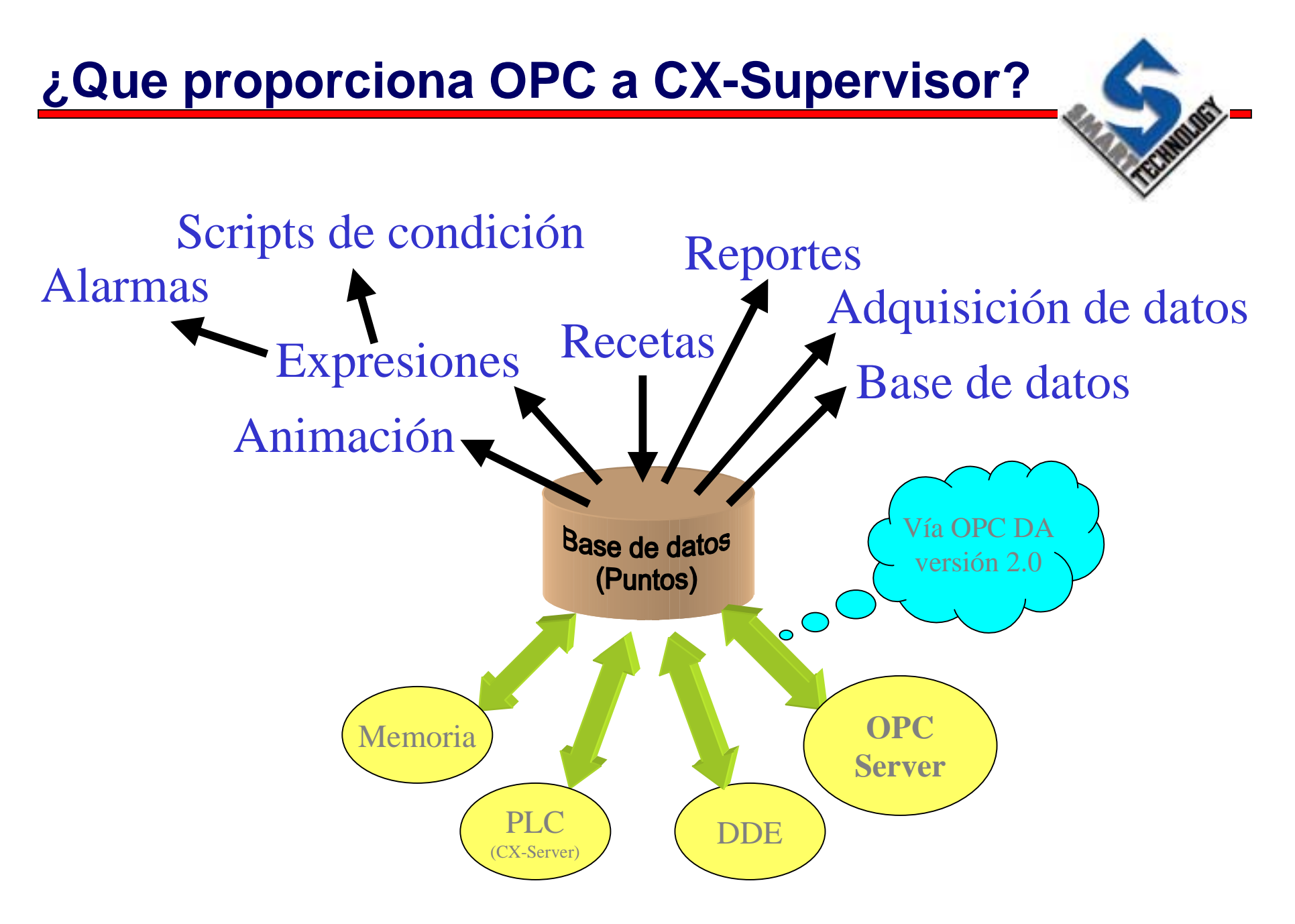

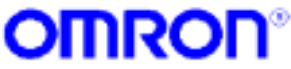

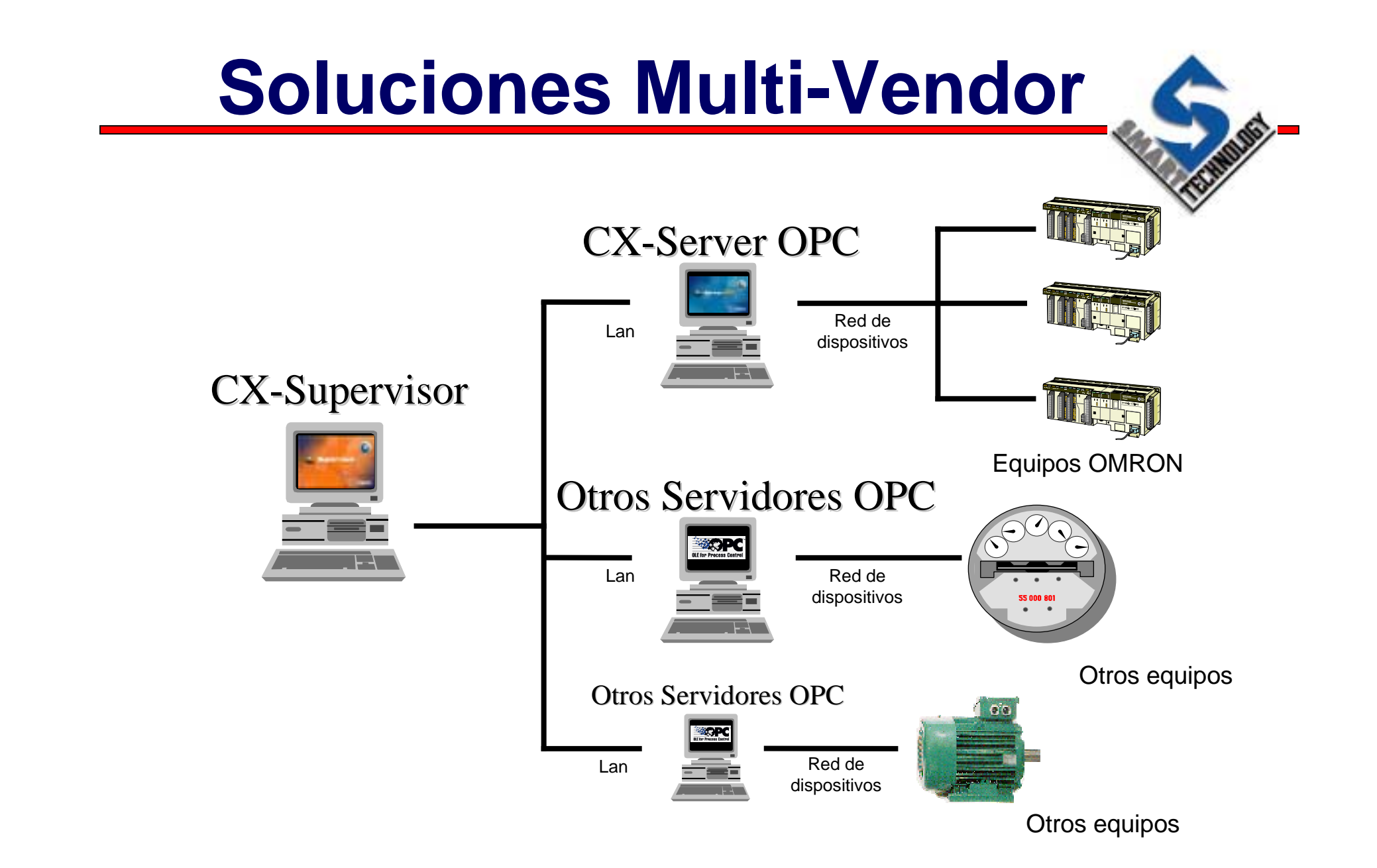

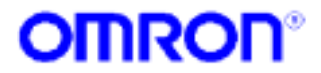

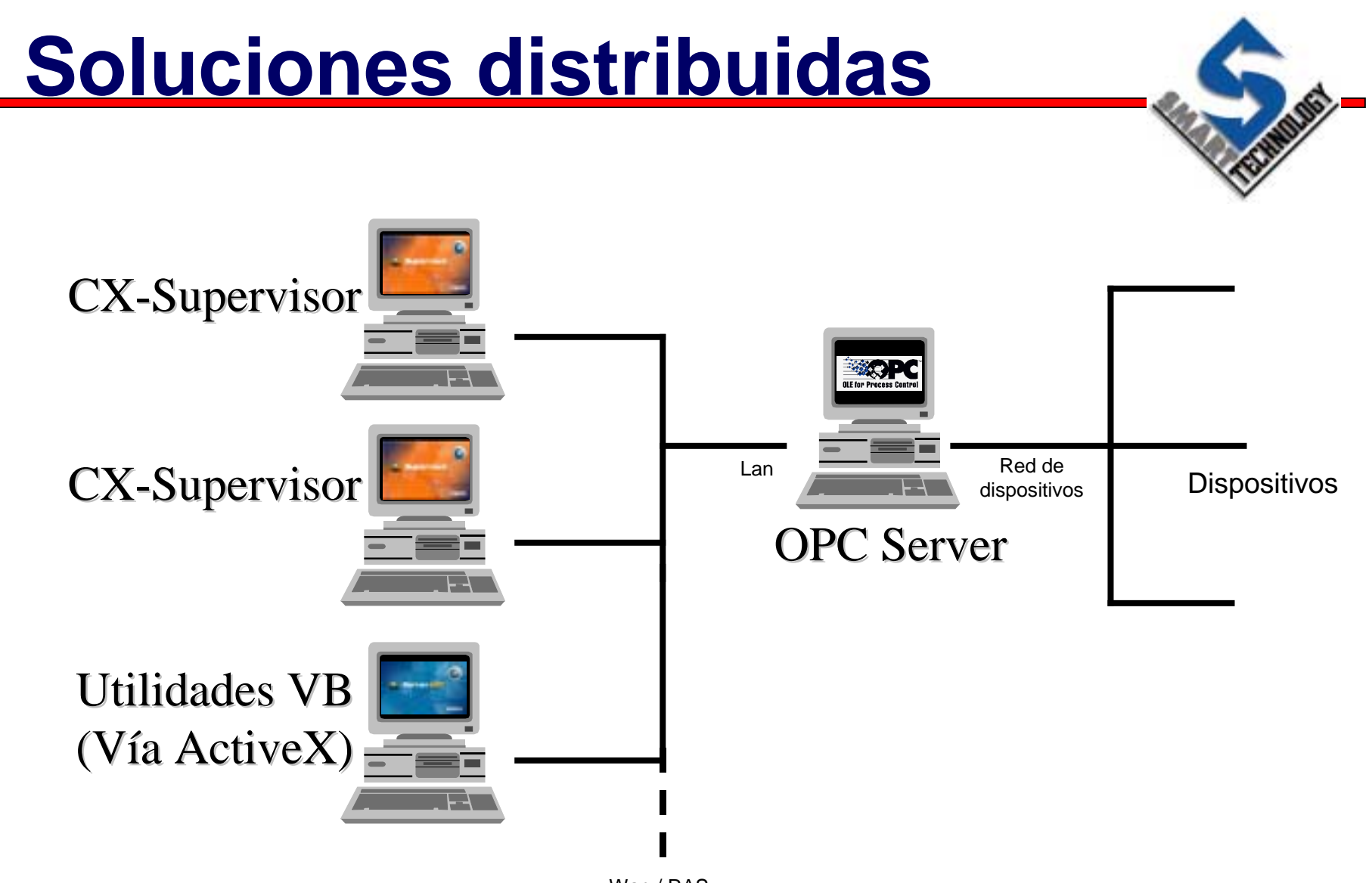

Wan / RAS

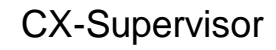

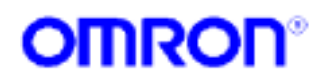

# Configurando un punto OPC

| <ul> <li>Seleccionar OPC/Other desde el diálogo<br/>de configuración de puntos</li> <li>Se mostrará el diálogo de configuración<br/>OPC</li> </ul>                                                                                                    | <ul> <li>I/O Attributes:</li> <li>○ PLC</li> <li>○ DDE</li> <li>○ OPC/Other</li> <li>Setup</li> </ul> |
|----------------------------------------------------------------------------------------------------|----------------------------------------------------------------------------------------------------|
| Communications Control Attributes       OK       Intro         Communications Control Attributes       OK       Cancel       Server         Group:       Group1       >       Cancel       Item:         Item:       Image: Image: Ima | oducir<br>er<br>po<br>bilidad de utilizar<br>ys                                                       |

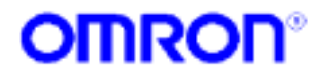

### **Configurando los servidores**

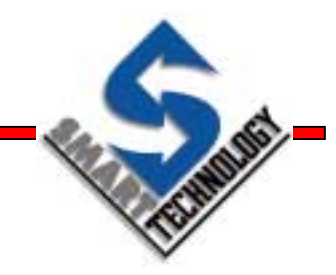

| Server: | UMRUNLXUPCCommunicationsControl1 |       | Cancel  |            |                                                                        |          |
|---------|----------------------------------|-------|---------|------------|------------------------------------------------------------------------|----------|
| Group:  | Group1                           |       | Add     | <b>C</b> - |                                                                        |          |
| Item:   | dm0                              |       | Delete  | LO         | ommunications Controls                                                 | <u> </u> |
|         |                                  | _     |         | S          | elect a control:                                                       | OK       |
|         |                                  |       |         |            | OMRON CX Communications Control<br>OMRON CX OPC Communications Control | Cancel   |
| Uti     | lizar uno de los c               | ontro | les que |            |                                                                        |          |
| 0100    | racan an la lista (              | ragio | tradog  |            |                                                                        |          |
| apa     | liccell ell la lista (           | Icgis | u au OS |            |                                                                        |          |
| en      | el sistema operati               | vo)   |         |            |                                                                        |          |
|         | L.                               | ,     |         |            |                                                                        |          |
|         |                                  |       |         |            |                                                                        |          |
|         |                                  |       |         |            |                                                                        |          |
|         |                                  |       |         |            |                                                                        |          |
|         |                                  |       |         |            |                                                                        |          |

**NOTA**: La configuración del servidor OPC es propietaria. Consultar el manual de cada servidor OPC para las distintas posibilidades de configuración.

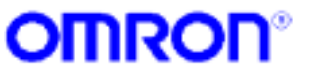

## **Configurando los grupos**

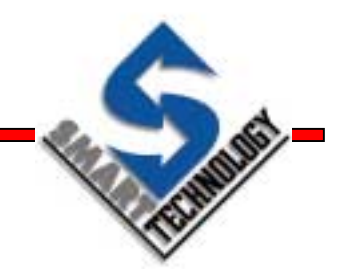

| Server:     | OMRONCXOPCCommunicationsControl1 | • > | Cancel |  |
|-------------|----------------------------------|-----|--------|--|
| Group:      | Group1                           | • 🖸 | Add A  |  |
| Item:       | dm0                              | • > | Modify |  |
| Array Size: | 1                                |     | Delete |  |

- En este diálogo especificar:
  - » Nombre
  - » Frecuencia de actualización del grupo
  - » Si el grupo se activará al arrancar la aplicación.

| G | iroup Attribute:  | \$      |         |    |     | ×   |
|---|-------------------|---------|---------|----|-----|-----|
|   | - Group Attribute | s       |         |    |     |     |
|   | Name:             | Group2  |         |    |     |     |
|   | Update Rate:      | 1.0     | Seconds |    |     |     |
|   | Active On S       | Startup |         |    |     |     |
|   | <u></u>           |         |         | OK | Can | cel |

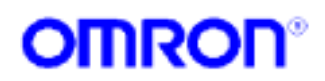

## **Configurando los items**

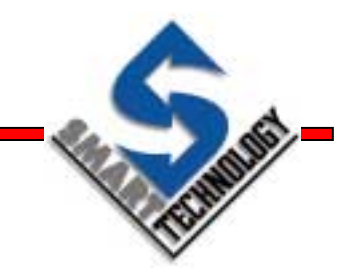

| Server:     | OMRONCXOPCCommunicationsControl1 | • | $\geq$ | Cancel |                                   |                                    |
|-------------|----------------------------------|---|--------|--------|-----------------------------------|------------------------------------|
| Group:      | Group1                           | ▼ | $\sum$ | Add    | tem Attributes                    | ×                                  |
| Item:       | dmO                              | • | >      | Modify | Item Attributes –                 |                                    |
| Array Size: | 1                                |   | -      | Delete | Name:<br>Item ID:<br>Access Path: | Browse                             |
| •           | Especificar:                     |   |        |        | DataType:<br>I Active On S        | Long Array<br>itartup<br>OK Cancel |

- » Nombre del item
- » Identificador
- » Tipo de datos
- Posibilidad de usar arrays
- » Si al arrancar la aplicación se enlazará el punto automáticamente

**CX-Supervisor** 

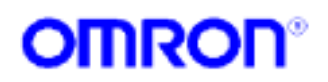

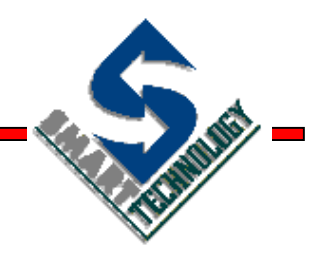

### Diseño y optimización de aplicaciones SCADA

Construyendo buenas aplicaciones

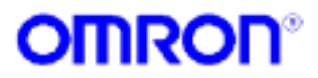

## ¿Dónde están los límites?

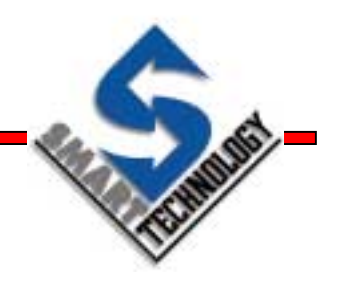

- Un SCADA debería ser usado para...
  - » Presentar y hacer un seguimiento de un proceso
  - » Enviar comandos al PLC
  - » Gestionar alarmas, tendencias e informes
  - » Interactuar con otras aplicaciones

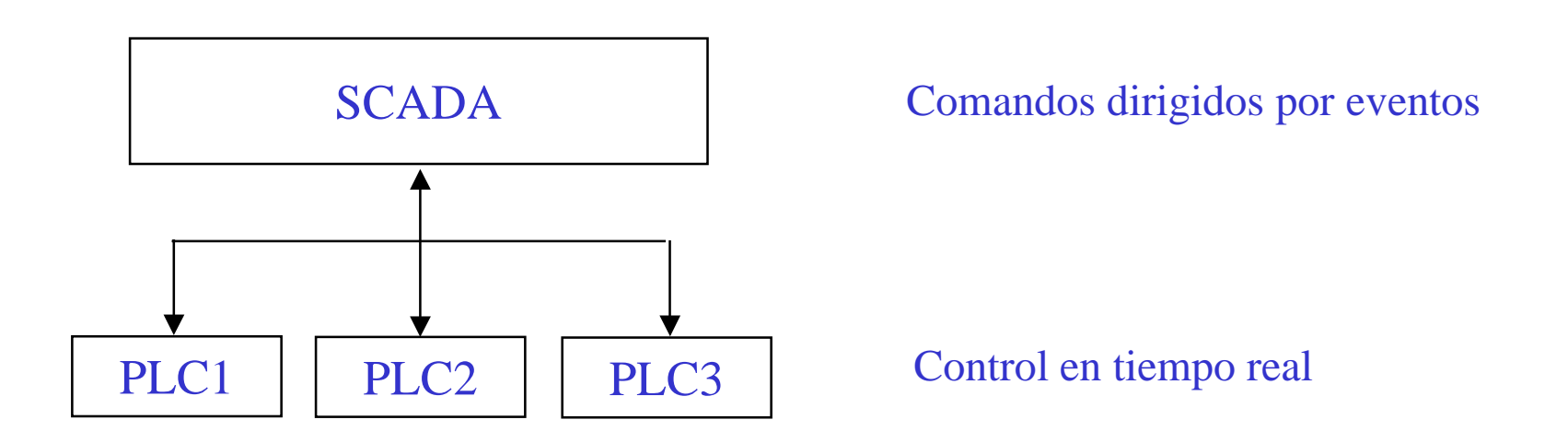

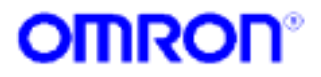

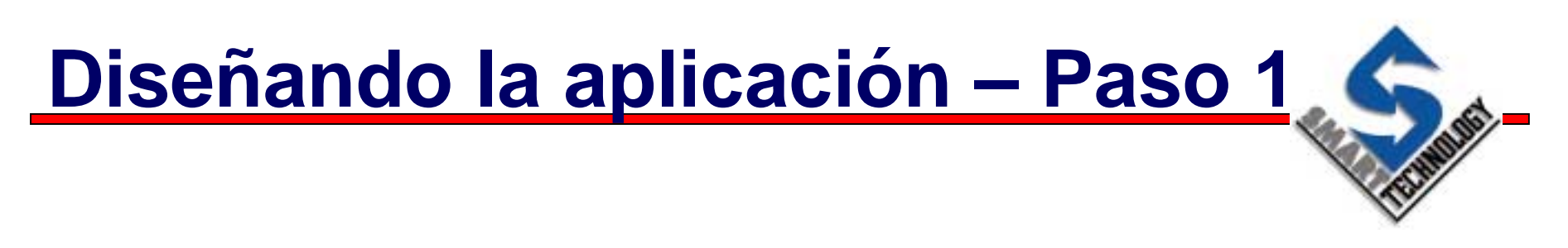

- Diseñar el esquema y jerarquía de los gráficos
- Decidir el nivel de detalle para cada pantalla

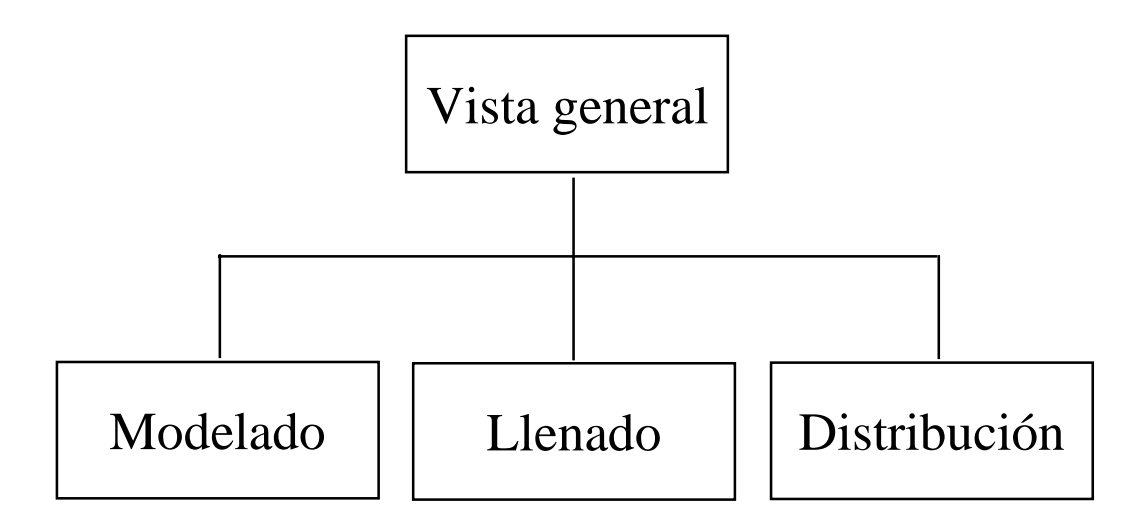

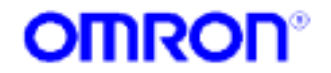

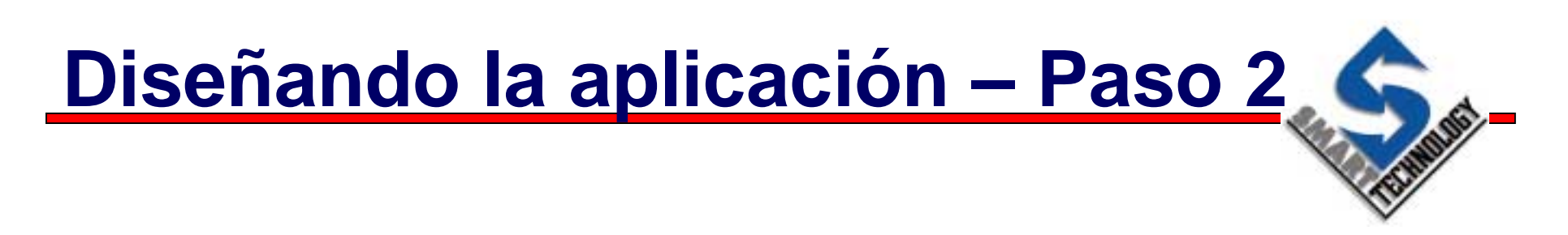

- Descomponer los dispositivos en objetos comunes
   » Motores
   » Válvulas ON / OFF
   » Lazos de control
   » ....
- Crear una Matriz de Estados
   » Usar palabras para transmitir datos, no bits

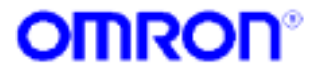

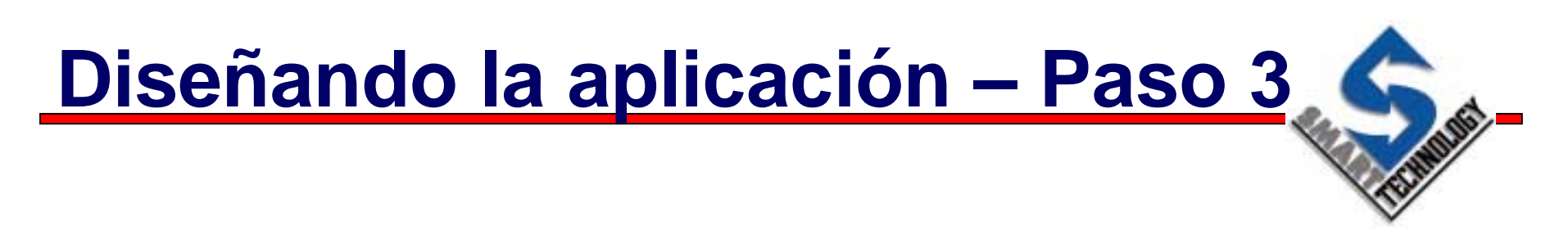

- Definir qué puntos serán usados para seguimiento en tendencias y alarmas.
  - » Los puntos para tendencia y alarmas necesitan refrescarse continuamente
  - » Los puntos que son visualizados en una página gráfica, sólo necesitan refrescarse cuando estén visualizados

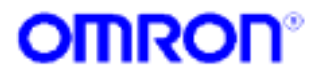

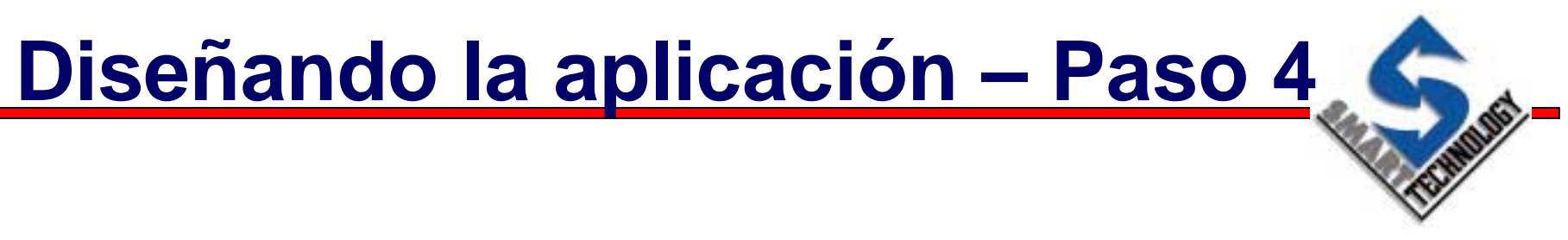

- Definir los puntos de E / S
  - » Usar arrays para agrupar los puntos que contengan información similar
  - » Usar el tipo y frecuencia de actualización adecuada para cada punto

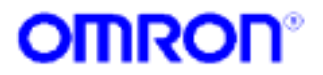

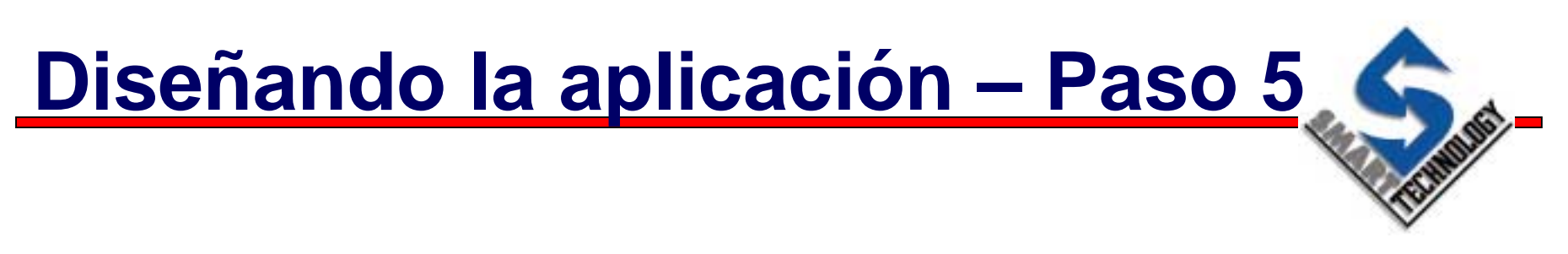

- Utilizar definición de alias
  - » Convertir arrays en nombres descriptivos utilizando esta característica
  - » Utilizar nombres de variables y alias significativos

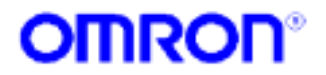

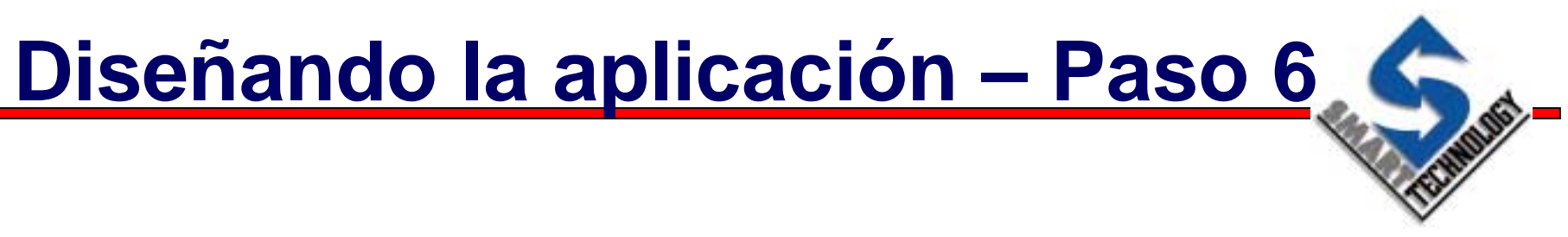

- Direccionamiento indirecto
  - » Usar direccionamiento indirecto cuando sea posible
  - » Se ajusta bien para los mensajes emergentes

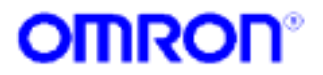

### **Diseñando la aplicación**

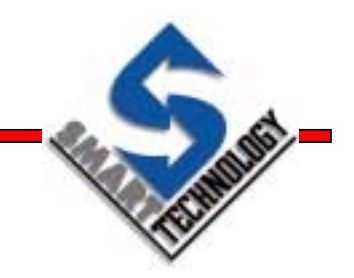

- Scripts y bucles
  - » CX-Supervisor está dirigido por eventos, no es tiempo real
  - » Usar el PLC cuando sea posible
  - Siempre que sea posible, asignar expresiones a los objetos, evitar el uso de scripts
  - » Los scripts por intervalos usan muchos recursos del PC, evitarlos siempre que sea posible

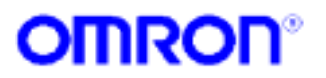

## **Sumario**

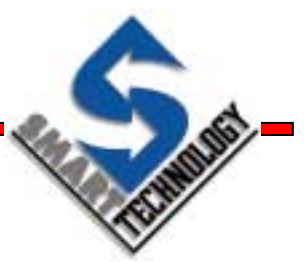

- Diseñar la estructura de la aplicación antes de empezar con ella
- Identificar y extraer funciones comunes
- Considerar el alcance de los scripts
- Evitar los scripts On Interval la aplicación debería ser dirigida por eventos
- Descomponer la funcionalidad aplicar acciones a objetos y luego scripts para dirigir las acciones
- Evitar la duplicidad de código
- Usar puntos de memoria en Subrutinas
- Usar direccionamiento indirecto

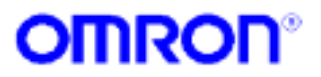

## **Optimizar comunicaciones**

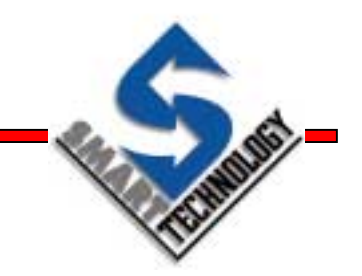

- Reducir al mínimo el tamaño de la base de datos de puntos
- El uso de arrays reduce el trafico de común. Es una de las mejores formas para optimizar una aplicación
- Usar la característica de alias con arrays
- Usar diferentes tiempos de scan para el refresco "On Interval", para evitar colisiones o atascos en comunicaciones
- Usar "Update Only When On Display" cuando sea posible
- Fijar todos los puntos con refresco "On Interval" a valores adecuados. **No usar milisegundos** si no es necesario
- Fijar los puntos de salida a "On Change"
- Usar comandos scripts como "InputPoint" o "OutputPoint" para optimizar manualmente las comunicaciones

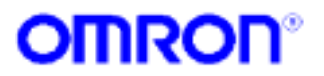

## OMRON

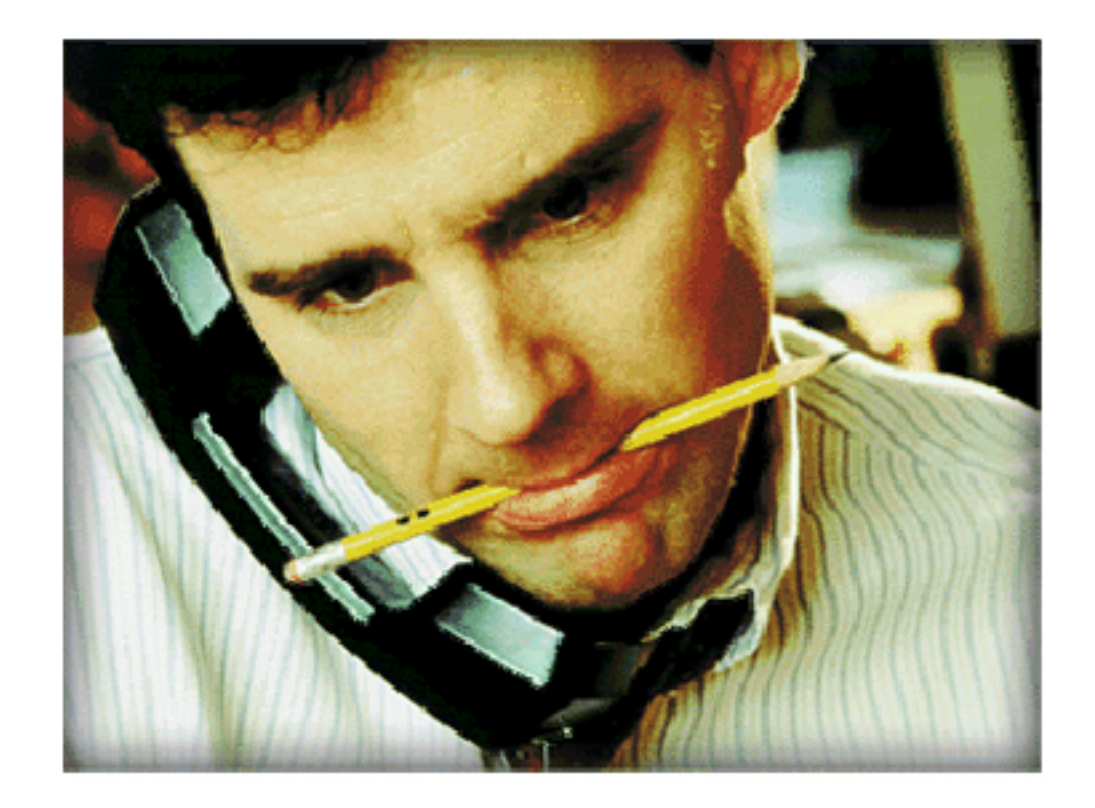

### Soluciones a Medida de las Necesidades del Mercado